# **Oracle® Communications Diameter Signaling Router**

**IPv6 Migration Guide** 

Release 7.1/7.1.x/7.2/7.3

E57517-02

September 2016

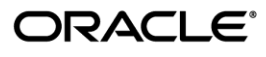

### Oracle® Communications DSR IPv6 Migration Guide

Copyright ©, 2016, Oracle and/or its affiliates. All rights reserved.

This software and related documentation are provided under a license agreement containing restrictions on use and disclosure and are protected by intellectual property laws. Except as expressly permitted in your license agreement or allowed by law, you may not use, copy, reproduce, translate, broadcast, modify, license, transmit, distribute, exhibit, perform, publish, or display any part, in any form, or by any means. Reverse engineering, disassembly, or decompilation of this software, unless required by law for interoperability, is prohibited.

The information contained herein is subject to change without notice and is not warranted to be error-free. If you find any errors, please report them to us in writing.

If this is software or related documentation that is delivered to the U.S. Government or anyone licensing it on behalf of the U.S. Government, the following notice is applicable:

U.S. GOVERNMENT RIGHTS Programs, software, databases, and related documentation and technical data delivered to U.S. Government customers are "commercial computer software" or "commercial technical data" pursuant to the applicable Federal Acquisition Regulation and agency-specific supplemental regulations As such, the use, duplication, disclosure, modification, and adaptation shall be subject to the restrictions and license terms set forth in the applicable Government contract, and, to the extent applicable by the terms of the Government contract, the additional rights set forth in FAR 52.227-19, Commercial Computer Software License (December 2007). Oracle America, Inc., 500 Oracle Parkway, Redwood City, CA 94065.

This software or hardware is developed for general use in a variety of information management applications. It is not developed or intended for use in any inherently dangerous applications, including applications that may create a risk of personal injury. If you use this software or hardware in dangerous applications, then you shall be responsible to take all appropriate fail-safe, backup, redundancy, and other measures to ensure its safe use. Oracle Corporation and its affiliates disclaim any liability for any damages caused by use of this software or hardware in dangerous applications.

Oracle and Java are registered trademarks of Oracle and/or its affiliates. Other names may be trademarks of their respective owners.

Intel and Intel Xeon are trademarks or registered trademarks of Intel Corporation. All SPARC trademarks are used under license and are trademarks or registered trademarks of SPARC International, Inc. AMD, Opteron, the AMD logo, and the AMD Opteron logo are trademarks or registered trademarks of Advanced Micro Devices. UNIX is a registered trademark of The Open Group.

This software or hardware and documentation may provide access to or information on content, products, and services from third parties. Oracle Corporation and its affiliates are not responsible for and expressly disclaim all warranties of any kind with respect to third-party content, products, and services. Oracle Corporation and its affiliates will not be responsible for any loss, costs, or damages incurred due to your access to or use of third-party content, products, or services.

My Oracle Support (MOS) (<u>https://support.oracle.com</u>) is your initial point of contact for all product support and training needs. A representative at Customer Access Support (CAS) can assist you with MOS registration.

Call the CAS main number at 1-800-223-1711 (toll-free in the US), or call the Oracle Support hotline for your local country from the list at <u>http://www.oracle.com/us/support/contact/index.html</u>.

See more information on MOS in Appendix H: My oracle support (MOS)

# TABLE OF CONTENTS

| 1.0 IN7        | FRODUCTION                                                   |     |
|----------------|--------------------------------------------------------------|-----|
| 1.1            | Purpose                                                      |     |
| 1.2            | References                                                   |     |
| 1.3            | Acronyms                                                     |     |
| 1.4            | Terminology7                                                 |     |
| 2.0 SUI        | MMARY OF PROCEDURE8                                          |     |
| 2.1            | IPv6 Migration Strategy                                      |     |
| 2.2            | High Level Functional Description                            |     |
| 2.2.1          | Assumptions and Limitations                                  | 9   |
| 2.2.2          | Time Estimates                                               | 10  |
| 3.0 PR         | OCEDURES                                                     |     |
| 3.1            | Pre-Migration Procedures                                     |     |
| 3.2            | Migration Procedures                                         |     |
| 3.2.1          | NOAM Migration                                               | 17  |
| 3.2.2          | DR-NOAM Migration                                            | 34  |
| 3.2.3          | SOAM NE Site Migration                                       | 34  |
| 3.2.4          | iDIH Migration                                               | 65  |
| 3.3            | Migration Backout Procedures69                               |     |
| 3.3.1          | SOAM Site NE Backout                                         | 69  |
| 3.3.2          | NOAM Backout                                                 | 90  |
| 3.3.3          | TVOE, OAM, PMAC, System Switches Backout                     | 101 |
| 3.3.4          | DR-NOAM Backout                                              | 103 |
| 3.3.5          | iDIH Backout                                                 | 103 |
| APPEN          | DIX A: ADD THE NEW IPV6 NETWORKS                             |     |
| APPEN          | DIX B: CONFIGURE NEW IPV6 NETWORK ROUTES109                  |     |
| APPEN          | DIX C: ADD THE NEW IPV6 NTP SERVERS110                       |     |
| APPEN          | DIX D: MODIFY EXPORT SERVER IP ADDRESSES                     |     |
| APPEN          | DIX E: BACKUP TVOE CONFIGURATION114                          |     |
| APPEN          | DIX F: TVOE HOST SNMP AND NTP IPV6 CONFIGURATION             |     |
| APPEN<br>ONLY) | DIX G: XMI CONFIGURATION ON AGGREGATION SWITCHES (TOPOLOGY 1 |     |
| APPEN          | DIX H: MY ORACLE SUPPORT (MOS)122                            |     |

# List of Tables

Table 1: Installation Overview/Estimated Time Elapsed

# List of Procedures

| PROCEDURE 1: GATHERING NEW AND EXISTING NETWORK AND SERVER DATA 12         |
|----------------------------------------------------------------------------|
| PROCEDURE 2: CONFIGURE ALL SYSTEM SWITCHES13                               |
| PROCEDURE 3: CONFIGURE MANAGEMENT SERVER TVOE AND ILO (DSR ONLY)14         |
| PROCEDURE 4: CONFIGURE TVOE AND ILO ON ADDITIONAL RACK MOUNT SERVERS<br>14 |
| PROCEDURE 5: CONFIGURE ENCLOSURE OA/ILO15                                  |
| PROCEDURE 6: CONFIGURE PMAC15                                              |
| PROCEDURE 7: VERIFY, BACKUP, AND COMPLETE PLATFORM CONFIGURATIONS .16      |
| PROCEDURE 8: ADD THE NEW IPV6 NETWORKS: NOAM17                             |
| PROCEDURE 9: ADD THE NEW XMI/IMI IPV6 ADDRESSES TO THE NOAM SERVERS17      |
| PROCEDURE 10: ADD THE NEW IPV6 XMI NETWORK ROUTE: NOAM                     |
| PROCEDURE 11: ADD THE NEW IPV6 NTP SERVERS: NOAM                           |
| PROCEDURE 12: ADD THE NEW IPV6 VIP FOR THE NOAM SERVERS                    |
| PROCEDURE 13: SWITCH THE NOAM SERVERS OVER TO IPV6 NETWORK USAGE23         |
| PROCEDURE 14: MODIFY SNMP MANAGERS IP ADDRESSES (OPTIONAL)                 |
| PROCEDURE 15: MODIFY CUSTOMER DNS CONFIGURATION (OPTIONAL)                 |
| PROCEDURE 16: MODIFY LDAP CONFIGURATION (OPTIONAL)                         |
| PROCEDURE 17: MODIFY EXPORT SERVER IP ADDRESSES: NOAM (OPTIONAL)33         |
| PROCEDURE 18: PERFORM IPV6 MIGRATION ON DR-NOAMS                           |
| PROCEDURE 19: CONFIGURE THE SOAM BLADE TVOE HOSTS FOR IPV6                 |
| PROCEDURE 20: ADD THE NEW IPV6 NETWORKS: SOAM NE SITE                      |
| PROCEDURE 21: ADD THE NEW IPV6 NETWORKS: SOAM NE SITE                      |
| PROCEDURE 22: ADD THE NEW IPV6 NETWORK ROUTES: SOAM                        |
| PROCEDURE 23: ADD THE NEW IPV6 NTP SERVERS: SOAM40                         |
| PROCEDURE 24: ADD THE NEW IPV6 VIP FOR THE SOAM SERVERS41                  |
| PROCEDURE 25: ADD THE NEW XMI/IMI IPV6 INTERFACES TO THE MP/DP SERVERS42   |
| PROCEDURE 26: ADD THE NEW IPV6 NETWORK ROUTES: MP/DP SERVERS43             |
| PROCEDURE 27: ADD THE NEW IPV6 NTP SERVERS: MP/DP SERVERS43                |
| PROCEDURE 28: SWITCH THE SOAM SERVERS OVER TO IPV6 NETWORK USAGE44         |
| PROCEDURE 29: SWITCH THE MP/DP SERVERS OVER TO IPV6 NETWORK USAGE50        |

| PROCEDURE 30: INTER-IPFE SYNCHRONIZATION CONFIGURATION FOR IPV6 (IF EQUIPED) | 54        |
|------------------------------------------------------------------------------|-----------|
| PROCEDURE 31: MODIFY EXPORT SERVER IP ADDRESSES: SOAM                        | 61        |
| PROCEDURE 32: CONFIGURE IPV6 COMAGENT REMOTE SERVER CONNECTIONS (D<br>+ SDS) | )SR<br>62 |
| PROCEDURE 33: ADD THE NEW IPV6 NETWORKS: IDIH                                | 65        |
| PROCEDURE 34: DELETE THE NEW IPV6 SOAM SERVER GROUP VIP                      | 69        |
| PROCEDURE 36: DELETE IPV6 INTER-IPFE SYNCHRONIZATION CONFIGURATION (DONLY)   | SR<br>72  |
| PROCEDURE 37: DELETE THE NEW IPV6 NTP SERVERS: MP/DP SERVERS                 | 73        |
| PROCEDURE 38: DELETE IPV6 ROUTES AND INTERFACES: MP/DP SERVERS               | 74        |
| PROCEDURE 39: DELETE THE NEW IPV6 NTP SERVERS: SOAM                          | 80        |
| PROCEDURE 40: DELETE IPV6 ROUTES AND INTERFACES: SOAM                        | 81        |
| PROCEDURE 41: DELETE/MODIFY EXPORT SERVER IP ADDRESSES: SOAM                 | 88        |
| PROCEDURE 42: DELETE SOAM TVOE BLADE SERVER IPV6 ADDRESSES AND ROUTES        | 88        |
| PROCEDURE 43: MODIFY/DELETE LDAP IPV6 CONFIGURATION (OPTIONAL)               | 90        |
| PROCEDURE 44: DELETE THE NEW IPV6 NOAM SERVER GROUP VIP                      | 91        |
| PROCEDURE 45: DELETE THE NEW IPV6 NTP SERVERS: NOAM                          | 92        |
| PROCEDURE 46: DELETE IPV6 ROUTES AND INTERFACES: NOAM                        | 93        |
| PROCEDURE 47: MODIFY SNMP MANAGERS IP ADDRESSES                              | 99        |
| PROCEDURE 48: MODIFY CUSTOMER DNS CONFIGURATION10                            | 00        |
| PROCEDURE 49: MODIFY EXPORT SERVER IP ADDRESSES: NOAM10                      | 01        |
| APPENDIX A: ADD NEW IPV6 NETWORKS10                                          | 06        |
| APPENDIX B: CONFIGURE NEW IPV6 NETWORK ROUTES10                              | 09        |
| APPENDIX C: ADD NEW IPV6 NTP SERVERS17                                       | 10        |
| APPENDIX D: MODIFY EXPORT SERVER IP ADDRESSES                                | 12        |
| APPENDIX E: BACKUP TVOE CONFIGURATION1                                       | 14        |
| APPENDIX F: TVOE HOST SNMP AND NTP IPV6 CONFIGURATION1                       | 17        |

### **1.0 INTRODUCTION**

### 1.1 PURPOSE

This document contains guidelines and describes an example procedure for the DSR that completes the migration of a system of servers configured with only IPv4 network addresses to IPv6 network addresses.

The purpose is to provide a techincal reference to internal and external ententies for migrating DSR topologies from IPv4 only topologies to IPv6 topologies.

### 1.2 REFERENCES

- [1] IPv6 Migration Procedure and Guidelines, E54704
- [2] Software Installation and Configuration Procedure Part 2/2, E58954
- [3] Hardware and Software Installation Procedure Part 1/2. E57789
- [4] 5.x/6.x/7.x Network Interconnect Topology 1: L3 Agg. TR007133
- [5] Communication Agent, E63636

### 1.3 ACRONYMS

A list of acronyms used in the document:

| Acronym | Definition                          |
|---------|-------------------------------------|
| DP      | Data Processor Blade                |
| DSR     | Diameter Signalling Router          |
| HA      | High Availability                   |
| IDIH    | Integrated Diameter Intelligent Hub |
| IMI     | Internal Management Interface       |
| IPv4    | Internet Protocol version 4         |
| IPv6    | Internet Protocol version 6         |
| IWF     | InterWorking Function               |
| NOAM    | Network OAM                         |
| SOAM    | System OAM                          |
| NE      | Network Entity                      |
| NTP     | Network Time Protocol               |
| SOAP    | Simple Object Access Protocol       |
| SDS     | Subscriber Data Server              |
| TPD     | Tekelec Platform Distribution       |
| XML     | Extensible Markup Language          |

# 1.4 TERMINOLOGY

Multiple server types may be involved with the procedures in this manual. Therefore, most steps in the written procedures begin with the name or type of server to which the step applies. For example:

Each step has a checkbox for every command within the step that the technician should check to keep track of the progress of the procedure.

| • | The title box describes<br>Each comm | s the operations to be performed during that step.<br>and that the technician is to enter is in <b>10 point bold Courier</b> font. |
|---|--------------------------------------|----------------------------------------------------------------------------------------------------|
| 5 | ServerX: Connect to                  | Establish a connection to the server using cu on the terminal server/console.                                                      |
|   | the console of the                   |                                                                                                    |
|   | server                               | \$ cu –l /dev/ttyS7[ ← ]                                                                                                    |

### 2.0 SUMMARY OF PROCEDURE

### 2.1 IPV6 MIGRATION STRATEGY

To ensure a successful application IPv6 migration, carefully plan and assess all configuration materials and installation variables. After a customer NAPD has been conducted, an installer can use this section to plan the exact procedure list that should be executed at each site.

The following list summarizes this process.

- 1) An overall IPv6 migration requirement is established. Data that should be collected:
  - The total number of sites to be migrated
  - The number of servers at each site and their role(s)
  - Determine whether the application's networking interface terminates on a Layer 2 or Layer 3 boundary
  - Establish the number of enclosures at each site (*if any*)
  - Determine if the application uses rack-mount servers or server blades
- A NAPD is conducted to determine exact networking and site details. Additionally, IP networking options must be well understood, and IP address allocations collected from the customer, in order to complete switch configurations
- 3) Although complete IPv6 migration is supported, IPv6 migration of the IMI (non-routable) network is not required.

### 2.2 HIGH LEVEL FUNCTIONAL DESCRIPTION

The scenario for migration covered in this example document is to duplicate the existing configuration of IPv4 networks in a 3-tier DSR/SDS/iDIH topology with a parallel configuration of IPv6 networks. Each DSR/SDS/iDIH server in the topology will have new IPv6 interfaces configured on the server, and the various services using the networks will be transitioned from the IPv4 networks to the IPv6 networks.

In order to initiate a controlled switch-over of all DSR/SDS services to IPv6 networks, a service effecting NTP Sync of the server(s) is required.

Note: For IPv6 migration on cloud deployments, skip to section 3.2.1

**Note:** The *"recovery"*, or *"harvesting"* of existing IPv4 addresses on the application servers is not covered by this document at this time. That feature has been reconciled to a future DSR release and will be addressed in that release with modifications to this document or creation of a new migration procedure.

#### 2.2.1 Assumptions and Limitations

- 1. All servers at all sites are running the same version of DSR/SDS/iDIH 7.1 or greater. The migration process is separate from a software upgrade and will not to be included as part of a software upgrade.
- 2. The entire topology is running with no alarms currently raised on any of the servers in the topology. Any problems raising an alarm must be addressed before undertaking a migration to IPv6 addressing.
- 3. This document addresses the migration of DSR/SDS/iDIH servers in a topology from IPv4 to IPv6 networks. Several components of this migration will reference documents to achieve the IPv6 migration of various components throughout this procedure.
- 4. HP G6 and HP G7 do not support IPv6 for OA/iLO interfaces. Those interfaces may continue to use Routable IPv4 addresses.
- 5. Cisco 3020 does not support IPv6 for its management interface. That interface may continue to use Routable IPv4 addresses.
- 6. HP 6125G and Cisco 4948E-F do not support NTP over IPv6. Therefore IPv4 may be used for NTP service on these two switches.
- 7. HP 6120XG does not support remote syslog over IPv6. Therefore, remote syslog may use IPv4 for HP 6120XG switch.
- 8. IPv6 support on some of the HP hardware components depends on the firmware version running on the components. It is expected that the HP hardware shall be upgraded to appropriate firmware level in order to utilize this feature.
- 9. For SBR replication network migration, it is important to note that the replication networks will continue to use IPv4 communication until both sides (each Network Element Site) have been migrated to IPv6.
- 10. IPv6 migration (and backout) is to be performed on a physical site at a time, this includes geo redundant topologies where DSR SOAM spares are present.

### 2.2.2 Time Estimates

The following shows an example timeline and procedure overview for a single c7000 enclosure and one RMS. Containing a 3-tier DSR topology with two network elements -2 NOAM servers, 2 SOAM servers, 2 MP, and 2 DP servers.

| Procedure    | Phase                                                           | Elapse<br>Time<br>(Minute | d<br>es) |
|--------------|-----------------------------------------------------------------|---------------------------|----------|
|              |                                                                 | This Step                 | Cum.     |
| Procedure 1  | Gathering New and Existing Network and Server Data              | 45                        | 45       |
| Procedure 2  | Configure All System Switches                                   | 30                        | 75       |
| Procedure 3  | Configure Management Server TVOE and iLO/iLOM (DSR ONLY)        | 30                        | 95       |
| Procedure 4  | Configure TVOE and iLO on Additional Rack Mount Servers         | 30                        | 125      |
| Procedure 5  | Configure Enclosure OA/iLO                                      | 30                        | 155      |
| Procedure 6  | Configure PMAC (DSR ONLY)                                       | 40                        | 195      |
| Procedure 7  | Verify, Backup, and Complete platform Configurations (DSR ONLY) | 20                        | 215      |
| Procedure 8  | Add the New IPv6 Networks: NOAM                                 | 20                        | 235      |
| Procedure 9  | Add the New XMI/IMI IPv6 Interfaces to the NOAM servers         | 10                        | 245      |
| Procedure 10 | Add the New IPv6 Network Routes: NOAM                           | 10                        | 255      |
| Procedure 11 | Add the New IPv6 NTP Servers: NOAM                              | 10                        | 265      |
| Procedure 12 | Add the New IPv6 VIP for the NOAM Servers.                      | 15                        | 280      |
| Procedure 13 | Switch the NOAM Servers Over to IPv6 Network Usage.             | 25                        | 310      |
| Procedure 14 | Modify SNMP Managers IP Addresses (Optional)                    | 5                         | 315      |
| Procedure 15 | Modify Customer DNS Configuration (Optional)                    | 10                        | 325      |
| Procedure 16 | Modify LDAP Configuration (Optional)                            | 20                        | 345      |
| Procedure 17 | Modify Export Server IP Addresses: NOAM (Optional)              | 20                        | 365      |
| Procedure 18 | Perform IPv6 Migration on DR-NOAMs (Repeat Procedures 1-18)     | 365                       | 730      |
| Procedure 19 | Configure the SOAM Blade TVOE Hosts for IPv6                    | 20                        | 750      |
| Procedure 20 | Add the New IPv6 Networks: SOAM NE Site                         | 20                        | 770      |
| Procedure 21 | Add the New XMI/IMI IPv6 Interfaces to the SOAM servers         | 5                         | 775      |
| Procedure 22 | Add the New IPv6 Network Routes: SOAM                           | 5                         | 780      |
| Procedure 23 | Add the New IPv6 NTP Servers: SOAM                              | 5                         | 785      |
| Procedure 24 | Add the New IPv6 VIP for the SOAM Servers.                      | 5                         | 790      |
| Procedure 25 | Add the New XMI/IMI IPv6 Interfaces to the MP/DP servers        | 5                         | 795      |
| Procedure 26 | Add the New IPv6 Network Routes: MP/DP Servers                  | 10                        | 805      |
| Procedure 27 | Add the New IPv6 NTP Servers: MP/DP Servers                     | 5                         | 810      |
| Procedure 28 | Switch the SOAM Over to IPv6 Network Usage.                     | 5                         | 820      |
| Procedure 29 | Switch the MP/DP Servers Over to IPv6 Network Usage.            | 25                        | 845      |
| Procedure 30 | Inter-IPFE Synchronization Configuration for IPv6 (Optional)    | 20                        | 865      |

#### Table 1: Installation Overview/Estimated Time Elapsed

| Procedure    | Phase                                                | Elapse<br>Time<br>(Minut | d<br>es) |
|--------------|------------------------------------------------------|--------------------------|----------|
|              |                                                      | This Step                | Cum.     |
| Procedure 31 | Modify Export Server IP Addresses: SOAM              | 20                       | 885      |
| Procedure 32 | Configure IPv6 Remote Server Connections (DSR + SDS) | 20                       | 905      |
| Procedure 33 | Add the New IPv6 Networks: iDIH                      | 35                       | 940      |

#### Table 1: Installation Overview/Estimated Time Elapsed

Overall length of time to execute a migration is highly dependent on the number of DSR servers in the topology. A 3-tier topology containing two Network Elements - 2 NOAMP servers, 2 SOAM servers, and 2 MP servers, it is possible to complete the migration in 1 hour to 2 hours, not counting any pre-migration procedures like switch, OA/iLO, TVOE, and PMAC configuration.

# **3.0 PROCEDURES**

# 3.1 PRE-MIGRATION PROCEDURES

This section describes the procedures that must be executed in preparation for the migration procedures.

# Procedure 1: Gathering New and Existing Network and Server Data

| S<br>T | This procedure describes gathering the necessary data to proceed with migration.                                 |                                                                                                    |  |
|--------|----------------------------------------------------------------------------------------------------|----------------------------------------------------------------------------------------------------|--|
| Ē      | Check off ( $$ ) each step as it is completed. Boxes have been provided for this purpose under each step number. |                                                                                                    |  |
| P<br># | IF THIS PROCEDURE FAILS, CONTACT Appendix H: My oracle support (MOS) AND ASK FOR ASSISTANCE.                     |                                                                                                    |  |
| 1      | Gather all existing                                                                                              | Using the customer NAPD document as a guide, and working with site personnel, gather all                                                                                                    |  |
|        | network and server<br>data                                                                                       | the existing system network and server data for all servers, including existing IPv4 networks, netmasks, VLAN Ids, routes, and the IPv4 addresses for every interface on every server.                                                                                                   |  |
|        |                                                                                                    | Gather all requried user Ids and passwords requried for migration of DSR and external servers (export servers, SNMP servers, and LDAP servers)                                                                                                    |  |
| 2      | Determine all new<br>network and server<br>data                                                                  | Using the customer NAPD document as a guide, and working with site personnel, determine<br>all the new system network and server data for all servers that will be needed, including new<br>IPv6 networks, netmasks, routes, and the IPv6 addresses for every interface on every server. |  |
|        |                                                                                                    | <b>Note:</b> It is important that all the new IPv6 networks entered into the DSR GUI have the same network names as the existing IPv4 networks ( <i>i.e XMI,IMI</i> )                                                                                                    |  |
|        |                                                                                                    | <b>Note:</b> For VLAN-tagged interfaces, VLAN Ids should be the same for an IPv6 network that is replacing an IPv4 network ( <i>i.e XMI</i> , <i>IMI</i> )                                                                                                    |  |

# Procedure 2: Configure All System Switches

| S<br>T | This procedure describes the configuration of all system switches for new IPv6 networks.                         |                                                                                                 |  |
|--------|----------------------------------------------------------------------------------------------------|-------------------------------------------------------------------------------------------------|--|
| Ē      | Check off ( $$ ) each step as it is completed. Boxes have been provided for this purpose under each step number. |                                                                                                 |  |
| P<br># | IF THIS PROCEDURE FAILS, CONTACT Appendix H: My oracle support (MOS) AND ASK FOR ASSISTANCE.                     |                                                                                                 |  |
| 1      | Configure all                                                                                                    | Execute Configure Network Devices from [1] to configure all enclosure and aggregation           |  |
|        | system switches                                                                                                  | switches for the new IPv6 DSR OAM networks.                                                     |  |
|        | for IPv6 networks                                                                                                | For Topology 1, if all Layer 3 IPv6 interfaces on the aggregation switches have not already     |  |
|        |                                                                                                    | been configured, follow <b>Appendix G</b> : XMI configuration on aggregation switches (Topology |  |
|        |                                                                                                    | 1 only), Otherwise continue to the next step.                                                   |  |

# Procedure 3: Configure Management Server TVOE and iLO (DSR ONLY)

| S<br>T<br>E<br>P | This procedure describ<br>RMS iLO/iLOM. This<br>shares the same TVOE             | bes the configuration of the management server TVOE host as well as the management server<br>procedure also contains steps to configure the OAM networks where the NOAM server<br>E Host as the PMAC server. |
|------------------|----------------------------------------------------------------------------------|----------------------------------------------------------------------------------------------------|
| #                | Note: This step is not                                                           | applicable to SDS deployments                                                                                                    |
|                  | Check off $()$ each step as it                                                   | is completed. Boxes have been provided for this purpose under each step number.                                                                                                    |
|                  | IF THIS PROCEDURE FAILS,                                                         | CONTACT Appendix H: My oracle support (MOS) AND ASK FOR ASSISTANCE.                                                                                                    |
| 1                | Management<br>Server: Configure<br>the TVOE Host and<br>iLO for IPv6<br>networks | Execute <i>Configure Management Server (Steps 1-22)</i> from [1] to configure the management server TVOE host and iLO for any new IPv6 networks.                                                             |
| 2                | Management<br>TVOE Server:<br>Configure IPv6 for<br>SNMP and NTP                 | Execute <b>Appendix F</b> : TVOE Host SNMP and NTP IPv6 Configuration to configure IPv6 for SNMP and NTP on the TVOE server.                                                                                 |
| 3                | Additional Rack<br>Mount Servers:<br>Configure<br>Additional Routes if<br>needed | Add additional routes, if needed:<br>Example:<br>\$ sudo netAdm add routeroute=netdevice= <bridge name=""><br/>address=2001:1::netmask=96gateway=fe80::99</bridge>                                           |
| 3                | Backup TVOE<br>Configuration                                                     | Execute <b>Appendix E</b> : Backup tvoe Configuration to back up the TVOE configuration after IPv6 configuration.                                                                                            |

### Procedure 4: Configure TVOE and iLO on Additional Rack Mount Servers

| S           | This procedure describes the configuration of TVOE hosts and iLOs on additional servers. This procedure also                                                 |                                                                                                    |  |  |
|-------------|----------------------------------------------------------------------------------------------------|----------------------------------------------------------------------------------------------------|--|--|
| Т           | contains steps to configure the OAM networks on the TVOE hosts for DSR deployments only.                                                                     |                                                                                                    |  |  |
| Е           |                                                                                                    |                                                                                                    |  |  |
| Р           | Check off ( $$ ) each step as it                                                                                                    | is completed. Boxes have been provided for this purpose under each step number.                                                                                                    |  |  |
| #           | IF THIS PROCEDURE FAILS, CONTACT Appendix H: My oracle support (MOS) and ask for assistance.                                                                 |                                                                                                    |  |  |
| 1           |                                                                                                    |                                                                                                    |  |  |
| 1           | Additional Rack                                                                                                    | Execute Configure Management Server from [1] to configure the rack mount server's                                                                                                    |  |  |
|             | Mount Servers:                                                                                                    | TVOE host, management interface, default route, and iLO for any new IPv6 networks.                                                                                                    |  |  |
|             | Configure the TVOE                                                                                                    |                                                                                                    |  |  |
|             | Host and iLO for                                                                                                    | Notes For SDS deployments where TVOE is NOT deployed use this step to configure the                                                                                                    |  |  |
|             | IPv6 networks                                                                                                    | Note: For SDS deployments where TVOE is NOT deployed, use this step to comfigure the                                                                                                    |  |  |
|             |                                                                                                    | 1LO for the applicable rack mount servers.                                                                                                    |  |  |
| 2           | Additional Deek                                                                                                    | Evecute Annendix F: TVOE Host SNMP and NTP IPv6 Configuration to configure IPv6                                                                                                    |  |  |
|             | Auuluonal Nack                                                                                                    | EXecute Appendix F. 1 VOE most signification in vo configuration to configure in vo                                                                                                    |  |  |
|             | Mount Servers:                                                                                                    | for SNMP and NTP on the TVOE/TPD server.                                                                                                    |  |  |
|             | Mount Servers:<br>Configure IPv6 for                                                                                                    | for SNMP and NTP on the TVOE/TPD server.                                                                                                    |  |  |
|             | Mount Servers:<br>Configure IPv6 for<br>SNMP and NTP                                                                                                    | for SNMP and NTP on the TVOE/TPD server.                                                                                                    |  |  |
| 2           | Mount Servers:<br>Configure IPv6 for<br>SNMP and NTP<br>Additional Rack                                                                                      | for SNMP and NTP on the TVOE/TPD server.                                                                                                    |  |  |
| 2<br>3      | Aduitional RackMount Servers:Configure IPv6 forSNMP and NTPAdditional RackMount Servers:                                                                     | Add additional routes, if needed:                                                                                                    |  |  |
| 2<br>3<br>□ | Mount Servers:         Configure IPv6 for         SNMP and NTP         Additional Rack         Mount Servers:         Configure                              | Add additional routes, if needed:<br>Example:                                                                                                    |  |  |
| 2<br>3<br>  | Mount Servers:         Configure IPv6 for         SNMP and NTP         Additional Rack         Mount Servers:         Configure         Additional Poutes if | Add additional routes, if needed:<br>Example:<br>\$ sudo netAdm add routeroute=netdevice= <bridge name=""></bridge>                                                                                                    |  |  |
| 3           | Aduitional RackMount Servers:Configure IPv6 forSNMP and NTPAdditional RackMount Servers:ConfigureAdditional Routes ifmanded                                  | Add additional routes, if needed:<br>Example:<br>\$ sudo netAdm add routeroute=netdevice= <bridge name=""><br/>address=2001:1::netmask=96gateway=fe80::99</bridge>                                                                                                   |  |  |
| 3           | Additional RackMount Servers:Configure IPv6 forSNMP and NTPAdditional RackMount Servers:ConfigureAdditional Routes ifneeded                                  | Add additional routes, if needed:<br>Example:<br>\$ sudo netAdm add routeroute=netdevice= <bridge name=""><br/>address=2001:1::netmask=96gateway=fe80::99</bridge>                                                                                                   |  |  |
| 2<br>3<br>  | Aduitional RackMount Servers:Configure IPv6 forSNMP and NTPAdditional RackMount Servers:ConfigureAdditional Routes ifneededBackup TVOE                       | Add additional routes, if needed:<br>\$ sudo netAdm add routeroute=netdevice= <bridge name=""><br/>address=2001:1::netmask=96gateway=fe80::99 Execute Appendix E: Backup type Configuration to back up the TVOE configuration</bridge>                               |  |  |
|             | Aduitional RackMount Servers:Configure IPv6 forSNMP and NTPAdditional RackMount Servers:ConfigureAdditional Routes ifneededBackup TVOEConfiguration          | Add additional routes, if needed:<br>\$ sudo netAdm add routeroute=netdevice= <bridge name=""><br/>address=2001:1::netmask=96gateway=fe80::99 Execute Appendix E: Backup tvoe Configuration to back up the TVOE configuration<br/>after IPv6 configuration.</bridge> |  |  |

# Procedure 5: Configure Enclosure OA/iLO

| S<br>T<br>E<br>P<br># | This procedure describes the configuration of all enclosure OA/iLO for IPv6 dual stack.<br>Check off (√) each step as it is completed. Boxes have been provided for this purpose under each step number.<br>IF THIS PROCEDURE FAILS, CONTACT Appendix H: My oracle support (MOS) AND ASK FOR ASSISTANCE. |                                                                                                    |
|-----------------------|----------------------------------------------------------------------------------------------------|----------------------------------------------------------------------------------------------------|
| 1                     | Configure all<br>Enclosure OAs for<br>IPv6 networks                                                                                                    | Execute <i>Configure Enclosures</i> from [1] to configure all enclosure OAs for any new IPv6 networks. |

# **Procedure 6: Configure PMAC**

| S<br>T | This procedure describes the configuration of the PMAC server for IPv6                       |                                                                                            |  |
|--------|----------------------------------------------------------------------------------------------|--------------------------------------------------------------------------------------------|--|
| E<br>P | Note: This step is not applicable to SDS deployments                                         |                                                                                            |  |
| #      | Check off $(\mathbf{v})$ each step as it                                                     | is completed. Boxes have been provided for this purpose under each step number.            |  |
|        | IF THIS PROCEDURE FAILS, CONTACT Appendix H: My oracle support (MOS) AND ASK FOR ASSISTANCE. |                                                                                            |  |
|        |                                                                                              |                                                                                            |  |
| 1      | Configure PMAC                                                                               | Execute <i>Reconfigure PM&amp;C</i> from [1] to configure the PMAC server for any new IPv6 |  |
|        | server for IPv6                                                                              | networks.                                                                                  |  |
|        | networks                                                                                     |                                                                                            |  |

# Procedure 7: Verify, Backup, and Complete platform Configurations

| S | This procedure describe                               | bes the verification, backup, and completion of platform configurations.                                  |
|---|-------------------------------------------------------|----------------------------------------------------------------------------------------------------|
| T | <b>Note:</b> This step is not a                       | applicable to SDS deployments                                                                             |
| P | Check off $()$ each step as it                        | is completed. Boxes have been provided for this purpose under each step number.                           |
| # | IF THIS PROCEDURE FAILS,                              | CONTACT Appendix H: My oracle support (MOS) AND ASK FOR ASSISTANCE.                                       |
| 1 | Verify, Backup,<br>and Complete<br>Platform Migration | Execute <i>Finish Migration</i> from [1] to verify, backup and complete the platform Ipv6 configurations. |

The system should be ready for migration of all the application servers in the DSR/SDS topology.

# 3.2 MIGRATION PROCEDURES

This section describes the procedures that must be executed to migrate all DSR/SDS servers in a topology from IPv4 to IPv6 networks.

### 3.2.1 NOAM Migration

This section describes the procedures that must be executed on the NOAM to migrate the NOAM servers from IPv4 to IPv6 networks.

#### Procedure 8: Add the New IPv6 Networks: NOAM NE

| S      | This procedure will provide the instructions how to add the new IPv6 networks.                                             |                                                                                                    |  |
|--------|----------------------------------------------------------------------------------------------------|----------------------------------------------------------------------------------------------------|--|
| T<br>E | Check off ( $\mathbf{v}$ ) each step as it is completed. Boxes have been provided for this purpose under each step number. |                                                                                                    |  |
| P<br># | IF THIS PROCEDURE FAILS, CONTACT Appendix H: My oracle support (MOS) AND ASK FOR ASSISTANCE.                               |                                                                                                    |  |
| 1      | NOAM VIP:<br>Establish GUI<br>Session                                                                                      | Establish a GUI session on the NOAM server, login as guiadmin user.                                                                 |  |
| 2      | <b>NOAM VIP:</b> Insert<br>an IPv6 network                                                                                 | Insert the new IPv6 networks for the NOAM and Query servers by following the steps in <b>Appendix A:</b> Add the New IPv6 Networks. |  |
|        |                                                                                                    | <b>Note:</b> Enter the IPv6 networks for the NOAM NE only, SOAM networks will be added at a later time.                             |  |

#### Procedure 9: Add the New XMI/IMI IPv6 addresses to the NOAM & Query Servers

| S<br>T<br>P<br># | This procedure will provide the procedure will provide the procedure of the procedure of t | ovide the instructions how to add the new IPv6 interfaces on NOAM and Query servers.<br>ete IPv6 migration is supported, IPv6 migration of the IMI (non-routable) network is not<br>is completed. Boxes have been provided for this purpose under each step number.<br>CONTACT Appendix H: My oracle support (MOS) AND ASK FOR ASSISTANCE. |
|------------------|----------------------------------------------------------------------------------------------------|----------------------------------------------------------------------------------------------------|
| 1                | NOAM VIP:<br>Establish GUI<br>Session                                                                                                    | Establish a GUI session on the NOAM server, login as <i>guiadmin</i> user.                                                                                                    |

# Procedure 9: Add the New XMI/IMI IPv6 addresses to the NOAM & Query Servers

| S<br>T<br>E<br>P<br># | <ul> <li>This procedure will provide the instructions how to add the new IPv6 interfaces on NOAM and Query servers.</li> <li>Note: Although complete IPv6 migration is supported, IPv6 migration of the IMI (non-routable) network is not required</li> <li>Check off (√) each step as it is completed. Boxes have been provided for this purpose under each step number.</li> <li>IF THIS PROCEDURE FAILS, CONTACT Appendix H: My oracle support (MOS) AND ASK FOR ASSISTANCE.</li> </ul> |                                                                                                    |
|-----------------------|----------------------------------------------------------------------------------------------------|----------------------------------------------------------------------------------------------------|
| 2                     | NOAM VIP:<br>Unlock the IPv4<br>Networks                                                                                                    | Unlock the IPv4 networks so that new IPv6 interfaces with the same VLAN Id as existing IPv4 interface can be added.<br>Navigate to the Main Menu → Configuration → Network<br>Select the one or more IPv4 networks that are being duplicated by IPv6 networks.<br>Select the Unlock button at the bottom of the page.<br>Insett Edt Unlock Delete Report<br>A Confirmation dialog box will pop up. Select "check to confirm" and then select OK to continue.<br>Your browser session will remain on the Main Menu → Configuration → Network page and in the grid you will see the networks are now unlocked. |

# Procedure 9: Add the New XMI/IMI IPv6 addresses to the NOAM & Query Servers

| S                | This procedure will pro                                                                      | e will provide the instructions how to add the new IPv6 interfaces on NOAM and Query servers.             |                                    |                                                                                                    |                                                                                                    |
|------------------|----------------------------------------------------------------------------------------------|----------------------------------------------------------------------------------------------------|------------------------------------|----------------------------------------------------------------------------------------------------|----------------------------------------------------------------------------------------------------|
| Т<br>Е<br>Р<br># | Note: Although compl<br>required                                                             | igh complete IPv6 migration is supported, IPv6 migration of the IMI (non-routable) network is not         |                                    |                                                                                                    |                                                                                                    |
|                  | Check off $(\mathbf{v})$ each step as it                                                     | is completed. Boxes ha                                                                                    | we been provided for this put      | rpose under each step number.                                                                                                    |                                                                                                    |
|                  | IF THIS PROCEDURE FAILS, CONTACT Appendix H: My oracle support (MOS) AND ASK FOR ASSISTANCE. |                                                                                                    |                                    |                                                                                                    |                                                                                                    |
| 3                | NOAM VIP: Insert                                                                             | rt Execute this step to insert an IPv6 addressed device interface.                                        |                                    |                                                                                                    |                                                                                                    |
|                  | IPv6 Interface                                                                               | Navigate to the M                                                                                         | Iain Menu → Configu                | $ration \rightarrow Network \rightarrow \Gamma$                                                                                                    | Devices                                                                                                    |
|                  |                                                                                              | Select the XMI or etc.)                                                                                   | r IMI ( <i>if required</i> ) inter | face (i.e XMI bridge inte                                                                                                    | erface, bond0.237, bond1,                                                                                                    |
|                  |                                                                                              | Select the tab for                                                                                        | the first NOAM server              | to have IPv6 interfaces a                                                                                                    | ndded.                                                                                                    |
|                  |                                                                                              | Select the <b>Edit</b> bu form.                                                                           | atton at the bottom of the         | ne page. The GUI will sh                                                                                                    | ow the "Devices [Edit]"                                                                                                    |
|                  |                                                                                              | General Options                                                                                           | MII Monitoring Options             | ARP Monitoring Options                                                                                                    | IP Interfaces                                                                                                    |
|                  |                                                                                              | Field                                                                                                    | Value                              | Desc                                                                                                    | cription                                                                                                    |
|                  |                                                                                              | Device Type                                                                                               | ⊙Bonding<br>©Vlan<br>⊙Alias        | Select the device type. It cann<br>created. [Default = N/A. Range                                                                                     | ot be changed after device is<br>e = Bonding, Vlan, Alias.]                                                                          |
|                  |                                                                                              | Device Monitoring                                                                                         | Monitoring Type 💌                  | Choose a monitoring style to<br>Disabled for non-bonding dev<br>MII, ARP.]                                                                            | use with a bonding device.<br>vices. [Default = MII. Options =                                                                       |
|                  |                                                                                              | Start On Boot                                                                                             | Enable                             | Start the device, and also star                                                                                                    | t on boot. [Default = enabled]                                                                                                    |
|                  |                                                                                              | Boot Protocol                                                                                             | None 🔻                             | Select the boot protocol. [Defa<br>None,DHCP]                                                                                                    | ault = None, Range =                                                                                                    |
|                  |                                                                                              | Base Device(s)                                                                                            | □control<br>□imi<br>□xmi           | The base device(s) for Bondir<br>Alias and Vlan devices requir-<br>require 2 selections. It cannot<br>created. [Default = N/A. Range<br>device type.] | ng, Alias and Vlan device types.<br>e 1 selection; Bonding devices<br>t be changed after device is<br>e = available base devices per |
|                  |                                                                                              | In the form, selec                                                                                        | t the <b>IP Interfaces</b> tab     |                                                                                                    |                                                                                                    |
|                  |                                                                                              | • Select th                                                                                               | e Add Row button,                  |                                                                                                    |                                                                                                    |
|                  |                                                                                              | • Enter the IPv6 address and select the IPv6 Network Name.<br>Select <b>Ok</b> button to commit the form. |                                    |                                                                                                    | ne.                                                                                                    |
|                  |                                                                                              |                                                                                                    |                                    |                                                                                                    |                                                                                                    |
| 4                | NOAM VIP: Insert<br>Remaining IPv6<br>Network Interfaces                                     | Repeat <b>steps 3</b> ab                                                                                  | ove to insert IPv6 netw            | vork interfaces on the 2nd                                                                                                    | NOAM and Query Server                                                                                                    |

#### This procedure will provide the instructions how to add the new IPv6 XMI network route. S Т Е Note: Not all installations will require additional routes. Execute this procedure if data gathered in Procedure 1 Р indicates that IPv6 routes are needed. For example, routes would be required between IPv6 networks in different # Network Elements. Check off ( $\sqrt{}$ ) each step as it is completed. Boxes have been provided for this purpose under each step number. IF THIS PROCEDURE FAILS, CONTACT Appendix H: My oracle support (MOS) AND ASK FOR ASSISTANCE. 1 NOAM VIP: Establish a GUI session on the NOAM server, login as guiadmin user. Establish GUI Session 2 NOAM VIP: Insert Execute steps listed in Appendix B: Configure New IPv6 Network Routes to add the XMI XMI IPv6 Route IPv6 route. Note: Server Group routes may be added as an alternative to individual server routes.

# Procedure 11: Add the New IPv6 NTP Servers: NOAM& Query Servers

| S<br>T<br>P<br># | <ul> <li>This procedure will provide the instructions how to add the new IPv6 NTP servers.</li> <li>Note: This procedure if data gathered in Procedure 1 indicates that IPv6-addressed NTP servers are needed.</li> <li>WARNING: Do NOT execute a "NTP Sync" from the Main Menu → Status&amp;Manage → Server at this time. The NTP Sync action is service-effecting - doing so will temporarily stop DSR processes, as well as restart the NTP daemon. Since an NTP Sync will take place in Procedure 13, NTP changes will take effect at that time. Check off (√) each step as it is completed. Boxes have been provided for this purpose under each step number.</li> <li>IF THIS PROCEDURE FAILS, CONTACT Appendix H: My oracle support (MOS) AND ASK FOR ASSISTANCE.</li> </ul> |                                                                                                    |  |
|------------------|----------------------------------------------------------------------------------------------------|----------------------------------------------------------------------------------------------------|--|
| 1                | <b>NOAM VIP:</b><br>Establish GUI<br>Session                                                                                                    | Establish a GUI session on the NOAM server, login as <i>guiadmin</i> user.                                    |  |
| 2                | NOAM VIP: Insert<br>the IPv6 NTP<br>Servers                                                                                                    | Execute the steps in <b>Appendix C</b> : Add the New IPv6 NTP Servers to add NTP server(s) with IPv6 address. |  |

# Procedure 12: Add the New IPv6 VIP for the NOAM NE

| S                                                                                                    | This procedure will provide the instructions how to add the new IPv6 VIPs for NOAM and Query Servers             |                                                                            |  |  |
|----------------------------------------------------------------------------------------------------|----------------------------------------------------------------------------------------------------|----------------------------------------------------------------------------|--|--|
| T<br>F                                                                                                   | Check off ( $$ ) each step as it is completed. Boxes have been provided for this purpose under each step number. |                                                                            |  |  |
| P<br>#                                                                                                   | IF THIS PROCEDURE FAILS, CONTACT Appendix H: My oracle support (MOS) and ask for assistance.                     |                                                                            |  |  |
| 1                                                                                                    | NOAM VIP:<br>Establish GUI<br>Session                                                                            | Establish a GUI session on the NOAM server, login as <i>guiadmin</i> user. |  |  |
| 2                                                                                                    | NOAM VIP: Add                                                                                                    | Execute this step to add an IPv6 VIP, if needed.                           |  |  |
|                                                                                                    | an IPv6 VIP for the NOAM Server                                                                                  | Navigate to <b>the Main Menu → Configuration → Server Groups</b> .         |  |  |
|                                                                                                    | Group                                                                                                    | Select the NOAM server group.                                              |  |  |
| Select the <b>Edit</b> button at the bottom of the page. The GUI will show the " <i>Ser Edit</i> " form. |                                                                                                    |                                                                            |  |  |
|                                                                                                    |                                                                                                    | VIP Assignment                                                             |  |  |
|                                                                                                    | VIP Address Add                                                                                                  |                                                                            |  |  |
|                                                                                                    | Remove                                                                                                    |                                                                            |  |  |
|                                                                                                    |                                                                                                    | 10.240.47.68 Remove                                                        |  |  |
|                                                                                                    |                                                                                                    | Ok Apply Cancel                                                            |  |  |
|                                                                                                    |                                                                                                    | Enter any new IPv6 VIPs using the data gathered in Procedure 1             |  |  |
|                                                                                                    |                                                                                                    | Enter any new in volvin's using the data gathered in Frocedure 1.          |  |  |
|                                                                                                    |                                                                                                    | Select the Add button to create a new blank VIP Address text box           |  |  |
|                                                                                                    |                                                                                                    | Enter the IPv6 VIP address.                                                |  |  |
|                                                                                                    |                                                                                                    | Select <b>Ok</b> button to commit the form.                                |  |  |

| S<br>T<br>F | This procedure will provide the instructions how to switch all configured services to IPv6 networks by performing an NTP Sync the NOAM and Query servers.                                                                                           |                                                                           |  |
|-------------|----------------------------------------------------------------------------------------------------|---------------------------------------------------------------------------|--|
| P<br>#      | <b>WARNING:</b> In order for the new IPv6 network changes to take effect, an NTP Sync is required. This is a service-affecting action and should be performed in a maintenance window.                                                              |                                                                           |  |
|             | <b>Note:</b> Do not execute the procedure in this section until all NOAM and Query Server IPv6 interfaces have been configured, and, if needed, all IPv6 routes have been configured and all new NTP servers and Server Group VIPs have been added. |                                                                           |  |
|             | Check off ( $$ ) each step as it is completed. Boxes have been provided for this purpose under each step number.                                                                                                    |                                                                           |  |
|             | IF THIS PROCEDURE FAILS, CONTACT Appendix H: My oracle support (MOS) AND ASK FOR ASSISTANCE.                                                                                                    |                                                                           |  |
|             |                                                                                                    |                                                                           |  |
| 1           | NOAM VIP:<br>Establish SSH<br>Session                                                                                                    | Establish an SSH session on the NOAM server, login as <i>admusr</i> user. |  |
|             |                                                                                                    |                                                                           |  |

| S<br>T      | This procedure will provide the instructions how to switch all configured services to IPv6 networks by performing an NTP Sync the NOAM and Query servers.                              |                                                                                                    |  |  |
|-------------|----------------------------------------------------------------------------------------------------|----------------------------------------------------------------------------------------------------|--|--|
| E<br>P<br># | <b>WARNING:</b> In order for the new IPv6 network changes to take effect, an NTP Sync is required. This is a service-affecting action and should be performed in a maintenance window. |                                                                                                    |  |  |
|             | <b>Note:</b> Do not execute t configured, and, if need have been added.                                                                                                    | <b>Note:</b> Do not execute the procedure in this section until all NOAM and Query Server IPv6 interfaces have been configured, and, if needed, all IPv6 routes have been configured and all new NTP servers and Server Group VIPs have been added.                                                                                                    |  |  |
|             | Check off ( $$ ) each step as it                                                                                                    | is completed. Boxes have been provided for this purpose under each step number.                                                                                                    |  |  |
|             | IF THIS PROCEDURE FAILS                                                                                                    | S. CONTACT Appendix H: My oracle support (MOS) and ask for assistance.                                                                                                    |  |  |
|             |                                                                                                    |                                                                                                    |  |  |
| 2           | NOAM VIP: Verify                                                                                                    |                                                                                                    |  |  |
|             | IPv4 usage                                                                                                    | Verify services are currently using IPv4:                                                                                                    |  |  |
|             |                                                                                                    | \$ sudo proctcpstat                                                                                                    |  |  |
|             |                                                                                                    | Example output (Output shortened for display purposes):                                                                                                    |  |  |
|             |                                                                                                    | cmha (IPv4)                                                                                                    |  |  |
|             |                                                                                                    | ::1:17402 ==> ::1:45460                                                                                                    |  |  |
|             |                                                                                                    | $\frac{169.254.2.5}{169.254.2.4}:59861 = => \frac{169.254.2.4}{17401}:$                                                                                                    |  |  |
|             |                                                                                                    | ::1:17402 ==> ::1:45461                                                                                                    |  |  |
|             | ::ffff:10.240.108.5:17401 ==> ::ffff:10.240.108.4:50368                                                                                                    |                                                                                                    |  |  |
|             |                                                                                                    | ::1:17402 ==> ::1:45471                                                                                                    |  |  |
|             |                                                                                                    | $10.240.108.5:56128 \Longrightarrow 10.240.108.4:17401$                                                                                                    |  |  |
|             |                                                                                                    | ::1:17402 ==> ::1:45459                                                                                                    |  |  |
|             |                                                                                                    | ::ffff:169.254.2.5:17401 ==> ::ffff:169.254.2.4:48811                                                                                                    |  |  |
|             |                                                                                                    | cmsoapa                                                                                                    |  |  |
|             |                                                                                                    | ::1:45462 ==> ::1:17402                                                                                                    |  |  |
|             |                                                                                                    | inetmerge (IPv4)                                                                                                    |  |  |
|             |                                                                                                    | $\frac{169.254.2.5}{169.254.2.4}:16878$                                                                                                    |  |  |
|             |                                                                                                    | $::ffff:169.254.2.5:16878 \Longrightarrow ::ffff:169.254.2.4:46701$                                                                                                    |  |  |
|             |                                                                                                    | ::1:45471 ==> ::1:17402                                                                                                    |  |  |
|             |                                                                                                    | 169.254.2.5:55785 ==> 169.254.2.7:16878                                                                                                    |  |  |
|             |                                                                                                    | $\frac{169.254.2.5}{36744} = > \frac{169.254.2.8}{16878} = 16878$                                                                                                    |  |  |
|             |                                                                                                    | inetrep (IPv4)                                                                                                    |  |  |
|             |                                                                                                    | $\frac{169.254.2.5}{53874} = => \frac{169.254.2.10}{17402}$                                                                                                    |  |  |
|             |                                                                                                    | ::1:45459 ==> ::1:17402                                                                                                    |  |  |
|             |                                                                                                    | $\frac{169.254.2.5}{63825} = \frac{169.254.2.8}{169.254.2.8} = \frac{169.254.2.8}{169.254.2.8} = \frac{169.254.2.8}{169.2} = \frac{169.254.2.8}{169.2} = \frac{169.254.2.8}{169.2} = \frac{169.254.2.8}{169.2} = \frac{169.254.2.8}{169.2} = \frac{169.254.2.8}{169.2} = \frac{169.254.2.8}{169.2} = \frac{169.254.2.8}{169.2} = \frac{169.254.2.8}{169.2} = \frac{169.254.2.8}{169.2} = \frac{169.254.2.8}{169.2} = \frac{169.254.2.8}{169.2} = \frac{169.254.2.8}{169.2} = \frac{169.2}{169.2} = \frac{169.2}{169.2} $ |  |  |
|             |                                                                                                    |                                                                                                    |  |  |
|             |                                                                                                    | ::::::::::::::::::::::::::::::::::::                                                                                                    |  |  |
|             |                                                                                                    |                                                                                                    |  |  |
|             |                                                                                                    |                                                                                                    |  |  |

| S<br>T      | <b>S</b> This procedure will provide the instructions how to switch all configured services to IPv6 networks by per an NTP Sync the NOAM and Query servers.                                                                                         |                                                                                                    |  |  |
|-------------|----------------------------------------------------------------------------------------------------|----------------------------------------------------------------------------------------------------|--|--|
| E<br>P<br># | <b>WARNING:</b> In order for the new IPv6 network changes to take effect, an NTP Sync is required. This is a service affecting action and should be performed in a maintenance window.                                                              |                                                                                                    |  |  |
|             | <b>Note:</b> Do not execute the procedure in this section until all NOAM and Query Server IPv6 interfaces have been configured, and, if needed, all IPv6 routes have been configured and all new NTP servers and Server Group VIPs have been added. |                                                                                                    |  |  |
|             | Check off ( $$ ) each step as it                                                                                                    | is completed. Boxes have been provided for this purpose under each step number.                                                                                                    |  |  |
|             | IF THIS PROCEDURE FAILS                                                                                                    | S, CONTACT Appendix H: My oracle support (MOS) and ask for assistance.                                                                                                    |  |  |
| 3           | NOAM VIP:<br>Establish GUI<br>Session                                                                                                    | Establish a GUI session on the NOAM server, login as <i>guiadmin</i> user.                                                                                                    |  |  |
| 4           | NOAM VIP: Lock<br>Networks                                                                                                    | After adding networks in, lock all networks(IPv4 & IPv6) now that all IPv6 interfaces have been added.                                                                                                    |  |  |
|             |                                                                                                    | Navigate to the Main Menu → Configuration → Network                                                                                                    |  |  |
|             |                                                                                                    | Select the network or networks to lock.                                                                                                    |  |  |
|             |                                                                                                    | Select the Lock button at the bottom of the page.                                                                                                    |  |  |
|             |                                                                                                    | Insert Edit Lock Delete Report                                                                                                    |  |  |
|             | A " <i>Confirm</i> " dialog box will pop up. Select " <i>check to confirm</i> " and then sel continue.                                                                                                    |                                                                                                    |  |  |
|             |                                                                                                    | Your browser session will be taken back to the <b>Main Menu</b> $\rightarrow$ <b>Configuration</b> $\rightarrow$ <b>Network</b> page and in the grid you will see the network(s) maked as " <i>Locked=Yes</i> ". |  |  |
|             | l                                                                                                    |                                                                                                    |  |  |
| 5           | NOAM VIP: Set                                                                                                    | Navigate to the Main Menu → Status&Manage → HA                                                                                                    |  |  |
|             | role to Forced                                                                                                    | Click Edit                                                                                                    |  |  |
|             | Standby                                                                                                    | Edit                                                                                                    |  |  |
|             |                                                                                                    | Set the "Max Allowed HA Role" of the Active NOAM to <b>Standby</b>                                                                                                    |  |  |
|             |                                                                                                    | Max Allowed HA Role                                                                                                    |  |  |
|             |                                                                                                    | Standby -                                                                                                    |  |  |
|             |                                                                                                    | <b>Note:</b> A switch-over will occur, where the formerly standby NOAM server will become the active server. You will be logged out of the browser GUI.                                                          |  |  |
|             |                                                                                                    | Login again to the NOAM VIP as guiadmin user.                                                                                                    |  |  |

| S<br>T      | This procedure will pro<br>an NTP Sync the NOA                                                                                                    | ovide the instructions how to switch all configured services to IPv6 networks by performing M and Query servers.                                |  |  |
|-------------|----------------------------------------------------------------------------------------------------|----------------------------------------------------------------------------------------------------|--|--|
| E<br>P<br># | WARNING: In order affecting action and sh                                                                                                    | er for the new IPv6 network changes to take effect, an NTP Sync is required. This is a service-<br>should be performed in a maintenance window. |  |  |
|             | <b>Note:</b> Do not execute the procedure in this section until all NOAM and Query Server IPv6 interfaces have been configured, and, if needed, all IPv6 routes have been configured and all new NTP servers and Server Group VIPs have been added. |                                                                                                    |  |  |
|             | Check off ( $$ ) each step as it                                                                                                    | is completed. Boxes have been provided for this purpose under each step number.                                                                 |  |  |
|             | IF THIS PROCEDURE FAILS                                                                                                    | S, CONTACT Appendix H: My oracle support (MOS) and ask for assistance.                                                                          |  |  |
| 6           | NOAM VIP:                                                                                                    | Navigate to the Main Menu → Status&Manage → Server                                                                                              |  |  |
|             | Perform "NTP<br>Sync" on the                                                                                                    | Select the standby NOAM server.                                                                                                    |  |  |
|             | Standby NOAM                                                                                                    | Select the <b>NTP Sync</b> button at the bottom of the page.                                                                                    |  |  |
|             |                                                                                                    | Stop Restart Reboot NTP Sync Report                                                                                                    |  |  |
|             |                                                                                                    | A Confirmation dialog box will pop up asking if you are sure you want to continue with the NTP Sync. Select <b>OK</b> to continue.              |  |  |
|             |                                                                                                    | <b>Note:</b> The stopping and starting of the application software during the NTP sync is the mechanism used to migrate from IPv4 to IPv6.      |  |  |
| 7           | NOAM VIP: Set                                                                                                    | Navigate to the Main Menu → Status&Manage → HA                                                                                                  |  |  |
|             | Query HA role to                                                                                                    | Click Edit                                                                                                    |  |  |
|             | Active                                                                                                    | Edit                                                                                                    |  |  |
|             |                                                                                                    | Set the "Max Allowed HA Role" of the standby NOAM to Active                                                                                     |  |  |
|             |                                                                                                    | Active -                                                                                                    |  |  |
|             |                                                                                                    | Wait for Merging and replication related alarms to clear before proceeding.                                                                     |  |  |
|             |                                                                                                    | Repeat this step for the Query Server (if equiped)                                                                                              |  |  |

| S<br>T      | This procedure will pro<br>an NTP Sync the NOA                                                                                                    | ovide the instructions how to switch all configured services to IPv6 networks by performing M and Query servers.                                                                                                 |  |
|-------------|----------------------------------------------------------------------------------------------------|----------------------------------------------------------------------------------------------------|--|
| E<br>P<br># | <b>WARNING:</b> In order for the new IPv6 network changes to take effect, an NTP Sync is required. This is a service-affecting action and should be performed in a maintenance window.                                                              |                                                                                                    |  |
|             | <b>Note:</b> Do not execute the procedure in this section until all NOAM and Query Server IPv6 interfaces have been configured, and, if needed, all IPv6 routes have been configured and all new NTP servers and Server Group VIPs have been added. |                                                                                                    |  |
|             | Check off ( $$ ) each step as it                                                                                                    | is completed. Boxes have been provided for this purpose under each step number.                                                                                                    |  |
|             | IF THIS PROCEDURE FAILS                                                                                                    | S, CONTACT Appendix H: My oracle support (MOS) AND ASK FOR ASSISTANCE.                                                                                                    |  |
| 8           | NOAM VIP: Set the<br>Active NOAM HA<br>role to Forced<br>Standby                                                                                                    | Navigate to the Main Menu → Status&Manage → HA<br>Click Edit<br>Edit                                                                                                    |  |
|             |                                                                                                    | Set the "Max Allowed HA Role" of the now Active NOAM to <b>Standby</b><br>Max Allowed HA Role                                                                                                    |  |
|             |                                                                                                    | Note: Again, a switch-over will occur, where the formally standby NOAMP server will become the active server. You will be logged out of the browser GUI.<br>Login again to the NOAM VIP as <i>guiadmin</i> user. |  |
| 9           | NOAM VIP:                                                                                                    | For the now active (formerly in-active) NOAM server                                                                                                    |  |
|             | Perform an "NTP<br>Sync" on the now                                                                                                    | Navigate to the Main Menu → Status&Manage → Server                                                                                                    |  |
|             | standby NOAM                                                                                                    | Select the standby NOAM server.                                                                                                    |  |
|             | Server                                                                                                    | Select the <b>NTP Sync</b> button at the bottom of the page.                                                                                                    |  |
|             |                                                                                                    | Stop Restart Reboot NTP Sync Report                                                                                                    |  |
|             |                                                                                                    | A Confirmation dialog box will pop up asking if you are sure you want to continue with the NTP Sync. Select <b>OK</b> to continue.                                                                               |  |
|             |                                                                                                    | <b>Note:</b> While performing an NTP sync of the server doesn't nessesarily switch services from IPv4 to IPv6, it does bounce the IP connections to switch to IPv6.                                              |  |
|             |                                                                                                    | Wait for Merging and replication related alarms to clear before proceeding.                                                                                                    |  |

| S<br>T      | This procedure will pro<br>an NTP Sync the NOA                                                                                                    | ovide the instructions how to switch all configured services to IPv6 networks by performing M and Query servers. |  |  |
|-------------|----------------------------------------------------------------------------------------------------|----------------------------------------------------------------------------------------------------|--|--|
| E<br>P<br># | <ul> <li>WARNING: In order for the new IPv6 network changes to take effect, an NTP Sync is required. This is a serv affecting action and should be performed in a maintenance window.</li> </ul>                                                    |                                                                                                    |  |  |
|             | <b>Note:</b> Do not execute the procedure in this section until all NOAM and Query Server IPv6 interfaces have been configured, and, if needed, all IPv6 routes have been configured and all new NTP servers and Server Group VIPs have been added. |                                                                                                    |  |  |
|             | Check off ( $$ ) each step as it                                                                                                    | is completed. Boxes have been provided for this purpose under each step number.                                  |  |  |
|             | IF THIS PROCEDURE FAILS                                                                                                    | S, CONTACT Appendix H: My oracle support (MOS) AND ASK FOR ASSISTANCE.                                           |  |  |
|             |                                                                                                    |                                                                                                    |  |  |
| 10          | NOAM VIP: Set the                                                                                                    | Navigate to the Main Menu → Status&Manage → HA                                                                   |  |  |
|             | standby NOAM HA                                                                                                    |                                                                                                    |  |  |
|             | role to Active                                                                                                    | Click <b>Edit</b>                                                                                                |  |  |
|             |                                                                                                    | Edit                                                                                                    |  |  |
|             |                                                                                                    | Set the "Max Allowed HA Role" of the standby NOAM to Active                                                      |  |  |
|             |                                                                                                    | Active -                                                                                                    |  |  |
|             |                                                                                                    |                                                                                                    |  |  |

| S<br>T      | This procedure will provide the instructions how to switch all configured services to IPv6 networks by performing an NTP Sync the NOAM and Query servers.                                                                                           |                                                                                 |  |  |  |
|-------------|----------------------------------------------------------------------------------------------------|---------------------------------------------------------------------------------|--|--|--|
| E<br>P<br># | <b>WARNING:</b> In order for the new IPv6 network changes to take effect, an NTP Sync is required. This is a service-affecting action and should be performed in a maintenance window.                                                              |                                                                                 |  |  |  |
|             | <b>Note:</b> Do not execute the procedure in this section until all NOAM and Query Server IPv6 interfaces have been configured, and, if needed, all IPv6 routes have been configured and all new NTP servers and Server Group VIPs have been added. |                                                                                 |  |  |  |
|             | Check off ( $$ ) each step as it                                                                                                    | is completed. Boxes have been provided for this purpose under each step number. |  |  |  |
|             | IF THIS PROCEDURE FAILS                                                                                                    | S. CONTACT Appendix H: My oracle support (MOS) AND ASK FOR ASSISTANCE.          |  |  |  |
|             |                                                                                                    |                                                                                 |  |  |  |
| 11          | NOAM VIP: Verify                                                                                                    |                                                                                 |  |  |  |
|             | IPv6 usage                                                                                                    | Verify services are currently using IPv6:                                       |  |  |  |
|             |                                                                                                    |                                                                                 |  |  |  |
|             |                                                                                                    | \$ sudo proctcpstat                                                             |  |  |  |
|             |                                                                                                    | Example output (Output shortened for display purposes):                         |  |  |  |
|             |                                                                                                    | cmha (IPv6)                                                                     |  |  |  |
|             |                                                                                                    | fd02::83:17402 ==> fd02::81:50469                                               |  |  |  |
|             |                                                                                                    | ::1:17402 ==> ::1:36133                                                         |  |  |  |
|             |                                                                                                    | fd02::83:17402 ==> $fd02::82$ :51303                                            |  |  |  |
|             |                                                                                                    | ::1:17402 ==> ::1:36132                                                         |  |  |  |
|             |                                                                                                    | ::1:17402 ==> ::1:36135                                                         |  |  |  |
|             |                                                                                                    | cmsoapa                                                                         |  |  |  |
|             |                                                                                                    |                                                                                 |  |  |  |
|             |                                                                                                    | ::1:36132 ==> ::1:17402                                                         |  |  |  |
|             |                                                                                                    | inetmerge (IPv6)                                                                |  |  |  |
|             |                                                                                                    | ::1:36134 ==> ::1:17402                                                         |  |  |  |
|             |                                                                                                    | fd02::83:16878 ==> fd02::82:49023                                               |  |  |  |
|             |                                                                                                    | td02::83:168/8 ==> td02::81:34308                                               |  |  |  |
|             |                                                                                                    | inetrep (IPv6) $(102.92,5804.6)$ $(102.94,17402)$                               |  |  |  |
|             |                                                                                                    | 1002::85:58040 ==> 1002::84:17402                                               |  |  |  |
|             |                                                                                                    | 100285.1/400 ==> $100281$ .39880                                                |  |  |  |
|             |                                                                                                    | vinmor                                                                          |  |  |  |
|             |                                                                                                    | ::1:36135 ==> ::1:17402                                                         |  |  |  |
|             |                                                                                                    |                                                                                 |  |  |  |
|             |                                                                                                    |                                                                                 |  |  |  |

# Procedure 14: Modify SNMP Managers IP Addresses (Optional)

| S           | This procedure details                                                                                                    | the steps to modify the SNMP Manag                                                                                  | er IP addresses.                                                                                      |
|-------------|----------------------------------------------------------------------------------------------------|----------------------------------------------------------------------------------------------------|----------------------------------------------------------------------------------------------------|
| Т<br>Е<br># | <ul> <li>Note: If, during the data gathering in Procedure 1, it is determined that new IPv6 addresses for external SNMP manager(s) are to be used, then execute this procedure.</li> <li>Check off (√) each step as it is completed. Boxes have been provided for this purpose under each step number.</li> </ul> |                                                                                                    |                                                                                                    |
|             | IF THIS PROCEDURE FAILS,                                                                                                    | CONTACT Appendix H: My oracle supp                                                                                  | OFT (MOS) AND ASK FOR ASSISTANCE.                                                                     |
| 1           | NOAM VIP:<br>Establish GUI<br>Session                                                                                                    | Establish a GUI session on the NOA                                                                                  | M server, login as <i>guiadmin</i> user.                                                              |
| 2           | NOAM VIP:<br>Modify the SNMP<br>Manager(s)                                                                                                    | Navigate to the <b>Main Menu → Adn</b><br>Manager 1                                                                 | ninistration → Remote Servers → SNMP Trapping                                                         |
|             |                                                                                                    | Manager 2                                                                                                    |                                                                                                    |
|             |                                                                                                    | Manager 3                                                                                                    |                                                                                                    |
|             |                                                                                                    | Manager 4                                                                                                    |                                                                                                    |
|             |                                                                                                    | Manager 5                                                                                                    |                                                                                                    |
|             |                                                                                                    | Using the SNMP Manager data gathe<br>the SNMP Managers in the Manager<br>Scroll down and select <b>Ok</b> button to | ered in Procedure 1, enter the new IPv6 addresses for<br>text fields in the form.<br>commit the form. |

# Procedure 15: Modify Customer DNS Configuration (Optional)

| S<br>T<br>E | This procedure details the steps to modify the DNS server IP addresses.                                          |                                                                     |  |
|-------------|----------------------------------------------------------------------------------------------------|---------------------------------------------------------------------|--|
| P<br>#      | DNS server(s) are to be used, then execute this procedure.                                                       |                                                                     |  |
|             | Check off ( $$ ) each step as it is completed. Boxes have been provided for this purpose under each step number. |                                                                     |  |
|             | IF THIS PROCEDURE FAILS, CONTACT Appendix H: My oracle support (MOS) AND ASK FOR ASSISTANCE.                     |                                                                     |  |
| 1           | NOAM VIP:                                                                                                    | Establish a GUI session on the NOAM server, login as guiadmin user. |  |
|             | Session                                                                                                    |                                                                     |  |

# Procedure 15: Modify Customer DNS Configuration (Optional)

| S<br>T      | This procedure details                                | the steps to mod                       | ify the DNS server IP addresses.                          |                                                    |
|-------------|-------------------------------------------------------|----------------------------------------|-----------------------------------------------------------|----------------------------------------------------|
| E<br>P<br># | <b>Note:</b> If, during the da DNS server(s) are to b | ta gathering in P<br>e used, then exec | rocedure 1, it is determined that ne cute this procedure. | w IPv6 addresses for external customer             |
|             | Check off ( $$ ) each step as it                      | is completed. Boxes                    | have been provided for this purpose under ea              | ich step number.                                   |
|             | IF THIS PROCEDURE FAIL                                | 5, CONTACT Apper                       | ndix H: My oracle support (MOS) AN                        | D ASK FOR ASSISTANCE.                              |
| 2           | NOAM VIP:                                             | Navigate to the                        | Main Menu $\rightarrow$ Administration $\rightarrow$      | Remote Servers → DNS                               |
|             | Modify the customer                                   | Configuration                          |                                                           |                                                    |
|             | DNS server(s)                                         | Using the custo                        | omer DNS server data gathered in Pr                       | cocedure 1, enter the new IPv6 addresses           |
|             |                                                       | for the custome                        | er DNS servers in the address text fie                    | lds in the form.                                   |
|             |                                                       | System Domain                          |                                                           |                                                    |
|             |                                                       | System Domain                          | Domain Name                                               | Description                                        |
|             |                                                       | Domain                                 | 500lab.com                                                | System Domain Name. (e.g. yourdomain.com) [Ma      |
|             |                                                       | External DNS Name                      | e Server                                                  |                                                    |
|             |                                                       |                                        | Address                                                   | Description                                        |
|             |                                                       | Name Server                            | 10.250.51.116                                             | Address of external DNS name server. [Must be a va |
|             |                                                       | Domain Search Or                       | der                                                       |                                                    |
|             |                                                       |                                        | Pomain Name                                               | Description                                        |
|             |                                                       | Search Domain 1                        | 500lab.com                                                | A valid domain name. [May only contain alphnumer   |
|             |                                                       | Search Domain 2                        | platform.cgbu.us.oracle.com                               | A valid domain name. [May only contain alphnumer   |
|             |                                                       | Search Domain 3                        | labs.tekelec.com                                          | A valid domain name. [May only contain alphnumer   |
|             |                                                       | Search Domain 4                        | labs.nc.tekelec.com                                       | A valid domain name. [May only contain alphnumer   |
|             |                                                       | Search Domain 5                        |                                                           | A valid domain name. [May only contain alphnumer   |
|             |                                                       | Search Domain 6                        |                                                           | A valid domain name. [May only contain alphnumer   |
|             |                                                       |                                        |                                                           | Ok Cancel                                          |
|             |                                                       | Scroll down an                         | d select <b>Ok</b> button to commit the for               | m.                                                 |

# Procedure 16: Modify LDAP Configuration (Optional)

| S<br>T<br>E<br>P<br># | This procedure details the steps to modify the LDAP server IP addresses.<br><b>Note:</b> If, during the data gathering in <b>Procedure 1</b> , it is determined that new IPv6 addresses for external LDAP server(s) are to be used, then execute this procedure. |                                                                                 |  |
|-----------------------|----------------------------------------------------------------------------------------------------|---------------------------------------------------------------------------------|--|
|                       | Check off ( $$ ) each step as it<br>IF THIS PROCEDURE FAILS                                                                                                    | is completed. Boxes have been provided for this purpose under each step number. |  |
| 1                     | NOAM VIP:<br>Establish GUI<br>Session                                                                                                    | Establish a GUI session on the NOAM server, login as <i>guiadmin</i> user.      |  |

# Procedure 16: Modify LDAP Configuration (Optional)

| S           | This procedure details                                    | the steps to modify the LD                                | AP server IP addresses                                                                   |              |
|-------------|-----------------------------------------------------------|-----------------------------------------------------------|------------------------------------------------------------------------------------------|--------------|
| T           | This procedure details                                    | the steps to mourry the LD                                | An server in addresses.                                                                  |              |
| E<br>P<br># | <b>Note:</b> If, during the date server(s) are to be used | ta gathering in Procedure<br>d, then execute this procedu | 1, it is determined that new IPv6 addresses for external LDAP ire.                       |              |
|             | Check off ( $$ ) each step as it                          | t is completed. Boxes have been p                         | rovided for this purpose under each step number.                                         |              |
|             | IF THIS PROCEDURE FAILS                                   | S, CONTACT Appendix H: M                                  | y oracle support ( $\operatorname{MOS}$ ) and ask for assistance.                        |              |
|             |                                                           |                                                           |                                                                                          |              |
| 2           | Modify the LDAP                                           | Navigate to the Main Me                                   | enu $\rightarrow$ Administration $\rightarrow$ Remote Servers $\rightarrow$ LDAP         |              |
|             | server(s)                                                 | Authentication                                            |                                                                                          |              |
|             |                                                           | Select the <b>Insert</b> button a                         | the bottom of the page to access the Insert form.                                        |              |
|             |                                                           |                                                           |                                                                                          |              |
|             |                                                           |                                                           |                                                                                          | Unic         |
|             |                                                           | Hostname                                                  | ^                                                                                        | unic<br>alph |
|             |                                                           |                                                           |                                                                                          | an a         |
|             |                                                           | Account Domain Name                                       |                                                                                          | strir        |
|             |                                                           | Account Domain Name Short                                 |                                                                                          | The<br>OR/   |
|             |                                                           |                                                           |                                                                                          | Port         |
|             |                                                           | Port                                                      | 389                                                                                      | betv         |
|             |                                                           | Base DN                                                   | · · · · · · · · · · · · · · · · · · ·                                                    | Dire         |
|             |                                                           | Username                                                  |                                                                                          | Use          |
|             |                                                           | Password                                                  |                                                                                          | The<br>setti |
|             |                                                           | Account Filter Format                                     |                                                                                          | Use          |
|             |                                                           |                                                           | OTraditional (e.g., guest)                                                               | iong         |
|             |                                                           | Account Canonical Form                                    | Backslash (e.g., ORACLE\guest)<br>E-Mail (e.g., quest@oracle.com) *                      | Forr         |
|             |                                                           | Referrals                                                 | Follow                                                                                   | Whe          |
|             |                                                           | Bind Requires DN                                          | Enabled                                                                                  | Whe          |
|             |                                                           |                                                           | Ok Ap                                                                                    |              |
|             |                                                           |                                                           |                                                                                          | -7           |
|             |                                                           | Using the customer LDA or hostname for the LDA            | P server data gathered in Procedure 1, enter the new IPv6 addre<br>P server in the form. | esses        |
|             |                                                           | Scroll down and select O                                  | <b>k</b> button to commit the form.                                                      |              |

# Procedure 17: Modify Export Server IP Addresses: NOAM (Optional)

| S<br>T | This procedure details the steps to modify the export server IP addresses.                                       |                                                                          |  |
|--------|----------------------------------------------------------------------------------------------------|--------------------------------------------------------------------------|--|
| Ē      | Check off ( $$ ) each step as it is completed. Boxes have been provided for this purpose under each step number. |                                                                          |  |
| P<br># | IF THIS PROCEDURE FAILS, CONTACT Appendix H: My oracle support (MOS) AND ASK FOR ASSISTANCE.                     |                                                                          |  |
| 1      | NOAM VIP:                                                                                                    | Establish a GUI session on the NOAM server, login as guiadmin user.      |  |
|        | Establish GUI                                                                                                    |                                                                          |  |
|        | Session                                                                                                    |                                                                          |  |
| 2      | NOAM VIP:                                                                                                    | Modify the Export Server addresses by executing the steps in Appendix E: |  |
|        | Modify the Export                                                                                                |                                                                          |  |
|        | Server address                                                                                                   |                                                                          |  |

### 3.2.2 DR-NOAM Migration

This section describes the procedures that must be executed on the NOAM to migrate the DR-NOAM servers from IPv4 to IPv6 networks.

### Procedure 18: Perform IPv6 Migration on DR-NOAM and Query Servers

| S<br>T | This procedure details the steps to migrate the DR-NOAM and Query Servers to IPv6                                |                                                                                              |  |  |
|--------|----------------------------------------------------------------------------------------------------|----------------------------------------------------------------------------------------------|--|--|
| Ē      | Check off ( $$ ) each step as it is completed. Boxes have been provided for this purpose under each step number. |                                                                                              |  |  |
| P<br># | IF THIS PROCEDURE FAILS                                                                                          | IF THIS PROCEDURE FAILS, CONTACT Appendix H: My oracle support (MOS) and ask for assistance. |  |  |
| 1      | <b>DR-NOAM</b> Repeat Procedures 1-19 to migrate the DR-NOAMs to IPv6.                                           |                                                                                              |  |  |
|        |                                                                                                    |                                                                                              |  |  |
|        |                                                                                                    | Note: For IPv6 migration on cloud deployments, skip to section 3.2.3 procedure 20.           |  |  |

### 3.2.3 SOAM NE Site Migration

This section describes the procedures that must be executed on the TVOE host and SOAM to migrate site SOAM and MP/DP servers (*within the same Network Element*) from IPv4 to IPv6 networks.

### Procedure 19: Configure the SOAM Blade TVOE Hosts for IPv6

| S<br>T | This procedure details the steps to configure TVOE servers for IPv6 networks                                     |                                                                                                    |  |
|--------|----------------------------------------------------------------------------------------------------|----------------------------------------------------------------------------------------------------|--|
| E<br>P | Check off ( $$ ) each step as it is completed. Boxes have been provided for this purpose under each step number. |                                                                                                    |  |
| #      | IF THIS PROCEDURE FAILS, CONTACT Appendix H: My oracle support (MOS) AND ASK FOR ASSISTANCE.                     |                                                                                                    |  |
| 1      | <b>TVOE Server:</b> SSH to the TVOE Blade                                                                        | Establish an SSH terminal session to the TVOE blade server. Login as <i>admusr</i> .                                             |  |
|        | Server                                                                                                    | Note: For IPv6 migration on cloud deployments, skip to procedure 20.                                                             |  |
| 2      | TVOE Server: Add the XMI IPv6                                                                                    | Using the data gathered in Procedure 1, enter the new IPv6 address for the XMI bridge inteface using the following command:      |  |
|        | address.                                                                                                    | <pre>\$ sudo netAdm settype=Bridgename=<xmi>address=<ipv6_address>netmask=<ipv6_prefix></ipv6_prefix></ipv6_address></xmi></pre> |  |
| 3      | <b>TVOE Server:</b><br>Verify Dual-Stack                                                                         | Both the old IPv4 and new IPv6 address should be displayed after entering the following command:                                 |  |
|        |                                                                                                    | <pre>\$ sudo netAdm querytype=Bridgename=<xmi></xmi></pre>                                                                       |  |
| 4      | TVOE Server: Add                                                                                                 | <pre>\$ sudo netAdm settype=Bridgename=<netbackup> </netbackup></pre>                                                            |  |
|        | the Netbackup IPv6<br>address ( <b>Ontional</b> )                                                                | address=<1pv6_address>netmask=<1pv6_pref1x>                                                                                      |  |
| 5      | <b>TVOE Server:</b><br>Verify Dual-Stack.                                                                        | Both the old IPv4 and new IPv6 address should be displayed after entering the following command:                                 |  |
|        |                                                                                                    | <pre>\$ sudo netAdm querytype=Bridgename=<netbackup></netbackup></pre>                                                           |  |

# Procedure 19: Configure the SOAM Blade TVOE Hosts for IPv6

| S<br>T | This procedure details the steps to configure TVOE servers for IPv6 networks                                                        |                                                                                                    |  |
|--------|----------------------------------------------------------------------------------------------------|----------------------------------------------------------------------------------------------------|--|
| E<br>P | Check off ( $$ ) each step as it is completed. Boxes have been provided for this purpose under each step number.                    |                                                                                                    |  |
| #      | IF THIS PROCEDURE FAILS, CONTACT Appendix H: My oracle support (MOS) AND ASK FOR ASSISTANCE.                                        |                                                                                                    |  |
| 6      | TVOE Server:                                                                                                    | Set the default route:                                                                                              |  |
|        | default route                                                                                                    | <pre>\$ sudo netAdm add routeroute=defaultdevice=<xmi>    gateway=<xmi_ipv6_gateway></xmi_ipv6_gateway></xmi></pre> |  |
| 7      | TVOE Server:                                                                                                    | Add additional routes, if needed:                                                                                   |  |
|        | Configure additional routes ( <b>Ontional</b> )                                                                                     | Example:                                                                                                    |  |
|        | (optional)                                                                                                    | <pre>\$ sudo netAdm add routeroute=netdevice=netbackup<br/>address=<netbackup address="" tpv6=""></netbackup></pre> |  |
|        |                                                                                                    | netmask= <netbackup_ipv6_netmask></netbackup_ipv6_netmask>                                                          |  |
|        |                                                                                                    | gateway= <netbackup_ipv6_gateway></netbackup_ipv6_gateway>                                                          |  |
| 8      | <b>TVOE Server:</b><br>Varify Poutos                                                                                                | To verify the routes, the ip command, or preferably ping6 may be used.                                              |  |
|        | Verify Koules                                                                                                    | \$ ip -6 route                                                                                                    |  |
|        |                                                                                                    | <pre>\$ ping6 -c 3 <ipv6_gateway></ipv6_gateway></pre>                                                              |  |
|        |                                                                                                    | Note: If the gateway is a link local address, an interface must be provided                                         |  |
|        |                                                                                                    | <pre>\$ ping6 -I xmi <link local_ipv6_gateway=""/></pre>                                                            |  |
| 9      | <b>TVOE Server:</b>                                                                                                    | Execute Appendix F: TVOE Host SNMP and NTP IPv6 Configuration to configure IPv6 for                                 |  |
|        | Configure IPv6 for SNMP and NTP.                                                                                                    | SNMP and NTP on the TVOE blades.                                                                                    |  |
| 10     | TVOE Server:                                                                                                    | Repeat <b>Steps 1-14</b> for the 2 <sup>nd</sup> SOAM TVOE Host.                                                    |  |
|        | SOAM Server                                                                                                    |                                                                                                    |  |
| 11     | 1       Backup TVOE       Execute Appendix E: Backup tvoe Configuration to back up the TVOE configuration after IPv6 configuration. |                                                                                                    |  |

### Procedure 20: Add the New IPv6 Networks: SOAM NE Site

| S<br>T<br>P<br># | <ul> <li>This procedure will provide the instructions how to add the new IPv6 networks.</li> <li>Check off (√) each step as it is completed. Boxes have been provided for this purpose under each step number.</li> <li>IF THIS PROCEDURE FAILS, CONTACT Appendix H: My oracle support (MOS) AND ASK FOR ASSISTANCE.</li> </ul> |                                                                                                    |
|------------------|----------------------------------------------------------------------------------------------------|----------------------------------------------------------------------------------------------------|
| 1                | NOAM VIP:<br>Establish GUI<br>Session                                                                                                    | Establish a GUI session on the NOAM server, login as <i>guiadmin</i> user.                                                             |
| 2                | <b>NOAM VIP:</b> Insert<br>an IPv6 network                                                                                                    | Insert the new IPv6 networks for the SOAM server by following the steps in <b>Appendix A</b> :<br>Add the New IPv6 Networks.           |
|                  |                                                                                                    | <b>Note:</b> If this site contains an SBR replication network (PCA Only), add it at this time following the above referenced Appendix. |
### Procedure 21: Add the New IPv6 Networks: SOAM NE Site

| S           | This procedure will pr                                                                                                | ovide the instructions how to add the new IPv6 interfaces on both SOAM servers.                                                                                                    |  |  |
|-------------|----------------------------------------------------------------------------------------------------|----------------------------------------------------------------------------------------------------|--|--|
| T<br>E<br>P | Note: Although complete IPv6 migration is supported, IPv6 migration of the IMI (non-routable) network is not required |                                                                                                    |  |  |
| #           | Check off ( $$ ) each step as it is completed. Boxes have been provided for this purpose under each step number.      |                                                                                                    |  |  |
|             | IF THIS PROCEDURE FAILS                                                                                               | S, CONTACT Appendix H: My oracle support (MOS) AND ASK FOR ASSISTANCE.                                                                                                    |  |  |
| 1           | NOAM VIP:<br>Establish GUI                                                                                            | Establish a GUI session on the NOAM server, login as guiadmin user.                                                                                                    |  |  |
|             | Session                                                                                                    |                                                                                                    |  |  |
| 2           | NOAM VIP:<br>Unlock the IPv4<br>Networks                                                                              | Unlock the IPv4 networks so that new IPv6 interfaces with the same VLAN Id as existing IPv4 interface can be added.<br>Navigate to the <b>Main Menu → Configuration → Network</b><br>Select the one or more IPv4 networks that are being duplicated by IPv6 networks.<br>Select the <b>Unlock</b> button at the bottom of the page. |  |  |
|             |                                                                                                    | A Confirmation dialog box will pop up. Select " <i>check to confirm</i> " and then select <b>OK</b> to continue.                                                                                                    |  |  |
|             |                                                                                                    | Your browser session will remain on the <b>Main Menu</b> $\rightarrow$ <b>Configuration</b> $\rightarrow$ <b>Network</b> page and in the grid you will see the networks are now unlocked.                                                                                                    |  |  |

### Procedure 21: Add the New IPv6 Networks: SOAM NE Site

| S           | This procedure will pro-                                 | ovide t          | he instru                               | ctions how to add the new IPv6 interfaces on both SOAM servers.                                                                                                    |
|-------------|----------------------------------------------------------|------------------|-----------------------------------------|----------------------------------------------------------------------------------------------------|
| I<br>E<br>P | Note: Although compl<br>required                         | ete IPv          | /6 migrat                               | ion is supported, IPv6 migration of the IMI (non-routable) network is not                                                                                                    |
| #           | Check off ( $$ ) each step as it                         | is comp          | leted. Boxe                             | es have been provided for this purpose under each step number.                                                                                                    |
|             | IF THIS PROCEDURE FAILS                                  | CONT             |                                         | PODIX H: My oracle support (MOS) and ask for assistance                                                                                                    |
|             |                                                          | ,                | ion ippo                                |                                                                                                    |
| 3           | NOAM VIP: Add a                                          | Exec             | ute this st                             | tep to add a VLAN tagged IPv6 address to an existing device interface.                                                                                                    |
|             | IPv6 Interface                                           | Navig            | gate to th                              | e Main Menu $\rightarrow$ Configuration $\rightarrow$ Network $\rightarrow$ Devices.                                                                                                    |
|             |                                                          | Selec            | t the tab                               | for the first SOAM server to have IPv6 interfaces added.                                                                                                    |
|             |                                                          | Now<br>addin     | select the                              | e Device Name that corresponds to the VLAN Id of the network you are                                                                                                    |
|             |                                                          | Selec<br>form.   | t the <b>Edi</b>                        | t button at the bottom of the page. The GUI will show the "Devices Edit"                                                                                                    |
|             |                                                          | General Option   | s MII Monitoring Options                | ARP Monitoring Options IP Interfaces                                                                                                    |
|             |                                                          | Field            | Value                                   | Description                                                                                                    |
|             |                                                          | Device Type      | Ethernet     Bonding     Vian     Alias | Select the device type. It cannot be changed after device is created. [Default = NA. Range = Bionding, Vian, Alias ]                                                                                                    |
|             |                                                          | Device Monitorin | g Monitoring Type                       | Choose a monitoring style to use with a bonding device. Disabled for non-bonding devices. (Default = MIL Options = MIL ARP)                                                                                                    |
|             |                                                          | Start On Boot    | Enable                                  | Start the device, and also start on boot. [Default = enabled]                                                                                                    |
|             |                                                          | Boot Protocol    | None -                                  | Select the boot protocol.[Default=None, Range = None,DHCP]                                                                                                    |
|             |                                                          | Base Device(s)   | Limi<br>Smi                             | The base device(s) for Bonding, Alias and Vian device types. Alias and Vian devices require 1 selection; Bonding devices require 2 selections. It cannot be changed after device is created. [Default = NA Range = available base devices per<br>device type] |
|             |                                                          | In the           | e form, se                              | elect the <b>IP Interfaces</b> tab.                                                                                                    |
|             |                                                          | Selec            | t the Add                               | <b>d Row</b> button to get an empty row in which to enter the new IPv6 address.                                                                                                    |
|             |                                                          | Enter            | the IPv6                                | network interface IP address data gathered in Procedure 1.                                                                                                    |
|             |                                                          |                  | • ]                                     | The IPv6 address corresponding to the network,                                                                                                    |
|             |                                                          |                  | • 5                                     | Select the network name for the IPv6 network                                                                                                    |
|             |                                                          | Selec            | t <b>Ok</b> but                         | ton to commit the form.                                                                                                    |
| 4           | NOAM VIP: Insert<br>Remaining IPv6<br>Network Interfaces | Repe             | at <b>step 3</b>                        | to insert IPv6 network interfaces on the 2nd SOAM.                                                                                                    |

#### Procedure 22: Add the New IPv6 Network Routes: SOAM

S This procedure will provide the instructions how to add the new IPv6 network routes for the SOAM Networks Т Е Note: Not all installations will require additional routes. Execute this procedure if data gathered in Procedure 1 Р indicates that IPv6 routes are needed. For example, routes would be required between IPv6 networks in different # Network Elements. Check off ( $\sqrt{}$ ) each step as it is completed. Boxes have been provided for this purpose under each step number. IF THIS PROCEDURE FAILS, CONTACT Appendix H: My oracle support (MOS) AND ASK FOR ASSISTANCE. 1 NOAM VIP: Establish a GUI session on the NOAM server, login as guiadmin user. Establish GUI Session 2 NOAM VIP: Insert Execute steps listed in **Appendix B**: Configure New IPv6 Network Routes to add an IPv6 an IPv6 Route route, if needed.

### Procedure 23: Add the New IPv6 NTP Servers: SOAM

| S<br>T      | This procedure will pro                                                                                                    | ovide the instructions how to add the new IPv6 NTP servers to the SOAM servers     |  |  |
|-------------|----------------------------------------------------------------------------------------------------|------------------------------------------------------------------------------------|--|--|
| E<br>P<br># | <b>Note:</b> Not all installations will require new NTP servers to be added to each Server. Execute this procedure if data gathered in Procedure 1 indicates that IPv6-addressed NTP servers are needed.                                                                                                    |                                                                                    |  |  |
| "           | <b>WARNING:</b> Do <i>NOT</i> execute a " <i>NTP Sync</i> " from the <b>Main Menu</b> $\rightarrow$ <b>Status&amp;Manage</b> $\rightarrow$ <b>Server</b> at this time.<br>The NTP Sync action is service-effecting - doing so will temporarily stop DSR processes, as well as restart the NTP daemon. NTP changes will take place in Procedure 28. |                                                                                    |  |  |
|             | Check off $(\mathbf{i})$ each step as it                                                                                                    | is completed. Boxes have been provided for this purpose under each step number.    |  |  |
|             | If this procedure fails, contact Appendix H: My oracle support (MOS) and ask for assistance.                                                                                                    |                                                                                    |  |  |
| 1           | NOAM VIP:                                                                                                    | Establish a GUI session on the NOAM server, login as guiadmin user.                |  |  |
|             | Establish GUI<br>Session                                                                                                    |                                                                                    |  |  |
| 2           | NOAM VIP: Insert                                                                                                    | Execute the steps in Appendix C: Add the New IPv6 NTP Servers to add NTP server(s) |  |  |
|             | the IPv6 NTP<br>Servers                                                                                                    | with IPv6 address, if needed.                                                      |  |  |
|             |                                                                                                    |                                                                                    |  |  |

| S      | This procedure will provide the instructions how to add the new IPv6 VIPs for SOAM servers.                      |                                                                                                    |  |  |  |  |
|--------|----------------------------------------------------------------------------------------------------|----------------------------------------------------------------------------------------------------|--|--|--|--|
| T<br>E | Check off ( $$ ) each step as it is completed. Boxes have been provided for this purpose under each step number. |                                                                                                    |  |  |  |  |
| Р<br># | IF THIS PROCEDURE FAILS, CONTACT Appendix H: My oracle support (MOS) AND ASK FOR ASSISTANCE.                     |                                                                                                    |  |  |  |  |
| 1      | NOAM VIP:<br>Establish CLU                                                                                       | Establish a GUI session on the NOAM server, login as guiadmin user.                                               |  |  |  |  |
|        | Session                                                                                                    |                                                                                                    |  |  |  |  |
| 2      | NOAM VIP: Add                                                                                                    | Execute this step to add an IPv6 VIP, if needed.                                                                  |  |  |  |  |
|        | an IPv6 VIP for the SOAM Server                                                                                  | Navigate to <b>the Main Menu → Configuration → Server Groups</b> .                                                |  |  |  |  |
|        | Group                                                                                                    | Select the SOAM server group.                                                                                     |  |  |  |  |
|        |                                                                                                    | Select the <b>Edit</b> button at the bottom of the page. The GUI will show the " <i>Server Groups Edit</i> " form |  |  |  |  |
|        |                                                                                                    | VIP Assignment                                                                                                    |  |  |  |  |
|        |                                                                                                    | VIP Address Add                                                                                                   |  |  |  |  |
|        |                                                                                                    | Remove                                                                                                    |  |  |  |  |
|        |                                                                                                    | 10.240.47.68 Remove                                                                                               |  |  |  |  |
|        |                                                                                                    | Ok Apply Cancel                                                                                                   |  |  |  |  |
|        |                                                                                                    |                                                                                                    |  |  |  |  |
|        |                                                                                                    | Enter any new IPv6 VIPs using the data gathered in Procedure 1                                                    |  |  |  |  |
|        |                                                                                                    | Select the Add button to create a new blank VIP Address text box,                                                 |  |  |  |  |
|        |                                                                                                    | Enter the IPv6 VIP address.                                                                                       |  |  |  |  |
|        |                                                                                                    | Select <b>Ok</b> button to commit the form.                                                                       |  |  |  |  |

# Procedure 24: Add the New IPv6 VIP for the SOAM Servers.

| S<br>T<br>E | This procedure will pro<br>MP, IPFE, SDS DP) | ovide the instr           | ructions how to                                                                             | o add the new IPv6 interfaces on all MP servers (DA-MP, SS7-                                                                                                    |  |  |
|-------------|----------------------------------------------|---------------------------|---------------------------------------------------------------------------------------------|----------------------------------------------------------------------------------------------------|--|--|
| P<br>#      | Note: Although compl<br>required             | ete IPv6 migr             | ete IPv6 migration is supported, IPv6 migration of the IMI (non-routable) network is not    |                                                                                                    |  |  |
|             | Check off ( $$ ) each step as it             | is completed. Bo          | oxes have been pro                                                                          | ovided for this purpose under each step number.                                                                                                    |  |  |
|             | IF THIS PROCEDURE FAILS                      | 5, CONTACT <b>AP</b>      | pendix H: My                                                                                | oracle support (MOS) and ask for assistance.                                                                                                    |  |  |
| 1           | NOAM VIP:<br>Establish GUI<br>Session        | Establish a G             | JUI session or                                                                              | n the NOAM server, login as <i>guiadmin</i> user.                                                                                                    |  |  |
| 2           | NOAM VIP: Add a                              | Execute this              | step to add a                                                                               | VLAN tagged IPv6 address to an existing device interface.                                                                                                    |  |  |
|             | VLAN Tagged IPv6                             | Navigate to               | the Main Mer                                                                                | $\mathbf{u} \rightarrow \mathbf{Configuration} \rightarrow \mathbf{Network} \rightarrow \mathbf{Devices}.$                                                                                                    |  |  |
|             | Interface                                    | Select the ta             | b for the first I                                                                           | MP server to have IPv6 interfaces added.                                                                                                    |  |  |
|             |                                              | Now select 1              | the Device Na                                                                               | me that corresponds to the VLAN Id of the network you are                                                                                                    |  |  |
|             | ļ                                            | adding.                   |                                                                                             |                                                                                                    |  |  |
|             |                                              | Select the <b>E</b> form. | <b>dit</b> button at th                                                                     | he bottom of the page. The GUI will show the "Devices Edit"                                                                                                    |  |  |
|             |                                              | General Options           | MII Monitoring Option                                                                       | ARP Monitoring Options IP Interfaces                                                                                                    |  |  |
|             | 1                                            | Field                     | Value<br>C Ethernet                                                                         | Description                                                                                                    |  |  |
|             |                                              | Device Type               | C Bonding<br>Vlan<br>C Alias                                                                | Select the device type. It cannot be changed after device is created. [Default = N/A.<br>Range = Bonding, Vlan, Alias.]                                                                                                    |  |  |
|             |                                              | Device Monitoring         | Monitoring Type 🔻                                                                           | Choose a monitoring style to use with a bonding device. Disabled for non-bonding devices. [Default = MII. Options = MII, ARP.]                                                                                                    |  |  |
|             |                                              | Start On Boot             | Enable                                                                                      | Start the device, and also start on boot. [Default = enabled]                                                                                                    |  |  |
|             | ļ                                            | Boot Protocol             | None 👻                                                                                      | Select the boot protocol. [Default = None, Range = None, DHCP]                                                                                                    |  |  |
|             |                                              | Base Device(s)            | bond0 bond0.174 bond0.175 bond0.175 bond1.176 bond1.177 eth01 eth02 eth12 eth12 eth21 eth22 | The base device(s) for Bonding, Alias and Vlan device types. Alias and Vlan devices require 1 selection; Bonding devices require 2 selections. It cannot be changed after device is created. [Default = N/A. Range = available base devices per device type.] |  |  |
|             |                                              | In the form,              | select the IP I                                                                             | nterfaces tab.                                                                                                    |  |  |
|             |                                              | Select the A              | dd Row butto                                                                                | n to get an empty row in which to enter the new IPv6 address.                                                                                                    |  |  |
|             |                                              | Enter the IP              | v6 network int                                                                              | erface IP address data gathered in Procedure 1                                                                                                    |  |  |
|             |                                              | •                         | The IPv6 add                                                                                | lress corresponding to the VLAN tagged network,                                                                                                    |  |  |
|             |                                              | •                         | Select the ne                                                                               | twork name for the IPv6 network                                                                                                    |  |  |
|             |                                              | Select Ok b               | utton to comm                                                                               | it the form.                                                                                                    |  |  |
| 3           | NOAM VIP: Repeat                             | Repeat step               | 2 for addition                                                                              | al MP/DP servers.                                                                                                    |  |  |
|             | For Additional MP/DP Servers.                |                           |                                                                                             |                                                                                                    |  |  |

# Procedure 25: Add the New XMI/IMI IPv6 Interfaces to the MP/DP servers

### Procedure 26: Add the New IPv6 Network Routes: MP/DP Servers

| S<br>T      | This procedure will provide the instructions how to add the new IPv6 network routes for the MP servers                                                                                                    |                                                                                      |  |  |  |
|-------------|----------------------------------------------------------------------------------------------------|--------------------------------------------------------------------------------------|--|--|--|
| E<br>P<br># | <b>Note:</b> Not all installations will require additional routes. Execute this procedure if data gathered in Procedure 1 indicates that IPv6 routes are needed. For example, routes would be required between IPv6 networks in different Network Elements. |                                                                                      |  |  |  |
|             | Check off ( $$ ) each step as it is completed. Boxes have been provided for this purpose under each step number.                                                                                                    |                                                                                      |  |  |  |
|             | IF THIS PROCEDURE FAILS, CONTACT Appendix 11. My oracle support (MOS) AND ASK FOR ASSISTANCE.                                                                                                    |                                                                                      |  |  |  |
| 1           | NOAM VIP:                                                                                                    | Establish a GUI session on the NOAM server, login as guiadmin user.                  |  |  |  |
|             | Establish GUI                                                                                                    |                                                                                      |  |  |  |
|             | Session                                                                                                    |                                                                                      |  |  |  |
| 2           | NOAM VIP: Insert                                                                                                    | Execute steps listed in Appendix B: Configure New IPv6 Network Routes to add an IPv6 |  |  |  |
|             | an IPv6 Route                                                                                                    | route, if needed.                                                                    |  |  |  |
|             |                                                                                                    |                                                                                      |  |  |  |

### Procedure 27: Add the New IPv6 NTP Servers: MP/DP Servers

| _           |                                                                                                    |                                                                                            |  |  |  |
|-------------|----------------------------------------------------------------------------------------------------|--------------------------------------------------------------------------------------------|--|--|--|
| S<br>T      | S This procedure will provide the instructions how to add the new IPv6 NTP servers to the MP/DP servers                                                                                                    |                                                                                            |  |  |  |
| E<br>P<br># | <b>Note:</b> Not all installations will require new NTP servers to be added to each Server. Execute this procedure if data gathered in Procedure 1 indicates that IPv6-addressed NTP servers are needed.                                                                                                    |                                                                                            |  |  |  |
| "           | <b>WARNING:</b> Do <i>NOT</i> execute a " <i>NTP Sync</i> " from the <b>Main Menu</b> $\rightarrow$ <b>Status&amp;Manage</b> $\rightarrow$ <b>Server</b> at this time.<br>The NTP Sync action is service-effecting - doing so will temporarily stop DSR processes, as well as restart the NTP daemon. NTP changes will take place in <b>Procedure 29.</b> |                                                                                            |  |  |  |
|             | Check off ( $$ ) each step as it is completed. Boxes have been provided for this purpose under each step number.                                                                                                    |                                                                                            |  |  |  |
|             | IF THIS PROCEDURE FAILS, CONTACT Appendix H: My oracle support (MOS) AND ASK FOR ASSISTANCE.                                                                                                    |                                                                                            |  |  |  |
| 1           | NOAM VIP:                                                                                                    | Establish a GUI session on the NOAM server, login as guiadmin user.                        |  |  |  |
| _           | Establish GUI                                                                                                    |                                                                                            |  |  |  |
|             | Session                                                                                                    |                                                                                            |  |  |  |
| 2           | NOAM VIP: Insert                                                                                                    | Execute the steps in <b>Appendix C</b> : Add the New IPv6 NTP Servers to add NTP server(s) |  |  |  |
|             | the IPv6 NTP                                                                                                    | with IPv6 address, if needed.                                                              |  |  |  |
|             | Servers                                                                                                    |                                                                                            |  |  |  |

| S<br>T<br>P<br># | This procedure will pro<br>an NTP Sync the SOA<br><b>WARNING:</b> In order<br>affecting action and sh<br><b>Note:</b> Do not execute to<br>configured, and, if need<br>have been added.<br>Check off $()$ each step as it<br>IF THIS PROCEDURE FAILS | by by by by by by by by by by by by by b                                      |
|------------------|----------------------------------------------------------------------------------------------------|-------------------------------------------------------------------------------|
|                  |                                                                                                    |                                                                               |
| 1                | SOAM VIP:                                                                                                    | Establish an SSH session on the SOAM server VIP, login as <i>admusr</i> user. |
|                  | Establish SSH                                                                                                    |                                                                               |
|                  | Session                                                                                                    |                                                                               |

| S<br>T      | This procedure will provide the instructions how to switch all configured services to IPv6 networks by performing an NTP Sync the SOAM servers.                                                                                                  |                                                                                                    |  |  |  |  |
|-------------|----------------------------------------------------------------------------------------------------|----------------------------------------------------------------------------------------------------|--|--|--|--|
| E<br>P<br># | <b>WARNING:</b> In order for the new IPv6 network changes to take effect, a NTP Sync is required. This is a service-affecting action and should be performed in a maintenance window.                                                            |                                                                                                    |  |  |  |  |
|             | <b>Note:</b> Do not execute the procedure in this section until all site specific SOAM IPv6 interfaces have been configured, and, if needed, all IPv6 routes have been configured and all new NTP servers and Server Group VIPs have been added. |                                                                                                    |  |  |  |  |
|             | Check off ( $$ ) each step as it is completed. Boxes have been provided for this purpose under each step number.                                                                                                    |                                                                                                    |  |  |  |  |
|             | IF THIS PROCEDURE FAIL                                                                                                    | S, CONTACT Appendix H: My oracle support (MOS) AND ASK FOR ASSISTANCE.                                                                                                    |  |  |  |  |
| 2           | SOAM VIP: Verify                                                                                                    | Verify services are currently using IPv4:                                                                                                    |  |  |  |  |
|             | IPv4 usage                                                                                                    | \$ sudo proctcpstat                                                                                                    |  |  |  |  |
|             |                                                                                                    | Example output (Output shortened for display purposes):                                                                                                    |  |  |  |  |
|             |                                                                                                    | cmha                                                                                                    |  |  |  |  |
|             |                                                                                                    | ::ffff:169.254.2.7:17401 ==> ::ffff:169.254.2.8:50084                                                                                                    |  |  |  |  |
|             |                                                                                                    | ::1:17402 ==> ::1:51728                                                                                                    |  |  |  |  |
|             |                                                                                                    | ::ffff: <mark>10.240.108.7</mark> :17401 ==> ::ffff: <mark>10.240.108.8</mark> :41491                                                                                                    |  |  |  |  |
|             |                                                                                                    | 10.240.108.7:36813 ==> 10.240.108.8:17401                                                                                                    |  |  |  |  |
|             |                                                                                                    | 169.254.2.7:40310 = => 169.254.2.8:17401                                                                                                    |  |  |  |  |
|             |                                                                                                    | cmsoapa                                                                                                    |  |  |  |  |
|             |                                                                                                    | ::1:56543 ==> ::1:17402                                                                                                    |  |  |  |  |
|             |                                                                                                    | inetmerge                                                                                                    |  |  |  |  |
|             |                                                                                                    | $::ffff: \frac{169.254.2.7}{16878} = ::ffff: \frac{169.254.2.5}{55785}$                                                                                                    |  |  |  |  |
|             |                                                                                                    | ::1:56551 ==> ::1:17402                                                                                                    |  |  |  |  |
|             |                                                                                                    | $\frac{169.254.2.7}{1000} = \frac{169.254.2.10}{1000} = \frac{169.254.2.10}{1000} = 169$                               |  |  |  |  |
|             |                                                                                                    | ::fff:169.254.2.7:16878 ==> ::fff:169.254.2.4:51314                                                                                                    |  |  |  |  |
|             |                                                                                                    | $\frac{169.254.2.7}{36316} = \frac{169.254.2.13}{16878} = \frac{169.254.2.13}{16878} = \frac{169.254}{16878} = \frac{169.254}{16878} = $ |  |  |  |  |
|             |                                                                                                    | ::::::::::::::::::::::::::::::::::::                                                                                                    |  |  |  |  |
|             |                                                                                                    | $\frac{169}{169} 254.2.7 \cdot 50929 ==> 169.254.2.10 \cdot 17402$                                                                                                    |  |  |  |  |
|             |                                                                                                    | ::1:56542 ==> ::1:17402                                                                                                    |  |  |  |  |
|             |                                                                                                    | 169.254.2.7:45942 ==> 169.254.2.15:17402                                                                                                    |  |  |  |  |
|             |                                                                                                    | ::ffff: <mark>169.254.2.7</mark> :17400 ==> ::ffff: <mark>169.254.2.8</mark> :3394                                                                                                    |  |  |  |  |
|             |                                                                                                    | 169.254.2.7:44988 = => 169.254.2.12:17402                                                                                                    |  |  |  |  |
|             |                                                                                                    | vipmgr                                                                                                    |  |  |  |  |
|             |                                                                                                    | ::1:56541 ==> ::1:17402                                                                                                    |  |  |  |  |
|             |                                                                                                    | ::1:56540 ==> ::1:17402 ::1:45460 ==> ::1:17402                                                                                                    |  |  |  |  |
|             |                                                                                                    |                                                                                                    |  |  |  |  |

| S<br>T      | This procedure will pro<br>an NTP Sync the SOA                                                                                                    | ovide the instructions how to switch all configured services to IPv6 networks by performing M servers.                                                                                                    |  |  |  |  |  |
|-------------|----------------------------------------------------------------------------------------------------|----------------------------------------------------------------------------------------------------|--|--|--|--|--|
| E<br>P<br># | <ul> <li>WARNING: In order for the new IPv6 network changes to take effect, a NTP Sync is required. This is a see affecting action and should be performed in a maintenance window.</li> </ul>                                                   |                                                                                                    |  |  |  |  |  |
|             | <b>Note:</b> Do not execute the procedure in this section until all site specific SOAM IPv6 interfaces have been configured, and, if needed, all IPv6 routes have been configured and all new NTP servers and Server Group VIPs have been added. |                                                                                                    |  |  |  |  |  |
|             | Check off ( $$ ) each step as it                                                                                                    | is completed. Boxes have been provided for this purpose under each step number.                                                                                                    |  |  |  |  |  |
|             | IF THIS PROCEDURE FAILS                                                                                                    | S, CONTACT Appendix H: My oracle support (MOS) AND ASK FOR ASSISTANCE.                                                                                                    |  |  |  |  |  |
| 3           | <b>NOAM VIP:</b><br>Establish GUI<br>Session                                                                                                    | Establish a GUI session on the NOAM server, login as <i>guiadmin</i> user.                                                                                                    |  |  |  |  |  |
| 4           | NOAM VIP: Lock                                                                                                    | After adding networks in, lock all networks now that all IPv6 interfaces have been added.                                                                                                    |  |  |  |  |  |
|             | Networks                                                                                                    | Navigate to the Main Menu → Configuration → Network                                                                                                    |  |  |  |  |  |
|             |                                                                                                    | Select the network or networks to lock.                                                                                                    |  |  |  |  |  |
|             |                                                                                                    | Select the <b>Lock</b> button at the bottom of the page.                                                                                                    |  |  |  |  |  |
|             |                                                                                                    | Insert Edit Lock Delete Report                                                                                                    |  |  |  |  |  |
|             |                                                                                                    | A " <i>Confirm</i> " dialog box will pop up. Select " <i>check to confirm</i> " and then select <b>OK</b> to continue.                                                                                           |  |  |  |  |  |
|             |                                                                                                    | Your browser session will be taken back to the <b>Main Menu</b> $\rightarrow$ <b>Configuration</b> $\rightarrow$ <b>Network</b> page and in the grid you will see the network(s) maked as " <i>Locked=Yes</i> ". |  |  |  |  |  |
|             |                                                                                                    |                                                                                                    |  |  |  |  |  |
| 5           | NOAM VIP: Set                                                                                                    | Navigate to the Main Menu → Status&Manage → HA                                                                                                    |  |  |  |  |  |
|             | role to Forced                                                                                                    | Click Edit                                                                                                    |  |  |  |  |  |
|             | Standby                                                                                                    |                                                                                                    |  |  |  |  |  |
|             |                                                                                                    | Edit                                                                                                    |  |  |  |  |  |
|             |                                                                                                    | Set the "Max Allowed HA Role" of the Active SOAM to Standby                                                                                                    |  |  |  |  |  |
|             |                                                                                                    | Max Allowed HA Role                                                                                                    |  |  |  |  |  |
|             |                                                                                                    | Standby -                                                                                                    |  |  |  |  |  |
|             |                                                                                                    |                                                                                                    |  |  |  |  |  |
|             |                                                                                                    |                                                                                                    |  |  |  |  |  |

| S<br>T      | This procedure will pro<br>an NTP Sync the SOA                                                                                                    | ovide the instructions how to switch all configured services to IPv6 networks by performing M servers.                                    |  |
|-------------|----------------------------------------------------------------------------------------------------|----------------------------------------------------------------------------------------------------|--|
| E<br>P<br># | WARNING: In order affecting action and sh                                                                                                    | for the new IPv6 network changes to take effect, a NTP Sync is required. This is a service-<br>ould be performed in a maintenance window. |  |
|             | <b>Note:</b> Do not execute the procedure in this section until all site specific SOAM IPv6 interfaces have been configured, and, if needed, all IPv6 routes have been configured and all new NTP servers and Server Group VIPs have been added. |                                                                                                    |  |
|             | Check off ( $$ ) each step as it                                                                                                    | is completed. Boxes have been provided for this purpose under each step number.                                                           |  |
|             | IF THIS PROCEDURE FAILS                                                                                                    | S, CONTACT Appendix H: My oracle support (MOS) AND ASK FOR ASSISTANCE.                                                                    |  |
| 6           | NOAM VIP:                                                                                                    | Navigate to the Main Menu → Status&Manage → Server                                                                                        |  |
|             | Perform "NTP<br>Sync" on the                                                                                                    | Select the standby SOAM server.                                                                                                    |  |
|             | Standby SOAM                                                                                                    | Select the <b>NTP Sync</b> button at the bottom of the page.                                                                              |  |
|             |                                                                                                    | Stop Restart Reboot NTP Sync Report                                                                                                    |  |
|             |                                                                                                    | A Confirmation dialog box will pop up asking if you are sure you want to continue with the NTP Sync. Select <b>OK</b> to continue.        |  |
| 7           | NOAM VIP: Set                                                                                                    | Navigate to the Main Menu → Status&Manage → HA                                                                                            |  |
|             | Active SOAM HA                                                                                                    |                                                                                                    |  |
|             | role to Active                                                                                                    | Chek Edit                                                                                                    |  |
|             |                                                                                                    | Edit                                                                                                    |  |
|             |                                                                                                    | Set the "Max Allowed HA Role" of the Active SOAM to Active                                                                                |  |
|             |                                                                                                    | Active -                                                                                                    |  |
|             |                                                                                                    |                                                                                                    |  |
|             |                                                                                                    | Wait for Merging and replication related alarms to clear before proceeding.                                                               |  |
|             |                                                                                                    |                                                                                                    |  |
| 8           | NOAM VIP: Set the                                                                                                    | Navigate to the Main Menu → Status&Manage → HA                                                                                            |  |
|             | now Active SOAM<br>HA role to Forced                                                                                                    | Click <b>Edit</b>                                                                                                    |  |
|             | Standby                                                                                                    |                                                                                                    |  |
|             |                                                                                                    | Edit                                                                                                    |  |
|             |                                                                                                    | Set the "Max Allowed HA Role" of the now Active (Formerly-Inactive) SOAM to Standby                                                       |  |
|             |                                                                                                    | Max Allowed HA Role                                                                                                    |  |
|             |                                                                                                    | Standby -                                                                                                    |  |
|             |                                                                                                    |                                                                                                    |  |

| S<br>T                                                                                                    | This procedure will pro<br>an NTP Sync the SOA                                                                                                    | ovide the instructions how to switch all configured services to IPv6 networks by performing M servers.                             |  |  |
|----------------------------------------------------------------------------------------------------|----------------------------------------------------------------------------------------------------|----------------------------------------------------------------------------------------------------|--|--|
| <ul> <li>WARNING: In order for the new IPv6 network changes to take effect, a NTP Sync is required. This is a saffecting action and should be performed in a maintenance window.</li> </ul> |                                                                                                    |                                                                                                    |  |  |
|                                                                                                    | <b>Note:</b> Do not execute the procedure in this section until all site specific SOAM IPv6 interfaces have been configured, and, if needed, all IPv6 routes have been configured and all new NTP servers and Server Group VIPs have been added. |                                                                                                    |  |  |
|                                                                                                    | Check off ( $$ ) each step as it                                                                                                    | is completed. Boxes have been provided for this purpose under each step number.                                                    |  |  |
|                                                                                                    | IF THIS PROCEDURE FAILS                                                                                                    | S, CONTACT Appendix H: My oracle support (MOS) and ask for assistance.                                                             |  |  |
| 9                                                                                                    | NOAM VIP:                                                                                                    | For the now active (formerly in-active) SOAM server                                                                                |  |  |
|                                                                                                    | Perform an "NTP<br>Sync" on the now                                                                                                    | Navigate to the Main Menu → Status&Manage → Server                                                                                 |  |  |
|                                                                                                    | Active SOAM                                                                                                    | Select the active SOAM server.                                                                                                    |  |  |
|                                                                                                    | Server                                                                                                    | Select the <b>NTP Sync</b> button at the bottom of the page.                                                                       |  |  |
|                                                                                                    |                                                                                                    | Stop Restart Reboot NTP Sync Report                                                                                                |  |  |
|                                                                                                    |                                                                                                    | A Confirmation dialog box will pop up asking if you are sure you want to continue with the NTP Sync. Select <b>OK</b> to continue. |  |  |
| 10                                                                                                    | NOAM VIP: Set the                                                                                                    | Navigate to the Main Menu → Status&Manage → HA                                                                                     |  |  |
|                                                                                                    | now Active SOAM<br>HA role to Active                                                                                                    | Click Edit                                                                                                    |  |  |
|                                                                                                    |                                                                                                    | Edit                                                                                                    |  |  |
|                                                                                                    |                                                                                                    | Set the "Max Allowed HA Role" of the now Active (Formerly-Inactive) SOAM to Active                                                 |  |  |
|                                                                                                    |                                                                                                    | Active -                                                                                                    |  |  |
|                                                                                                    |                                                                                                    | Wait for Merging and replication related alarms to clear before proceeding.                                                        |  |  |
|                                                                                                    |                                                                                                    |                                                                                                    |  |  |

| <ul> <li>S This procedure will provide the instructions how to switch all configured services to IPv6 networks by an NTP Sync the SOAM servers.</li> </ul> |                                                                                                    |                                                                                         |  |  |
|----------------------------------------------------------------------------------------------------|----------------------------------------------------------------------------------------------------|-----------------------------------------------------------------------------------------|--|--|
| E<br>P<br>#                                                                                                    | <b>WARNING:</b> In order for the new IPv6 network changes to take effect, a NTP Sync is required. This is a service-affecting action and should be performed in a maintenance window.                                                            |                                                                                         |  |  |
|                                                                                                    | <b>Note:</b> Do not execute the procedure in this section until all site specific SOAM IPv6 interfaces have been configured, and, if needed, all IPv6 routes have been configured and all new NTP servers and Server Group VIPs have been added. |                                                                                         |  |  |
|                                                                                                    | Check off ( $$ ) each step as it                                                                                                    | is completed. Boxes have been provided for this purpose under each step number.         |  |  |
|                                                                                                    | IF THIS PROCEDURE FAILS                                                                                                    | S, CONTACT Appendix H: My oracle support (MOS) AND ASK FOR ASSISTANCE.                  |  |  |
| 11                                                                                                    | SOAM VIP: Verify                                                                                                    |                                                                                         |  |  |
|                                                                                                    | IPv6 usage                                                                                                    | Verify services are now using IPv6:                                                     |  |  |
|                                                                                                    |                                                                                                    | \$ sudo proctopstat                                                                     |  |  |
|                                                                                                    |                                                                                                    |                                                                                         |  |  |
|                                                                                                    |                                                                                                    | Example output (Output shortened for display purposes):                                 |  |  |
|                                                                                                    |                                                                                                    | cmha                                                                                    |  |  |
|                                                                                                    |                                                                                                    | ::1:17402 ==> ::1:53696                                                                 |  |  |
|                                                                                                    |                                                                                                    | fd02::73:17401 ==> fd02::74:50328                                                       |  |  |
|                                                                                                    |                                                                                                    | $2001:4888:0:903::73:17401 \Longrightarrow 2001:4888:0:903::74:62216$                   |  |  |
|                                                                                                    |                                                                                                    | fd02::73:62648 ==> fd02::74:17401                                                       |  |  |
|                                                                                                    |                                                                                                    | cmsoapa                                                                                 |  |  |
|                                                                                                    |                                                                                                    | ::1:53689 ==> ::1:17402                                                                 |  |  |
|                                                                                                    |                                                                                                    | inetmerge                                                                               |  |  |
|                                                                                                    |                                                                                                    | fd02::73:16878 ==> fd02::74:52576                                                       |  |  |
|                                                                                                    |                                                                                                    | $\frac{2001:4888:0:903::73}{:16878} \Longrightarrow \frac{2001:4888:0:248::16}{:62485}$ |  |  |
|                                                                                                    |                                                                                                    | fd02::73:55449 ==> fd02::77:16878                                                       |  |  |
|                                                                                                    |                                                                                                    | ::1:53694 ==> ::1:17402                                                                 |  |  |
|                                                                                                    |                                                                                                    | $\frac{2001:4888:0:903::73}{:16878} = \frac{2001:4888:0:248::17}{:64949}$               |  |  |
|                                                                                                    |                                                                                                    | $\frac{2001:4888:0:903::73}{:16878} = \frac{2001:4888:0:903::69}{:61609}$               |  |  |
|                                                                                                    |                                                                                                    | fd02::73:50635 ==> fd02::75:16878                                                       |  |  |
|                                                                                                    |                                                                                                    | inetrep                                                                                 |  |  |
|                                                                                                    |                                                                                                    | fd02::73:52475 ==> fd02::78:17400                                                       |  |  |
|                                                                                                    |                                                                                                    | ::1:53680 ==> ::1:17402                                                                 |  |  |
|                                                                                                    |                                                                                                    | 2001:4888:0:903::73:17400 ==> 2001:4888:0:903::70:53834                                 |  |  |
|                                                                                                    |                                                                                                    | fd02::73:56124 ==> fd02::90:17402                                                       |  |  |
|                                                                                                    |                                                                                                    | vipmgr                                                                                  |  |  |
|                                                                                                    |                                                                                                    | ::1:57026 ==> ::1:17402                                                                 |  |  |
|                                                                                                    |                                                                                                    | ::1:53696 ==> ::1:17402                                                                 |  |  |
|                                                                                                    |                                                                                                    |                                                                                         |  |  |
|                                                                                                    |                                                                                                    |                                                                                         |  |  |

| S<br>T      | <ul><li>This procedure will provide the instructions how to switch all configured services to IPv6 networks by performing an NTP Sync the MP/DP servers.</li><li>WARNING: In order for the new IPv6 network changes to take effect, a NTP Sync is required. This is a service-affecting action and should be performed in a maintenance window.</li></ul> |                                                                                        |  |  |
|-------------|----------------------------------------------------------------------------------------------------|----------------------------------------------------------------------------------------|--|--|
| E<br>P<br># |                                                                                                    |                                                                                        |  |  |
|             | <b>Note:</b> Do not execute the procedure in this section until all site specific MP/DP IPv6 interfaces have been configured, and, if needed, all IPv6 routes have been configured and all new NTP servers and Server Group VIPs have been added.                                                                                                    |                                                                                        |  |  |
|             | Check off ( $$ ) each step as i                                                                                                    | t is completed. Boxes have been provided for this purpose under each step number.      |  |  |
|             | IF THIS PROCEDURE FAILS, CONTACT Appendix H: My oracle support (MOS) AND ASK FOR ASSISTANCE.                                                                                                    |                                                                                        |  |  |
| 1           | SOAM VIP:<br>Establish SSH<br>Session                                                                                                    | Establish an SSH session on the MP/DP server, login as <i>admusr</i> user.             |  |  |
| 2           | <b>MP/DP Server:</b><br>Verify IPv4 usage                                                                                                    | Verify services are currently using IPv4:                                              |  |  |
|             |                                                                                                    | \$ sudo proctcpstat                                                                    |  |  |
|             |                                                                                                    | Example output (Output shortened for display purposes):                                |  |  |
|             |                                                                                                    | cmba                                                                                   |  |  |
|             |                                                                                                    | ::ffff: 169.254.2.10: 17402 ==> ::ffff: 169.254.2.8: 55492                             |  |  |
|             |                                                                                                    | ::1:17402 ==> ::1:55998                                                                |  |  |
|             |                                                                                                    | $\frac{169.254.2.10}{50169} = \frac{169.254.2.11}{17401}$                              |  |  |
|             |                                                                                                    | ::1:17402 ==> ::1:55991                                                                |  |  |
|             |                                                                                                    | ::1:17402 ==> ::1:60987                                                                |  |  |
|             |                                                                                                    | cmsoapa                                                                                |  |  |
|             |                                                                                                    | ::1:55998 ==> ::1:17402                                                                |  |  |
|             |                                                                                                    | dsr                                                                                    |  |  |
|             |                                                                                                    | $\frac{169.254.2.10}{16529} \Longrightarrow \frac{169.254.2.13}{165228}$               |  |  |
|             |                                                                                                    | ::1:60988 ==> ::1:17402                                                                |  |  |
|             |                                                                                                    |                                                                                        |  |  |
|             |                                                                                                    | :::fiff: 169.254.2.10::168/8 ==> :::fiff: 169.254.2.7:49941 $::1::55001 ==> ::1:17402$ |  |  |
|             |                                                                                                    | $\frac{1.1.53771}{1.69254210} = 2.117402$                                              |  |  |
|             |                                                                                                    | interep                                                                                |  |  |
|             |                                                                                                    | 169.254.2.10; 63069 ==> 169.254.2.10; 17402                                            |  |  |
|             |                                                                                                    | ::1:55992 ==> ::1:17402                                                                |  |  |
|             |                                                                                                    | $::ffff: \frac{169.254.2.10}{:}:17400 ==> ::ffff: \frac{169.254.2.8}{:}:63096$         |  |  |
|             |                                                                                                    | vipmgr                                                                                 |  |  |
|             |                                                                                                    | ::1:55997 ==> ::1:17402                                                                |  |  |
|             |                                                                                                    | ::1:55996 ==> ::1:17402                                                                |  |  |
|             |                                                                                                    |                                                                                        |  |  |

| S<br>T      | This procedure will provide the instructions how to switch all configured services to IPv6 networks by performing an NTP Sync the MP/DP servers. |                                                                                                    |  |  |  |
|-------------|----------------------------------------------------------------------------------------------------|----------------------------------------------------------------------------------------------------|--|--|--|
| E<br>P<br># | WARNING: In order affecting action and sh                                                                                                    | <b>WARNING:</b> In order for the new IPv6 network changes to take effect, a NTP Sync is required. This is a service-affecting action and should be performed in a maintenance window.                                             |  |  |  |
|             | <b>Note:</b> Do not execute a configured, and, if nee have been added.                                                                           | e: Do not execute the procedure in this section until all site specific MP/DP IPv6 interfaces have been figured, and, if needed, all IPv6 routes have been configured and all new NTP servers and Server Group VIPs e been added. |  |  |  |
|             | Check off ( $$ ) each step as it                                                                                                    | is completed. Boxes have been provided for this purpose under each step number.                                                                                                    |  |  |  |
|             | IF THIS PROCEDURE FAILS                                                                                                    | S, CONTACT Appendix H: My oracle support (MOS) AND ASK FOR ASSISTANCE.                                                                                                    |  |  |  |
| 3           | NOAM VIP: Set                                                                                                    | Navigate to the Main Menu → Status&Manage → HA                                                                                                    |  |  |  |
|             | MP/DP Servers HA                                                                                                    | Click Edit                                                                                                    |  |  |  |
|             | Standby                                                                                                    |                                                                                                    |  |  |  |
|             |                                                                                                    | Edit                                                                                                    |  |  |  |
|             |                                                                                                    |                                                                                                    |  |  |  |
|             | Set the "Max Allowed HA Role" of the MP/DP Servers to Standby                                                                                    |                                                                                                    |  |  |  |
|             |                                                                                                    | Warning: Do not select more than 50% of MP/DP servers in a particular server group.                                                                                                    |  |  |  |
|             |                                                                                                    | Max Allowed HA Role                                                                                                    |  |  |  |
|             |                                                                                                    | Standby -                                                                                                    |  |  |  |
|             |                                                                                                    |                                                                                                    |  |  |  |
|             |                                                                                                    | Make note of the MP/DP servers that were set to standby here.                                                                                                    |  |  |  |
| 4           | NOAM VIP:                                                                                                    | Navigate to the Main Menu → Status&Manage → Server                                                                                                    |  |  |  |
|             | Perform NTP Sync<br>on the MP/DP                                                                                                    | Select the MP/DP servers that were set to standby from step 2.                                                                                                    |  |  |  |
|             | Servers                                                                                                    | Note: Hold Ctrl to select more than one server at a time.                                                                                                    |  |  |  |
|             |                                                                                                    | Select the <b>NTP Sync</b> button at the bottom of the page.                                                                                                    |  |  |  |
|             |                                                                                                    | Stop Restart Reboot NTP Sync Report                                                                                                    |  |  |  |
|             |                                                                                                    | A Confirmation dialog box will pop up asking if you are sure you want to continue with the NTP Sync. Select <b>OK</b> to continue.                                                                                                |  |  |  |

| S<br>T      | by by by by by by by by by by by by by b                                                                                                    |                                                                                                    |  |
|-------------|----------------------------------------------------------------------------------------------------|----------------------------------------------------------------------------------------------------|--|
| E<br>P<br># | <b>WARNING:</b> In order for the new IPv6 network changes to take effect, a NTP Sync is required. This is a service-affecting action and should be performed in a maintenance window.                                                             |                                                                                                    |  |
|             | <b>Note:</b> Do not execute the procedure in this section until all site specific MP/DP IPv6 interfaces have been configured, and, if needed, all IPv6 routes have been configured and all new NTP servers and Server Group VIPs have been added. |                                                                                                    |  |
|             | Check off ( $$ ) each step as it                                                                                                    | is completed. Boxes have been provided for this purpose under each step number.                                                               |  |
|             | IF THIS PROCEDURE FAILS                                                                                                    | S, CONTACT Appendix H: My oracle support (MOS) AND ASK FOR ASSISTANCE.                                                                        |  |
|             |                                                                                                    |                                                                                                    |  |
|             |                                                                                                    |                                                                                                    |  |
| 5           | NOAM VIP: Set the                                                                                                    | Navigate to the Main Menu → Status&Manage → HA                                                                                                |  |
| 5           | NOAM VIP: Set the<br>MP/DP Server HA<br>role to Active                                                                                                    | Navigate to the Main Menu → Status&Manage → HA<br>Click Edit                                                                                  |  |
| 5           | NOAM VIP: Set the<br>MP/DP Server HA<br>role to Active                                                                                                    | Navigate to the Main Menu → Status&Manage → HA<br>Click Edit<br>Edit                                                                          |  |
| 5           | NOAM VIP: Set the<br>MP/DP Server HA<br>role to Active                                                                                                    | Navigate to the Main Menu → Status&Manage → HA<br>Click Edit<br>Edit<br>Set the "Max Allowed HA Role" of the MP/DP server to Active           |  |
| 5           | NOAM VIP: Set the<br>MP/DP Server HA<br>role to Active                                                                                                    | Navigate to the Main Menu → Status&Manage → HA<br>Click Edit<br>Edit<br>Set the "Max Allowed HA Role" of the MP/DP server to Active<br>Active |  |

| S<br>T      | This procedure will provide the instructions how to switch all configured services to IPv6 networks by performing an NTP Sync the MP/DP servers.                                                                                                  |                                                                                 |  |
|-------------|----------------------------------------------------------------------------------------------------|---------------------------------------------------------------------------------|--|
| E<br>P<br># | <b>WARNING:</b> In order for the new IPv6 network changes to take effect, a NTP Sync is required. This is a service-affecting action and should be performed in a maintenance window.                                                             |                                                                                 |  |
|             | <b>Note:</b> Do not execute the procedure in this section until all site specific MP/DP IPv6 interfaces have been configured, and, if needed, all IPv6 routes have been configured and all new NTP servers and Server Group VIPs have been added. |                                                                                 |  |
|             | Check off ( $$ ) each step as it                                                                                                    | is completed. Boxes have been provided for this purpose under each step number. |  |
|             | IF THIS PROCEDURE FAILS, CONTACT Appendix H: My oracle support (MOS) and ask for assistance.                                                                                                    |                                                                                 |  |
| 6           | MP/DP Server:                                                                                                    | Verify services are now using IPv6:                                             |  |
|             | Verify IPv6 usage                                                                                                    | <pre>\$ sudo proctcpstat</pre>                                                  |  |
|             |                                                                                                    | Example output (Output shortened for display purposes):                         |  |
|             |                                                                                                    | cmha                                                                            |  |
|             |                                                                                                    | 2001:4888:0:903::75:17401 ==> 2001:4888:0:903::90:64638                         |  |
|             |                                                                                                    | ::1:17402 ==> ::1:55844                                                         |  |
|             |                                                                                                    | fd02::75:17401 ==> fd02::76:61409                                               |  |
|             |                                                                                                    | $2001:4888:0:903::75:41728 \Longrightarrow 2001:4888:0:903::90:17401$           |  |
|             |                                                                                                    | fd02::75:41299 ==> fd02::76:17401                                               |  |
|             |                                                                                                    | ::1:17402 ==> ::1:5583                                                          |  |
|             |                                                                                                    | cmsoapa                                                                         |  |
|             |                                                                                                    | ::1:55844 ==> ::1:17402                                                         |  |
|             |                                                                                                    | dsr                                                                             |  |
|             |                                                                                                    | ::1:55489 ==> ::1:17402                                                         |  |
|             |                                                                                                    | fd02::75:64141 ==> fd02::84:16529                                               |  |
|             |                                                                                                    | $10.240.246.132:9675 \Longrightarrow 10.240.246.139:62855$                      |  |
|             |                                                                                                    | fd02::75:60417 ==> fd02::76:16529                                               |  |
|             |                                                                                                    | ::1:55487 ==> ::1:17402                                                         |  |
|             |                                                                                                    |                                                                                 |  |
|             |                                                                                                    | $\frac{1}{102:::/5}:168/8 => \frac{1}{102:::/4}:59227$                          |  |
|             |                                                                                                    | $\frac{11253839}{112} = 2 \cdot 1121/402$                                       |  |
|             |                                                                                                    | 100275.10070 = -> 100275.50055                                                  |  |
|             |                                                                                                    | fd0275.17400 ==> fd0290.51778                                                   |  |
|             |                                                                                                    | ::1:55841 ==> ::1:17402                                                         |  |
|             |                                                                                                    | vipmgr                                                                          |  |
|             |                                                                                                    | ::1:55838 ==> ::1:17402                                                         |  |
|             |                                                                                                    | 1.55141 ==>1.17402                                                              |  |
|             |                                                                                                    |                                                                                 |  |

| S<br>T<br>P<br># | This procedure will pro<br>an NTP Sync the MP/I<br>WARNING: In order<br>affecting action and sh<br>Note: Do not execute to<br>configured, and, if nee<br>have been added.<br>Check off (√) each step as it<br>IF THIS PROCEDURE FAILS | Devide the instructions how to switch all configured services to IPv6 networks by performing<br>DP servers.<br>for the new IPv6 network changes to take effect, a NTP Sync is required. This is a service-<br>ould be performed in a maintenance window.<br>the procedure in this section until all site specific MP/DP IPv6 interfaces have been<br>ded, all IPv6 routes have been configured and all new NTP servers and Server Group VIPs<br>is completed. Boxes have been provided for this purpose under each step number.<br>s, CONTACT Appendix H: My oracle support (MOS) AND ASK FOR ASSISTANCE. |
|------------------|----------------------------------------------------------------------------------------------------|----------------------------------------------------------------------------------------------------|
| 7                | NOAM VIP:<br>Perform NTP Sync<br>on Remaining<br>MP/DP Servers                                                                                                    | Repeat step 2 on any remaining MP/DP servers.                                                                                                    |

| S<br>T<br>P<br># | This procedure details the steps to configure IPv6 for Inter-IPFE synchronization.<br><b>Note:</b> Only Execute this step if MP IMI was migrated to IPv6, otherwise skip this step<br>Check off (√) each step as it is completed. Boxes have been provided for this purpose under each step number.<br>IF THIS PROCEDURE FAILS, CONTACT Appendix H: My oracle support (MOS) AND ASK FOR ASSISTANCE. |                                                                           |
|------------------|----------------------------------------------------------------------------------------------------|---------------------------------------------------------------------------|
| 1                | SOAM VIP:                                                                                                    | Establish an SSH session on the IPFE server, login as <i>admusr</i> user. |
|                  | Establish SSH<br>Session                                                                                                    |                                                                           |

| _      |                                                                                                    |                                                                                       |  |  |  |
|--------|----------------------------------------------------------------------------------------------------|---------------------------------------------------------------------------------------|--|--|--|
| S<br>T | This procedure details the steps to configure IPv6 for Inter-IPFE synchronization.                                 |                                                                                       |  |  |  |
| E<br>P | Note: Only Execute this step if MP IMI was migrated to IPv6, otherwise skip this step                              |                                                                                       |  |  |  |
| #      | # Check off ( $$ ) each step as it is completed. Boxes have been provided for this purpose under each step number. |                                                                                       |  |  |  |
|        | IF THIS PROCEDURE FAILS, CONTACT Appendix H: My oracle support (MOS) AND ASK FOR ASSISTANCE.                       |                                                                                       |  |  |  |
| 2      | IPFE Server:                                                                                                    | Verify services are currently using IPv4:                                             |  |  |  |
|        | Verify IPv4 usage                                                                                                  | <pre>\$ sudo proctcpstat</pre>                                                        |  |  |  |
|        |                                                                                                    | Example output (Output shortened for display purposes):                               |  |  |  |
|        |                                                                                                    | cmha                                                                                  |  |  |  |
|        |                                                                                                    | ::1:17402 ==> ::1:35910                                                               |  |  |  |
|        |                                                                                                    | $::ffff: \frac{169.254.2.15}{:}:17402 ==> ::ffff: \frac{169.254.2.8}{:}:37566$        |  |  |  |
|        |                                                                                                    | ::1:17402 ==> ::1:35907                                                               |  |  |  |
|        |                                                                                                    | $::ffff: \frac{169.254.2.15}{:}:17402 ==> ::ffff: \frac{169.254.2.7}{:}:45942$        |  |  |  |
|        |                                                                                                    | cmsoapa                                                                               |  |  |  |
|        |                                                                                                    | ::1:35909 ==> ::1:17402                                                               |  |  |  |
|        |                                                                                                    | inetmerge                                                                             |  |  |  |
|        |                                                                                                    | ::ffff: <mark>169.254.2.15</mark> :16878 ==> ::ffff: <mark>169.254.2.8</mark> :36396  |  |  |  |
|        |                                                                                                    | ::1:35913 ==> ::1:17402                                                               |  |  |  |
|        |                                                                                                    | ::ffff: <mark>169.254.2.15:</mark> 16878 ==> ::ffff: <mark>169.254.2.7</mark> :48178  |  |  |  |
|        |                                                                                                    | inetrep                                                                               |  |  |  |
|        |                                                                                                    | $::ffff: \frac{169.254.2.15}{:}:17400 ==> ::ffff: \frac{169.254.2.8}{:}:48775$        |  |  |  |
|        |                                                                                                    | ::1:35904 ==> ::1:17402                                                               |  |  |  |
|        |                                                                                                    | $\frac{169.254.2.15}{169.254.2.15}:49537 = > \frac{169.254.2.10}{169.254.2.10}:17402$ |  |  |  |
|        |                                                                                                    | ipfe                                                                                  |  |  |  |
|        |                                                                                                    | $\frac{169.254.2.15}{19041} = \frac{169.254.2.14}{155598}$                            |  |  |  |
|        |                                                                                                    | vipmgr                                                                                |  |  |  |
|        |                                                                                                    | ::1:35910 ==> ::1:17402                                                               |  |  |  |
|        |                                                                                                    | ::1:35911 ==> ::1:17402                                                               |  |  |  |
|        |                                                                                                    |                                                                                       |  |  |  |
|        |                                                                                                    |                                                                                       |  |  |  |
|        | 1                                                                                                    | 1                                                                                     |  |  |  |

| S<br>T | This procedure details                                                                | s the steps to configure IPv6 for Inter-IPFE synchronization.                                                              |  |
|--------|---------------------------------------------------------------------------------------|----------------------------------------------------------------------------------------------------|--|
| E<br>P | Note: Only Execute this step if MP IMI was migrated to IPv6, otherwise skip this step |                                                                                                    |  |
| #      | Check off $(\mathbf{v})$ each step as                                                 | it is completed. Boxes have been provided for this purpose under each step number.                                         |  |
|        | IF THIS PROCEDURE FAILS                                                               | S, CONTACT Appendix H: My oracle support (MOS) AND ASK FOR ASSISTANCE.                                                     |  |
| 3      | SOAM VIP:                                                                             | Navigate to IPFE -> Configuration -> Target Sets                                                                           |  |
|        | Record existing target set                                                            | Select each target set and select the Edit button.                                                                         |  |
|        | configurations.                                                                       | Record the active IPFE radio button settings for each Target Set in the following table:                                   |  |
|        |                                                                                       | TS Number                                                                                                    |  |
|        |                                                                                       | Active IPFE for Primary<br>Address                                                                                         |  |
|        |                                                                                       | Active IPFE for Secondary Address                                                                                          |  |
|        |                                                                                       |                                                                                                    |  |
|        |                                                                                       | Select Cancel to back out from the edit menu.                                                                              |  |
| 4      | SOAM VIP:<br>Establish GUI<br>Session                                                 | Establish a GUI session on the SOAM server, login as <i>guiadmin</i> user.                                                 |  |
| 5      | SOAM VIP:                                                                             | Navigate to IPFE -> Configuration -> Target Sets                                                                           |  |
|        | IPFE on each                                                                          | Select the first target set and select the <b>Edit</b> button.                                                             |  |
|        | Target Set                                                                            | Change the Active IPFE on both the Primary and Secondary public IP addresses to the cooresponding right-hand radio button: |  |
|        |                                                                                       | Primary Public IP Address                                                                                                  |  |
|        |                                                                                       | Address 3.0.0.250                                                                                                    |  |
|        |                                                                                       | Active IPFE A1                                                                                                    |  |
|        |                                                                                       | CIPFE B1IPFE B2C                                                                                                    |  |
|        |                                                                                       | Secondary Public IP Address <sup>†</sup>                                                                                   |  |
|        |                                                                                       | Secondary Address 3.1.0.250                                                                                                |  |
|        |                                                                                       | Active IPFE for secondary address                                                                                          |  |
|        |                                                                                       | <b>Example:</b> If you currently have IPFE-A1 selected as the active IPFE, select IPFE-A2.                                 |  |
|        |                                                                                       | Repeat for additional Target Sets.                                                                                         |  |

| S<br>T      | This procedure detail                                                                         | s the steps to configure IPv6 for                                                 | Inter-IPFE synchronization.                                                                            |  |  |
|-------------|-----------------------------------------------------------------------------------------------|-----------------------------------------------------------------------------------|----------------------------------------------------------------------------------------------------|--|--|
| E<br>P<br># | Note: Only Execute t                                                                          | his step if MP IMI was migrated                                                   | to IPv6, otherwise skip this step                                                                      |  |  |
|             | Check off ( $$ ) each step as                                                                 | it is completed. Boxes have been provide                                          | d for this purpose under each step number.                                                             |  |  |
|             | IF THIS PROCEDURE FAIL                                                                        | s, CONTACT Appendix H: My oracl                                                   | e support ( $\operatorname{MOS}$ ) and ask for assistance.                                             |  |  |
| 6           | SOAM VIP:                                                                                     | Navigate to <b>IPFE -&gt; Configur</b>                                            | ation -> Options                                                                                       |  |  |
|             | Change the previously Active                                                                  | Note: IPFE-A1 Address and IP                                                      | FE-B1 address will now be editable.                                                                    |  |  |
|             | IPFEs to IPv6 Select the IPv6 interface for each IPFE that cooresponds with the existing IPv4 |                                                                                   |                                                                                                    |  |  |
|             | addresses.                                                                                    | interface:                                                                        | -                                                                                                    |  |  |
|             |                                                                                               | Variable                                                                          | Value                                                                                                  |  |  |
|             |                                                                                               | Inter-IPFE Synchronization                                                        |                                                                                                    |  |  |
|             |                                                                                               | IPFE-A1 IP Address                                                                | 10.240.89.48 - Javelin-IPFE-1 🔹                                                                        |  |  |
|             |                                                                                               | IPFE-A2 IP Address                                                                | 10.240.89.49 - Javelin-IPFE-2 -                                                                        |  |  |
|             |                                                                                               | IPFE-B1 IP Address                                                                | 10.240.89.50-Javelin-IPFE-3 *                                                                          |  |  |
|             |                                                                                               | IPFE-B2 IP Address                                                                | 10.240.89.51-Javelin-IPFE-4 -                                                                          |  |  |
|             |                                                                                               | State Sync TCP Port                                                               | 19041 *                                                                                                |  |  |
|             |                                                                                               | State Sync Reconnect Interval                                                     | 1 *                                                                                                    |  |  |
|             |                                                                                               | Gratuitous ARP Type                                                               | ARP Request 🔹                                                                                          |  |  |
|             |                                                                                               | <b>Example:</b> Following <b>Step 3</b> ex the IPv6 address that corresponserver. | ample, you will now change IPFE-A1 and IPFE-B1 to ds with the existing IPv4 address interface for that |  |  |

Procedure 30: Inter-IPFE Synchronization Configuration for IPv6 (If equiped)

| S<br>T | This procedure detai                             | ls the steps to configure IPv6 for Inter-IPFE synchronization.                                                                                                    |
|--------|--------------------------------------------------|----------------------------------------------------------------------------------------------------|
| E<br>P | Note: Only Execute                               | this step if MP IMI was migrated to IPv6, otherwise skip this step                                                                                                    |
| #      | Check off $(1)$ each step as                     | it is completed. Boxes have been provided for this purpose under each step number.                                                                                                    |
|        | IF THIS PROCEDURE FAII                           | S, CONTACT Appendix H: My oracle support (MOS) AND ASK FOR ASSISTANCE.                                                                                                    |
| 7      | SOAM VIP:                                        | Navigate to IPFE -> Configuration -> Target Sets                                                                                                    |
|        | IPFE on each                                     | Select the first target set and select the <b>Edit</b> button.                                                                                                    |
|        | Target Set                                       | Change the Active IPFE on both the Primary and Secondary public IP addresses to the corresponding left-hand radio button:                                                               |
|        |                                                  | Primary Public IP Address                                                                                                    |
|        |                                                  | Address 3.0.0.250 *                                                                                                    |
|        |                                                  | Active IPFE                                                                                                    |
|        |                                                  | IPFE B1                                                                                                    |
|        |                                                  | Secondary Public IP Address <sup>†</sup>                                                                                                    |
|        |                                                  | Secondary Address 3.1.0.250                                                                                                    |
|        |                                                  | Active IPFE for secondary address                                                                                                    |
|        |                                                  | <b>Example:</b> IPFE-A2 should be changed to IPFE-A1                                                                                                    |
|        |                                                  | Repeat for additional Target Sets.                                                                                                    |
| 8      | SOAM VIP:                                        | Navigate to IPFE -> Configuration -> Options                                                                                                    |
|        | Change the<br>previously Active<br>IPFEs to IPv6 | IPFE-A2 IP address and IPFE-B2 IP address will now be editable. Select the IPv6 interface for each IPFE that cooresponds with the existing IPv4 interface:                              |
|        | addresses.                                       | Variable Value                                                                                                    |
|        |                                                  | Inter-IPFE Synchronization                                                                                                    |
|        |                                                  | IPFE-A1 IP Address 10.240.89.48 - Javelin-IPFE-1 👻                                                                                                    |
|        |                                                  | IPFE-A2 IP Address 10.240.89.49 - Javelin-IPFE-2 🔹                                                                                                    |
|        |                                                  | IPFE-B1 IP Address 10.240.89.50-Javelin-IPFE-3 -                                                                                                    |
|        |                                                  | IPFE-B2 IP Address 10.240.89.51-Javelin-IPFE-4 -                                                                                                    |
|        |                                                  | State Sync TCP Port 19041 *                                                                                                    |
|        |                                                  | State Sync Reconnect Interval 1 *                                                                                                    |
|        |                                                  | Gratuitous ARP Type ARP Request 🔹                                                                                                    |
|        |                                                  | <b>Example:</b> Following <b>Step 5</b> example, you will now change IPFE-A2 and IPFE-B2 to the IPv6 address that corresponds with the existing IPv4 address interface for that server. |
|        |                                                  |                                                                                                    |

| S<br>T<br>P<br># | <ul> <li>S T</li> <li>P P</li> <li># This procedure details the steps to configure IPv6 for Inter-IPFE synchronization.</li> <li>Note: Only Execute this step if MP IMI was migrated to IPv6, otherwise skip this step</li> <li>Check off (1) each step as it is completed. Boxes have been provided for this purpose under each step number.</li> <li>IF THIS PROCEDURE FAILS, CONTACT Appendix H: My oracle support (MOS) AND ASK FOR ASSISTANCE.</li> </ul> |                                                                                                    |
|------------------|----------------------------------------------------------------------------------------------------|----------------------------------------------------------------------------------------------------|
| 9                | SOAM VIP:<br>Restore original<br>Active IPFE<br>configuration                                                                                                    | Navigate to <b>IPFE -&gt; Configuration -&gt; Target Sets</b><br>Select each target set and select the <b>Edit</b> button.<br>From the table of <b>Step 2</b> , return each target set to its original radio button settings for<br>Active IPFE for primary and secondary address. |

| S<br>T   | This procedure details the steps to configure IPv6 for Inter-IPFE synchronization.                                    |                                                                                |  |  |  |  |
|----------|----------------------------------------------------------------------------------------------------|--------------------------------------------------------------------------------|--|--|--|--|
| Ē        | E Note: Only Execute this step if MP IMI was migrated to IPv6 otherwise skip this step                                |                                                                                |  |  |  |  |
| <b>P</b> | Check off $(\sqrt{)}$ each step as it is completed. Boxes have been provided for this purpose under each step number. |                                                                                |  |  |  |  |
| #        |                                                                                                    |                                                                                |  |  |  |  |
|          | IE THIS DROCEDURE FAIL                                                                                                | S CONTACT Appendix H: My oracle support (MOS) and ask for assistance           |  |  |  |  |
|          | IF THIS PROCEDURE FAIL                                                                                                | s, contact Appendix 11. wy ofacte support (wos) and ask for assistance.        |  |  |  |  |
| 10       | IPFE Server:                                                                                                    |                                                                                |  |  |  |  |
|          | Verify IPv6 usage                                                                                                    | Verify services are now using IPv6:                                            |  |  |  |  |
|          |                                                                                                    | <pre>\$ sudo proctcpstat</pre>                                                 |  |  |  |  |
|          |                                                                                                    | Example output (Output shortened for display purposes):                        |  |  |  |  |
|          |                                                                                                    | cmha                                                                           |  |  |  |  |
|          |                                                                                                    | ::1:17402 ==> ::1:58764                                                        |  |  |  |  |
|          |                                                                                                    | fdbd:aaec:587c:6efb:910:10:2:11:17402 ==> fdbd:aaec:587c:6efb:910:10:2:3:49880 |  |  |  |  |
|          |                                                                                                    | ::1:17402 ==> ::1:58760                                                        |  |  |  |  |
|          |                                                                                                    | fdbd:aaec:587c:6efb:910:10:2:11:17402 ==> fdbd:aaec:587c:6efb:910:10:2:7       |  |  |  |  |
|          |                                                                                                    | ::1:17402 ==> ::1:58759                                                        |  |  |  |  |
|          |                                                                                                    | cmsoapa                                                                        |  |  |  |  |
|          |                                                                                                    | ::1:58764 ==> ::1:17402                                                        |  |  |  |  |
|          |                                                                                                    | inetmerge                                                                      |  |  |  |  |
|          |                                                                                                    | fdbd:aaec:587c:6efb:910:10:2:11:16878 ==> fdbd:aaec:587c:6efb:910:10:2:3:55238 |  |  |  |  |
|          |                                                                                                    | ::1:58761 ==> ::1:17402                                                        |  |  |  |  |
|          |                                                                                                    | inetrep                                                                        |  |  |  |  |
|          |                                                                                                    | ::1:58760 ==> ::1:17402                                                        |  |  |  |  |
|          |                                                                                                    | fdbd:aaec:587c:6efb:910:10:2:11:17400 ==> fdbd:aaec:587c:6efb:910:10:2:3:64808 |  |  |  |  |
|          |                                                                                                    | ::1:58757 ==> ::1:17402                                                        |  |  |  |  |
|          |                                                                                                    | ipfe                                                                           |  |  |  |  |
|          |                                                                                                    | $10.240.76.200:61241 \Longrightarrow 10.240.76.201:19041$                      |  |  |  |  |
|          |                                                                                                    | fd0d:deba:d97c:f19::4:49365 ==> fd0d:deba:d97c:f19::2:9675                     |  |  |  |  |
|          |                                                                                                    | $10.240.63.69:63833 \Longrightarrow 10.240.63.66:9675$                         |  |  |  |  |
|          |                                                                                                    | fd0d:deba:d97c:f18::4:57395 ==> fd0d:deba:d97c:f18::1:9675                     |  |  |  |  |
|          |                                                                                                    | $10.240.63.69:58418 \Longrightarrow 10.240.63.67:9675$                         |  |  |  |  |
|          |                                                                                                    | fd0d:deba:d97c:f27::4:52744 ==> fd0d:deba:d97c:f27::2:9675                     |  |  |  |  |
|          |                                                                                                    | $\frac{fd0d:deba:d97c:f26::4}{fd0d:deba:d97c:f26::2}:9675$                     |  |  |  |  |
|          |                                                                                                    | vipmgr                                                                         |  |  |  |  |
|          |                                                                                                    | ::1:58762 ==> ::1:17402                                                        |  |  |  |  |
|          |                                                                                                    | ::1:58763 ==> ::1:17402                                                        |  |  |  |  |
|          |                                                                                                    |                                                                                |  |  |  |  |

# Procedure 31: Modify Export Server IP Addresses: SOAM

| S<br>T<br>P<br># | This procedure details the steps to modify the export server IP addresses.<br>Check off (√) each step as it is completed. Boxes have been provided for this purpose under each step number.<br>IF THIS PROCEDURE FAILS, CONTACT Appendix H: My oracle support (MOS) AND ASK FOR ASSISTANCE. |  |  |  |  |  |
|------------------|----------------------------------------------------------------------------------------------------|--|--|--|--|--|
|                  | SOAM VIP:Establish a GUI session on the SOAM server, login as guiadmin user.Establish GUISession                                                                                                    |  |  |  |  |  |
| 2                | SOAM VIP:       Modify the Export         Modify the Export       Server addresses by executing the steps in Appendix E:                                                                                                    |  |  |  |  |  |

| S<br>T      | This procedure details                                                                              | rocedure details the steps to add IPv6 addresses to the ComAgent remote server GUI screen.                                                                                                    |  |  |  |  |
|-------------|----------------------------------------------------------------------------------------------------|----------------------------------------------------------------------------------------------------|--|--|--|--|
| E<br>P<br># | <b>Note:</b> This step require DSR and SDS.                                                         | res the DSR and SDS to be fully migrated to IPv6 by following the previous steps for BOTH                                                                                                    |  |  |  |  |
| π           | Check off $(\mathbf{v})$ each step as it                                                            | ff ( $$ ) each step as it is completed. Boxes have been provided for this purpose under each step number.                                                                                                    |  |  |  |  |
|             | IF THIS PROCEDURE FAILS,                                                                            | IS PROCEDURE FAILS, CONTACT Appendix H: My oracle support (MOS) AND ASK FOR ASSISTANCE.                                                                                                    |  |  |  |  |
| 1           | DSR/SDS NOAM<br>VIP: Establish GUI<br>Session                                                       | Establish a GUI session on the NOAM server, login as <i>guiadmin</i> user.                                                                                                    |  |  |  |  |
| 2           | Session<br>DSR/SDS NOAM<br>VIP: Configure IPv6<br>Remote Server IP<br>Address                       | Navigate to Main Menu -> Communication Agent -> Configuration -> Remote Servers         Configuration         Remote Servers         Connection Groups         Routed Services         Select the remote server         Click Edit         Enter Remote Server IPv6 Address         Set the desired IP address preference to IPv6         Remote Server IPv6 IP Address         The Remote Server IPv6 IP Address         The Remote Server IPv6 IP Address         ComAgent Network Preference         IPv4 Preference         IPv4 Preference |  |  |  |  |
|             |                                                                                                    |                                                                                                    |  |  |  |  |
| 3           | <b>DSR/SDS NOAM</b><br><b>VIP:</b> Repeat for<br>Remote/Server end<br>of the ComAgent<br>Connection | Repet step 3 to configure the other end of the ComAgent connection (Server or Client).                                                                                                    |  |  |  |  |

# Procedure 32: Configure IPv6 ComAgent Remote Server Connections (DSR + SDS)

| S<br>T      | This procedure details                                                                                                    | re details the steps to add IPv6 addresses to the ComAgent remote server GUI screen.                                                                                                    |  |  |  |  |
|-------------|----------------------------------------------------------------------------------------------------|----------------------------------------------------------------------------------------------------|--|--|--|--|
| E<br>P<br># | Note: This step require DSR and SDS.                                                                                                    | uires the DSR and SDS to be fully migrated to IPv6 by following the previous steps for BOTH                                                                                                    |  |  |  |  |
| "           | Check off ( $$ ) each step as it is completed. Boxes have been provided for this purpose under each step number.                                                                                                    |                                                                                                    |  |  |  |  |
|             | IF THIS PROCEDURE FAILS, CONTACT Appendix H: My oracle support (MOS) AND ASK FOR ASSISTANCE.                                                                                                    |                                                                                                    |  |  |  |  |
| 4           | Current implementation of the IPv6 preferred setting may allow the ComAgent connection to revert to the IPv4 connection if the IPv6 connection is disrupted. The following command allows the setting of the retry count in the event the preferred connection is disrupted. This step is considered optional. |                                                                                                    |  |  |  |  |
|             | (Optional)                                                                                                    | 1) Establish an SSH session to the Active SDS NOAM, login as <i>admusr</i> .                                                                                                    |  |  |  |  |
|             |                                                                                                    | <pre>\$ sudo iset -fvalue=720 ComAgtConfigParams where "name='Max<br/>Reconnection Retry Count To Same IP'"</pre>                                                                                                    |  |  |  |  |
|             |                                                                                                    | <b>Note:</b> The above example shows a retry count of 12 minutes of the preferred IP network from step 3-4.                                                                                                    |  |  |  |  |
|             |                                                                                                    | 2) Establish an SSH session to the Active DSR NOAM, login as <i>admusr</i> .                                                                                                    |  |  |  |  |
|             |                                                                                                    | <pre>\$ sudo iset -fvalue=720 ComAgtConfigParams where "name='Max<br/>Reconnection Retry Count To Same IP'"</pre>                                                                                                    |  |  |  |  |
|             |                                                                                                    | <b>Note:</b> The above example shows a retry count of 12 minutes of the preferred IP network from step 3-4.                                                                                                    |  |  |  |  |
|             |                                                                                                    |                                                                                                    |  |  |  |  |
| 5           | DSR/SDS NOAM                                                                                                    | Navigate to Main Menu -> Status Manage -> Server                                                                                                    |  |  |  |  |
| 5           | DSR/SDS NOAM<br>VIP: Reboot Servers                                                                                                    | Navigate to Main Menu -> Status Manage -> Server         Status & Manage         Network Elements         Server         HA         Database         KPIs         Processes         Refer to the list of servers from Step 3         Select the MP/DP servers.         Note: Hold Ctrl to select more than one server at a time.                                                                                                    |  |  |  |  |
| 5           | DSR/SDS NOAM<br>VIP: Reboot Servers                                                                                                    | Navigate to Main Menu -> Status Manage -> Server<br>Status & Manage<br>Network Elements<br>Server<br>HA<br>Database<br>KPIS<br>Processes<br>Refer to the list of servers from Step 3<br>Select the MP/DP servers.<br>Note: Hold Ctrl to select more than one server at a time.<br>Warning: Do not select more than 50% of MP/DP servers in a particular server group.                                                                                                    |  |  |  |  |
| 5           | DSR/SDS NOAM<br>VIP: Reboot Servers                                                                                                    | Navigate to Main Menu -> Status Manage -> Server<br>Status & Manage<br>Network Elements<br>Server<br>HA<br>Database<br>KPIS<br>Processes<br>Refer to the list of servers from Step 3<br>Select the MP/DP servers.<br>Note: Hold Ctrl to select more than one server at a time.<br>Warning: Do not select more than 50% of MP/DP servers in a particular server group.<br>Click Reboot                                                                                                    |  |  |  |  |
| 5           | DSR/SDS NOAM<br>VIP: Reboot Servers                                                                                                    | Navigate to Main Menu -> Status Manage -> Server         Status & Manage         Network Elements         Server         HA         Database         KPIs         Processes         Refer to the list of servers from Step 3         Select the MP/DP servers.         Note: Hold Ctrl to select more than one server at a time.         Warning: Do not select more than 50% of MP/DP servers in a particular server group.         Click Reboot         Stop       Restart         Reboot |  |  |  |  |

# Procedure 32: Configure IPv6 ComAgent Remote Server Connections (DSR + SDS)

| S<br>T      | This procedure details the steps to add IPv6 addresses to the ComAgent remote server GUI screen. |                                                                                                    |                                                                                                    |                                                      |                           |                  |  |
|-------------|--------------------------------------------------------------------------------------------------|----------------------------------------------------------------------------------------------------|----------------------------------------------------------------------------------------------------|------------------------------------------------------|---------------------------|------------------|--|
| E<br>P<br># | <b>Note:</b> This step require DSR and SDS.                                                      | equires the DSR and SDS to be fully migrated to IPv6 by following the previous steps for BOTH                                                                                                    |                                                                                                    |                                                      |                           |                  |  |
| "           | Check off ( $$ ) each step as it                                                                 | Check off ( $$ ) each step as it is completed. Boxes have been provided for this purpose under each step number.                                                                                                    |                                                                                                    |                                                      |                           |                  |  |
|             | IF THIS PROCEDURE FAILS,                                                                         | F THIS PROCEDURE FAILS, CONTACT Appendix H: My oracle support (MOS) AND ASK FOR ASSISTANCE.                                                                                                    |                                                                                                    |                                                      |                           |                  |  |
| 6           | DSR/SDS NOAM<br>VIP: Verify/Set<br>ComAgent Remote<br>Server IPv6<br>connection                  | Navigate to Main Menu -> Communication Agent -> Maintenance -> Connection Status  Communication Agent  Graph Configuration  Remote Servers                                                                                                    |                                                                                                    |                                                      |                           |                  |  |
|             |                                                                                                  | Connection Groups Connection Status Connection Status Connection S |                                                                                                    |                                                      |                           |                  |  |
|             |                                                                                                  | Under the 2nd Column, select the Peer Server Names that were previously configured in <b>steps 2 and 3</b> .<br>Verify if the Peer Server IP Address is that of the IPv6 Address configured in <b>Steps 2 and 3</b> .                                                                                                    |                                                                                                    |                                                      |                           |                  |  |
|             |                                                                                                  | Peer Server<br>Name                                                                                                    | Peer Server IP-Address                                                                             | Connection<br>Status                                 | Admin<br>Connection State | Connection Type  |  |
|             |                                                                                                  | Turks-DA-MP-02                                                                                                    | fd02::76                                                                                           | InService                                            | Enabled                   | Auto             |  |
|             |                                                                                                  | Turks-DA-MP-03                                                                                                    | fd02::90                                                                                           | InService                                            | Enabled                   | Auto             |  |
|             |                                                                                                  | Turks-DA-MP-04                                                                                                    | fd02::91                                                                                           | InService                                            | Enabled                   | Auto             |  |
|             |                                                                                                  | Turks-SS7-MP-01                                                                                                    | fd02::79                                                                                           | InService                                            | Enabled                   | Auto             |  |
|             |                                                                                                  | Turks-SS7-MP-02                                                                                                    | fd02::80                                                                                           | InService                                            | Enabled                   | Auto             |  |
|             |                                                                                                  | Turks IDU I                                                                                                    | 6400-05                                                                                            | InService                                            | Enabled                   | Configured       |  |
|             |                                                                                                  | turks-DP-01                                                                                                    | 169.254.2.83                                                                                       | InService                                            | Enabled                   | Configured       |  |
|             |                                                                                                  | turks-DP-02                                                                                                    | 1002::84                                                                                           | InService                                            | Enabled                   | Configured       |  |
| 0           | DSD/SDS NOAM                                                                                     | If the address is IPv4                                                                                                    | , select <b>Disable</b> for a p<br>port Enable<br>or the above Peer Serv<br>Server IP connection ( | peer server com<br>Disable<br>rer<br>(one at a time) | nection.                  | rvar or Client)  |  |
| 8<br>       | VIP: Repeat for<br>Remote/Server end<br>of the ComAgent<br>Connection                            | Repeat step 5 to confi                                                                                                    | gure the other end of t                                                                            | uie ComAgent (                                       | connection (Se            | rver or Client). |  |

# 3.2.4 iDIH Migration

This section describes the procedures that must be executed on the iDIH to migrate the iDIH servers from IPv4 to IPv6 networks.

| S<br>T      | This procedure will provide the instructions how to add the new IPv6 networks.                                                  |                                                                                                   |  |  |  |
|-------------|----------------------------------------------------------------------------------------------------|---------------------------------------------------------------------------------------------------|--|--|--|
| E<br>P<br># | <b>Note:</b> This step requires the DSR and TVOE to be fully migrated to IPv6 by following the previous steps for DSR and TVOE. |                                                                                                   |  |  |  |
|             | Check off $(\mathbf{v})$ each step as it is completed. Boxes have been provided for this purpose under each step number.        |                                                                                                   |  |  |  |
| 1           | IF THIS PROCEDURE FAILS, CONTACT Appendix H: My oracle support (MOS) AND ASK FOR ASSISTANCE.                                    |                                                                                                   |  |  |  |
| 1           | <b>IDIH TVOE ILO</b> Establish a GUI session on the iDIH TVOE ILO, login as <i>admusr</i> user.                                 |                                                                                                   |  |  |  |
|             | or Cloud GUI:         Establish GUI         Session    Note: For Cloud deployments use the cloud vendors Management GUI         |                                                                                                   |  |  |  |
| 2           | <b>IDIH TVOE ILO</b>                                                                                                    | Use the virsh command to obtain a console on the mediation guest login in as <i>admusr</i> user   |  |  |  |
| 2           | or Cloud console:                                                                                                    | ese ne visi commune to obtain a console on the mediation guest, iogin in as autous aser.          |  |  |  |
|             | Use the virsh                                                                                                    | \$ sude wirsh console (modiation application or oragle)                                           |  |  |  |
|             | console to connect to                                                                                                    | sudo viisi console (mediación, applicación of oracles                                             |  |  |  |
|             | the mediation guest. Connected to domain mediation<br>Escape character is ^1                                                    |                                                                                                   |  |  |  |
|             | Or the cloud vendors                                                                                                    |                                                                                                   |  |  |  |
|             | GUI console.                                                                                                    | Rernel 2.6.32-504.16.2.el6prerel7.0.2.0.0_86.26.0.x86_64 on an x86_64                             |  |  |  |
|             |                                                                                                    |                                                                                                   |  |  |  |
|             | d-ray-med login: admusr                                                                                                    |                                                                                                   |  |  |  |
|             |                                                                                                    | Password:                                                                                         |  |  |  |
|             |                                                                                                    |                                                                                                   |  |  |  |
| 3           | <b>iDIH Guest virsh</b> Use the netAdm command to query the existing management or xmi interface configura                      |                                                                                                   |  |  |  |
|             | console or Cloud and the current default route.                                                                                 |                                                                                                   |  |  |  |
|             | netAdm command to                                                                                                    |                                                                                                   |  |  |  |
|             | query the                                                                                                    | <pre>\$ sudo netAdm querydevice=<management interface="" or="" xmi=""></management></pre>         |  |  |  |
|             | query neProtocol: nonemanagement or xmiIP Address: 10.250.51.185interface.Netmask: 255.255.0                                    |                                                                                                   |  |  |  |
|             |                                                                                                    |                                                                                                   |  |  |  |
|             |                                                                                                    | On Boot: yes<br>Type: Ethernet                                                                    |  |  |  |
|             |                                                                                                    | <pre>\$ sudo netAdm queryroute=defaultdevice=<management or="" pre="" xmi<=""></management></pre> |  |  |  |
|             |                                                                                                    | interface>                                                                                        |  |  |  |
|             |                                                                                                    | Routes for TABLE: main and DEVICE: management                                                     |  |  |  |
|             |                                                                                                    | * NETWORK: default<br>GATEWAY: 10.250.51.1                                                        |  |  |  |

| S<br>T                                                                                                    | This procedure will provide the instructions how to add the new IPv6 networks.                                                                         |                                                                                                    |  |  |  |
|----------------------------------------------------------------------------------------------------|----------------------------------------------------------------------------------------------------|----------------------------------------------------------------------------------------------------|--|--|--|
| E<br>P<br>#                                                                                                    | <b>Note:</b> This step requires the DSR and TVOE to be fully migrated to IPv6 by following the previous steps for DSR and TVOE.                        |                                                                                                    |  |  |  |
|                                                                                                    | Check off $()$ each step as it                                                                                                    | is completed. Boxes have been provided for this purpose under each step number.                                                                             |  |  |  |
|                                                                                                    | IF THIS PROCEDURE FAILS,                                                                                                    | CONTACT Appendix H: My oracle support (MOS) AND ASK FOR ASSISTANCE.                                                                                         |  |  |  |
| 4                                                                                                    | iDIH Guest virsh<br>console or Cloud<br>console: Use the                                                                                               |                                                                                                    |  |  |  |
| netAdm command to<br>configure IPv6<br>address.\$ sudo netAdm setdevice= <management interface="" or="" xmi=""><br/>address of the xmi or management interface<br/>netmask=<ipv6 netmask=""></ipv6></management> |                                                                                                    |                                                                                                    |  |  |  |
|                                                                                                    | Interface management updated                                                                                                    |                                                                                                    |  |  |  |
|                                                                                                    | Note: The following command should only be run on the mediation guest, and only if y intend to update the medation imi interface with an IPv6 address. |                                                                                                    |  |  |  |
|                                                                                                    | <pre>\$ sudo netAdm setdevice=imiaddress=<ipv6 address="" imi="" interface="" of="" the="">netmask=<ipv6 netmask=""></ipv6></ipv6></pre>               |                                                                                                    |  |  |  |
|                                                                                                    | Interface management updated                                                                                                    |                                                                                                    |  |  |  |
| 5                                                                                                    | iDIH Guest virsh<br>console or Cloud<br>console: Use the                                                                                               | On the mediation guest virsh console, Use the netAdm command to add the IPv6 default route.                                                                 |  |  |  |
|                                                                                                    | netAdm to set the IPv6 default route.                                                                                                    | <pre>\$ sudo netAdm addroute=defaultgateway=<ipv6 default="" route<br="">address&gt;device=<management interface="" or="" xmi=""></management></ipv6></pre> |  |  |  |

| a           | This procedure will provide the instructions how to add the new IDv6 networks                                                                                                    |                                                                                                    |  |  |  |
|-------------|----------------------------------------------------------------------------------------------------|----------------------------------------------------------------------------------------------------|--|--|--|
| S<br>T      | I his procedure will provide the instructions now to add the new IPv6 networks.                                                                                                    |                                                                                                    |  |  |  |
| E<br>P<br># | <b>Note:</b> This step requires the DSR and TVOE to be fully migrated to IPv6 by following the previous steps for DSR and TVOE.                                                                                 |                                                                                                    |  |  |  |
|             | Check off ( $$ ) each step as it is completed. Boxes have been provided for this purpose under each step number.                                                                                                |                                                                                                    |  |  |  |
|             | IF THIS PROCEDURE FAILS,                                                                                                    | CONTACT Appendix H: My oracle support (MOS) AND ASK FOR ASSISTANCE.                                                                                                    |  |  |  |
| 6           | iDIH Guest virsh<br>console or Cloud<br>Console: Use theUse the netAdm command to query the updated management or xmi interface configure<br>and the current default routes.                                    |                                                                                                    |  |  |  |
|             | netAdm command to<br>query the<br>management or xmi<br>interface and the<br>default route.                                                                                                    | <pre>\$ sudo netAdm querydevice=<management interface="" or="" xmi="">     Protocol: none     IP Address: 10.250.51.185         Netmask: 255.255.255.0     IPv6 Address: 2606:b400:605:b80d:32:faff:fe15:3995/64         On Boot: yes         Type: Ethernet</management></pre> |  |  |  |
|             |                                                                                                    | <pre>\$ sudo netAdm queryroute=defaultdevice=<management or="" pre="" xmi<=""></management></pre>                                                                                                    |  |  |  |
|             | <pre>interface&gt; Routes for TABLE: main and DEVICE: management * NETWORK: default GATEWAY: 10.250.51.1</pre>                                                                                                  |                                                                                                    |  |  |  |
|             | * NETWORK: default<br>GATEWAY: 2606:b400:605:b80d:226:98ff:fe1a:9ac1                                                                                                    |                                                                                                    |  |  |  |
|             | Note: The following command should only be run on the mediation guest, and only if intend to update the medation imi interface with an IPv6 address.                                                            |                                                                                                    |  |  |  |
|             | <pre>\$ sudo netAdm querydevice imi     Protocol: none     IP Address: 192.168.32.11         Netmask: 255.255.254     IPv6 Address: fe80::62:f4ff:fee8:7b9/64         On Boot: yes         Type: Ethernet</pre> |                                                                                                    |  |  |  |
| 7           | <b>iDIH Guest virsh</b> Use the init command to shut down the Mediation guest.                                                                                                    |                                                                                                    |  |  |  |
|             | <b>console or Cloud</b><br><b>Console:</b> Shutdown<br>the guest.                                                                                                    | <pre>\$ sudo init 0</pre>                                                                                                    |  |  |  |
| 8           | Procedure<br>Overview                                                                                                    | dureRepeat Steps 2 through 7 for the following VMs. Be sure to perform the repeated steps in<br>the order listed below, I.E. update the application guest then the oracle guest.                                                                                                |  |  |  |
|             |                                                                                                    | iDIH Application                                                                                                    |  |  |  |
|             |                                                                                                    | iDIH Oracle                                                                                                    |  |  |  |
| 9           | PMAC GUI or                                                                                                    | Use the PMAC GUI to start each guest. Start the guests in the following order mediation,                                                                                                    |  |  |  |
|             | <b>Cloud Management</b><br><b>GUI:</b> Use the                                                                                                    | application then the oracle guests.                                                                                                    |  |  |  |
|             | PMAC GUI or<br>Cloud Management<br>GUI to start the                                                                                                    | VM Management -> guest -> Current Power State: -> On -> Change                                                                                                    |  |  |  |
|             | iDIH guests Note: It will take approximately 10 minutes for all the guests to boot.                                                                                                    |                                                                                                    |  |  |  |

| S<br>T      | This procedure will provide the instructions how to add the new IPv6 networks.                                                  |                                                                                                    |  |  |  |
|-------------|----------------------------------------------------------------------------------------------------|----------------------------------------------------------------------------------------------------|--|--|--|
| E<br>P<br># | <b>Note:</b> This step requires the DSR and TVOE to be fully migrated to IPv6 by following the previous steps for DSR and TVOE. |                                                                                                    |  |  |  |
|             | Check off ( $$ ) each step as it is completed. Boxes have been provided for this purpose under each step number.                |                                                                                                    |  |  |  |
|             | IF THIS PROCEDURE FAILS,                                                                                                    | , CONTACT Appendix H: My oracle support (MOS) AND ASK FOR ASSISTANCE.                                                                                                    |  |  |  |
| 10          | <b>iDIH Application</b><br><b>console (optional):</b><br>Use the application<br>console to update the                           | Open a terminal window and log in as admusr on the iDIH Application server.<br>Copy the files server.crt and server.key that are provided by the customer to /root.<br>Enter the platcfg menu. As admusr, run:                                                                          |  |  |  |
|             | SNMP server with                                                                                                    | \$ sudo su - platofg                                                                                                    |  |  |  |
|             | an IPvo address.                                                                                                    | Select Application Server Configuration ➤ SNMP Agent Configuration.                                                                                                    |  |  |  |
|             |                                                                                                    | A window appears which allows you to enter the IPv6 address of the SNMP management platform and version of SNMP agent and traps.                                                                                                    |  |  |  |
|             |                                                                                                    | Select Edit.                                                                                                    |  |  |  |
|             |                                                                                                    | Type the appropriate values and click OK.                                                                                                    |  |  |  |
|             | The SNMP agent configuration is updated and the SNMP Management server is automatically restarted.                              |                                                                                                    |  |  |  |
|             | Exit the platcfg menu.                                                                                                    |                                                                                                    |  |  |  |
| 11          | Configure DSR<br>Reference Data<br>Synchronization<br>for IDIH (DSR 7.1-                                                        | Open a terminal window and log in as admusr on the iDIH Application server.<br>Issue the following commands to login as <i>tekelec</i> user.<br>\$ sudo su - tekelec<br>Execute the following script:                                                                                   |  |  |  |
|             | <b>Optional</b> ):                                                                                                    | <pre><hostname>:/usr/TKLC/xIH_apps/trda-config.sh</hostname></pre>                                                                                                    |  |  |  |
|             | Use the script to<br>update the SOAM<br>server with an IPv6                                                                     | NOTE: While prompted "Please enter DSR SOAM server IP address", enter the VIP of the DSR SOAM and press <b>Enter.</b>                                                                                                    |  |  |  |
|             | address.                                                                                                    |                                                                                                    |  |  |  |
| 12          | NOAM GUI:<br>Configure the iDIH<br>comAgent                                                                                     | Connect to the NOAM GUI navigate to the communication menu and update the IPv6 imi address of the iDIH mediation guest.                                                                                                    |  |  |  |
|             | connection on the NOAM.                                                                                                    | Communication Agent -> Configuration -> Remote Servers                                                                                                    |  |  |  |
|             |                                                                                                    |                                                                                                    |  |  |  |
|             |                                                                                                    | Add the "imi iDIH mediation IPv6 guest address", select "Server" and "MPGroup".                                                                                                    |  |  |  |
| 13          | SOAM GUI:                                                                                                    | Add the "imi iDIH mediation IPv6 guest address", select "Server" and "MPGroup".<br>Connect the SOAM GUI navigate to the Diameter menu and update the IPv6                                                                                                    |  |  |  |
| 13          | <b>SOAM GUI:</b><br>Configure the<br>"Troublesbesting                                                                           | Add the "imi iDIH mediation IPv6 guest address", select "Server" and "MPGroup".<br>Connect the SOAM GUI navigate to the Diameter menu and update the IPv6<br>xmi/management address of the iDIH Application guest.                                                                      |  |  |  |
| 13          | <b>SOAM GUI:</b><br>Configure the<br>"Troubleshooting<br>with IDIH" option<br>on the SOAM.                                      | Add the "imi iDIH mediation IPv6 guest address", select "Server" and "MPGroup".<br>Connect the SOAM GUI navigate to the Diameter menu and update the IPv6<br>xmi/management address of the iDIH Application guest.<br>Diameter -> Troubleshooting with IDIH -> Configuration -> Options |  |  |  |

# 3.3 MIGRATION BACKOUT PROCEDURES

If, after migrating some or all servers in the DSR topology to use IPv6 networks and addresses and for some reason a back out is indicated, execute the following procedures.

**Note:** Since this document does not have procedures to remove old, now unused IPv4 networks and addresses during migration to IPv6, the IPv4 networks and addresses should still be in-place for the back out procedure. If this is not the case, then do not use this procedure.

Note: For IPv6 backout on Cloud Deployments do not perform backout procedures 42, 50, 51 and 52.

### 3.3.1 SOAM Site NE Backout

This section describes the procedures that must be executed on the NOAM to back out the SOAM, MP, and DP, servers from IPv6 to IPv4 networks.

### Procedure 34: Delete the New IPv6 SOAM Server Group VIP

| S<br>T | This procedure will provide the instructions how to delete the new SOAM IPv6 VIPs.                                       |                                                                                                    |                    |  |  |  |  |
|--------|----------------------------------------------------------------------------------------------------|----------------------------------------------------------------------------------------------------|--------------------|--|--|--|--|
| E<br>P | Check off ( $\sqrt{2}$ ) each step as it is completed. Boxes have been provided for this purpose under each step number. |                                                                                                    |                    |  |  |  |  |
| #      | IF THIS PROCEDURE FAILS, CONTACT ORACLE TECHNICAL SERVICES AND ASK FOR ASSISTANCE.                                       |                                                                                                    |                    |  |  |  |  |
| 1      | NOAM VIP:                                                                                                    | VIP:         Establish a GUI session on the NOAM server, login as guiadmin user.                        |                    |  |  |  |  |
|        | Session                                                                                                    |                                                                                                    |                    |  |  |  |  |
| 2      | NOAM VIP:                                                                                                    | Execute this step to remove an IP                                                                       | v6 VIP, if needed: |  |  |  |  |
|        | Remove any IPv6<br>VIPs from SOAM                                                                                        | Navigate to the Main Menu → Configuration → Server Groups                                               |                    |  |  |  |  |
|        | Server Group                                                                                                    | Select the SOAM server group that needs an IPv6 VIP removed.                                            |                    |  |  |  |  |
|        |                                                                                                    | Select the <b>Edit</b> button at the bottom of the page. The GUI will show the Server Groups Edit form. |                    |  |  |  |  |
|        |                                                                                                    | VIP Assignment                                                                                          |                    |  |  |  |  |
|        |                                                                                                    | VIP Address [Add]                                                                                       |                    |  |  |  |  |
|        |                                                                                                    | 2001:0db8:0000:0000:ff00:0042:8329                                                                      |                    |  |  |  |  |
|        |                                                                                                    | 10.240.47.68 Remove                                                                                     |                    |  |  |  |  |
|        |                                                                                                    | Ok Apply Cancel                                                                                         |                    |  |  |  |  |
|        | Select the <b>Remove</b> button to remove any IPv6 VIP Address text box.                                                 |                                                                                                    |                    |  |  |  |  |
|        | Select <b>Ok</b> button to commit the form.                                                                              |                                                                                                    |                    |  |  |  |  |

| Procedure 35: Delete | e IPv6 ComAgent | Remote Server  | Configuration | (DSR + SDS) |
|----------------------|-----------------|----------------|---------------|-------------|
|                      |                 | Itemore berrer | conjiguranon  |             |

|        |                                                                                                    |                                                                                                    | / · · · · · · · · · · · · · · · · · · ·                                                                                                    | ~= ~)                                       |  |  |
|--------|----------------------------------------------------------------------------------------------------|----------------------------------------------------------------------------------------------------|----------------------------------------------------------------------------------------------------|---------------------------------------------|--|--|
| S<br>T | This procedure details the steps to delete IPv6 ComAgent remote server configuration.                            |                                                                                                    |                                                                                                    |                                             |  |  |
| Ē      | Check off ( $$ ) each step as it is completed. Boxes have been provided for this purpose under each step number. |                                                                                                    |                                                                                                    |                                             |  |  |
| P<br># | IF THIS PROCEDURE FAILS, CONTACT ORACLE TECHNICAL SERVICES AND ASK FOR ASSISTANCE.                               |                                                                                                    |                                                                                                    |                                             |  |  |
| 1      | <b>DSR/SDS NOAM</b><br><b>VIP:</b> Establish GUI<br>Session                                                      | Establish a GUI session on the NOAM server, login as <i>guiadmin</i> user.<br><b>Note:</b> You will complete this procedure for both sides of the ComAgent connection, login to |                                                                                                    |                                             |  |  |
|        |                                                                                                    | the DSK OI SDS                                                                                                    |                                                                                                    |                                             |  |  |
| 2      | DSR/SDS NOAM<br>VIP: Set IP Address<br>Preference                                                                | Navigate to Main Me                                                                                                    | Production Agent         cation Agent         uration         note Servers         nection Groups         ited Services         ver IPv6 address.         reference as ComAgent Ne         10240.76.204         fdbd:aaec:587c:6efb:910:10:2:15         Server         ComAgent Network Preference         IPv4 Preferred         IPv4 Preferred         IPv4 Preferred         Pv6 Preferred         Pv6 Preferred         Pv6 Preferred         Pv6 Preferred | gent -> Configuration<br>etwork Preference. |  |  |
|        |                                                                                                    | precedence configura                                                                                                    | ation                                                                                                    |                                             |  |  |

| S      | This procedure details the steps to delete IPv6 ComAgent remote server configuration.                                  |                                                                                                |  |  |
|--------|----------------------------------------------------------------------------------------------------|------------------------------------------------------------------------------------------------|--|--|
| T<br>E | Check of $(\mathbf{v})$ each step as it is completed. Boxes have been provided for this purpose under each step number |                                                                                                |  |  |
| P      |                                                                                                    |                                                                                                |  |  |
| #      | IF THIS PROCEDURE FAILS, CONTACT ORACLE TECHNICAL SERVICES AND ASK FOR ASSISTANCE.                                     |                                                                                                |  |  |
| 3      | DSR/SDS NOAM                                                                                                    | Navigate to Main Menu -> Status Manage -> Server                                               |  |  |
|        | VIP: Reboot Servers                                                                                                    | 🚊 🚔 Status & Manage                                                                            |  |  |
|        |                                                                                                    | Network Flements                                                                               |  |  |
|        |                                                                                                    | Server                                                                                         |  |  |
|        |                                                                                                    | HA HA                                                                                          |  |  |
|        | 💽 Database                                                                                                    |                                                                                                |  |  |
|        | 📷 KPIs                                                                                                    |                                                                                                |  |  |
|        |                                                                                                    |                                                                                                |  |  |
|        | Refer to the list of servers from <b>Step 2</b>                                                                        |                                                                                                |  |  |
|        | Select the MP/DP servers.                                                                                              |                                                                                                |  |  |
|        | Note: Hold Ctrl to select more than one server at a time.                                                              |                                                                                                |  |  |
|        | Warning: Do not select more than 50% of MP/DP servers in a particular server group.                                    |                                                                                                |  |  |
|        |                                                                                                    | Click Reboot                                                                                   |  |  |
|        |                                                                                                    | Stop Restart Reboot NTP Sync Report                                                            |  |  |
| 4      | DSR/SDS NOAM                                                                                                    | Repeat this procedure for the remaining MP/DP servers.                                         |  |  |
|        | VIP: Repeat                                                                                                    |                                                                                                |  |  |
| 5      | SDS/DSR: Repeat                                                                                                    | Upon completion of <b>Step 4</b> , one side of the ComAgent connection should be backed out to |  |  |
|        |                                                                                                    | Ipv4.                                                                                          |  |  |
|        |                                                                                                    | Repeat this procedure for the other side of the ComAgent connection.                           |  |  |

### Procedure 35: Delete IPv6 ComAgent Remote Server Configuration (DSR + SDS)

# Procedure 36: Delete IPv6 Inter-IPFE Synchronization configuration (DSR Only)

| S<br>T | This procedure details the steps to delete the IPv6 inter-IPFE synchronization configuration.                            |                                                                                                    |  |  |  |
|--------|----------------------------------------------------------------------------------------------------|----------------------------------------------------------------------------------------------------|--|--|--|
| Ē      | Check off ( $\sqrt{2}$ ) each step as it is completed. Boxes have been provided for this purpose under each step number. |                                                                                                    |  |  |  |
| Р<br># | IF THIS PROCEDURE FAILS, CONTACT ORACLE TECHNICAL SERVICES AND ASK FOR ASSISTANCE.                                       |                                                                                                    |  |  |  |
| 1      | <b>SOAM VIP:</b><br>Establish GUI<br>Session                                                                             | Establish a GUI session on the SOAM server, login as <i>guiadmin</i> user.                                                                                                    |  |  |  |
| 2      | <b>SOAM VIP:</b> Delete<br>IPv6 Configuration<br>of Inter-IPFE<br>Synchronization                                        | Follow the steps described in the IPv6 configuration inter-IPFE synchronization (Procedure 30), but replace with the original IPv4 addresses from the data gathered in Procedure 1 |  |  |  |
| S      | This procedure will provide the instructions how to remove the new IPv6 NTP servers.                                                       |                                                                                                    |  |  |  |  |  |
|--------|----------------------------------------------------------------------------------------------------|----------------------------------------------------------------------------------------------------|--|--|--|--|--|
| T<br>F | <b>T</b><br><b>E</b> Check off $(\sqrt{)}$ each step as it is completed. Boxes have been provided for this purpose under each step number. |                                                                                                    |  |  |  |  |  |
| P      | <ul> <li><b>P</b></li> <li><b>i</b> if this procedure fails, contact oracle technical services and ask for assistance.</li> </ul>          |                                                                                                    |  |  |  |  |  |
| #      |                                                                                                    |                                                                                                    |  |  |  |  |  |
| 1      | NOAM VIP:                                                                                                    | Establish a GUI session on the NOAM server, login as <i>guiadmin</i> user.                                                         |  |  |  |  |  |
|        | Session                                                                                                    |                                                                                                    |  |  |  |  |  |
| 2      | NOAM VIP:                                                                                                    | Execute this step to remove NTP server(s) with IPv6 address, if needed.                                                            |  |  |  |  |  |
|        | NTP servers from                                                                                                    | Navigate to the Main Menu $\rightarrow$ Configuration $\rightarrow$ Servers.                                                       |  |  |  |  |  |
|        | the MP/DP Server                                                                                                    | Select the MP/DP server to remove an IPv6 addressed NTP server from.                                                               |  |  |  |  |  |
|        |                                                                                                    | Select the Edit button at the bottom of the page. The GUI will show the "Server Edit" form.                                        |  |  |  |  |  |
|        |                                                                                                    | Note: Notice that only the NTP servers and the System ID are available for edit.                                                   |  |  |  |  |  |
|        |                                                                                                    | NTP Servers:                                                                                                    |  |  |  |  |  |
|        |                                                                                                    | NTP Server IP Address Prefer                                                                                                    |  |  |  |  |  |
|        |                                                                                                    | 2001:0db8:0000:0000:ff00:0042:8329  Remove                                                                                         |  |  |  |  |  |
|        |                                                                                                    | 10.240.47.106                                                                                                    |  |  |  |  |  |
|        |                                                                                                    | Ok Apply Cancel                                                                                                    |  |  |  |  |  |
|        |                                                                                                    | Select the <b>Remove</b> button to remove the IPv6 NTP Server text box.                                                            |  |  |  |  |  |
|        |                                                                                                    | Select the Add button to create the IPv4 NTP Server text box.                                                                      |  |  |  |  |  |
|        |                                                                                                    | Enter the old IPv4 NTP server address into the text box.                                                                           |  |  |  |  |  |
|        |                                                                                                    | <b>Repeat</b> the above steps if removing additional IPv6 addressed NTP Servers and replacing with old IPv4 addressed NTP Servers. |  |  |  |  |  |
|        |                                                                                                    | Once all IPv4 NTP Servers have been entered in the Server Edit form, select <b>Ok</b> button to commit the form.                   |  |  |  |  |  |
|        |                                                                                                    | Note: Do not execute any NTP Sync operation at this time.                                                                          |  |  |  |  |  |
| 3      | NOAM VIP:<br>Remove IPv6 NTP                                                                                                    | Repeat <b>step 2</b> above to remove the new IPv6 NTP servers on remaining MP/DP servers.                                          |  |  |  |  |  |
|        | servers for the remaining servers                                                                                                    | Upon completion, you will have replaced IPv6 NTP servers with IPv4 NTP servers for each MP/DP server.                              |  |  |  |  |  |

#### Procedure 37: Delete the New IPv6 NTP Servers: MP/DP Servers

| Procedure . | 38: Delete | IPv6 Routes | and Interfaces: | <b>MP/DP</b> Servers |
|-------------|------------|-------------|-----------------|----------------------|
|-------------|------------|-------------|-----------------|----------------------|

| _           | _                                                                                                    |                                                                                                    |  |  |  |  |  |  |
|-------------|----------------------------------------------------------------------------------------------------|----------------------------------------------------------------------------------------------------|--|--|--|--|--|--|
| S<br>T      | This procedure will provide the instructions how to delete the new IPv6 network routes.                                                       |                                                                                                    |  |  |  |  |  |  |
| E<br>P<br># | Note: Depending on n<br>merging will stop duri<br>will stop until replication<br>status, the user may co                                      | etwork configuration and how much of the topology has been migrated, OAM replication and<br>ng this procedure. Updates to the Network Device and Network Route screens in the GUI<br>ion and merging are restored. Although the screen will not display up-to-date configuration<br>ontinue to modify devices and routes. |  |  |  |  |  |  |
|             | <b>Note:</b> The following procedure will first be executed on no more than 50% of the MP/DP servers, followed by th remaining MP/DP servers. |                                                                                                    |  |  |  |  |  |  |
|             | <b>Note:</b> It is recommended that the XMI IPv6 network be backed out prior to backing out the IMI IPv6 network(previously migrated).        |                                                                                                    |  |  |  |  |  |  |
|             | Check off ( $$ ) each step as it                                                                                                    | t is completed. Boxes have been provided for this purpose under each step number.                                                                                                    |  |  |  |  |  |  |
|             | IF THIS PROCEDURE FAILS,                                                                                                    | CONTACT ORACLE TECHNICAL SERVICES AND ASK FOR ASSISTANCE.                                                                                                    |  |  |  |  |  |  |
| 1           | <b>NOAM VIP:</b><br>Establish GUI                                                                                                    | Establish a GUI session on the NOAM server, login as guiadmin user.                                                                                                    |  |  |  |  |  |  |
|             | Session                                                                                                    |                                                                                                    |  |  |  |  |  |  |
| 2           | NOAM VIP:<br>Unlock Networks                                                                                                    | If needed, unlock the IPv6 and matching IPv4 networks so that IPv6 interfaces can be deleted.                                                                                                    |  |  |  |  |  |  |
|             |                                                                                                    | Navigate to the Main Menu $\rightarrow$ Configuration $\rightarrow$ Network                                                                                                    |  |  |  |  |  |  |
|             |                                                                                                    | Select the one or more networks that have configured interfaces that need to be deleted.                                                                                                    |  |  |  |  |  |  |
|             |                                                                                                    |                                                                                                    |  |  |  |  |  |  |
|             |                                                                                                    | Insert Edit Unlock Delete Report                                                                                                    |  |  |  |  |  |  |
|             |                                                                                                    | Select the <b>Unlock</b> button at the bottom of the page.                                                                                                    |  |  |  |  |  |  |
|             |                                                                                                    | A Confirmation dialog box will pop up. Select "check to confirm" and then select <b>OK</b> to continue.                                                                                                    |  |  |  |  |  |  |
|             |                                                                                                    | Your browser session will remain on the <b>Main Menu</b> $\rightarrow$ <b>Configuration</b> $\rightarrow$ <b>Network</b> page and in the grid you will see the networks are now unlocked.                                                                                                    |  |  |  |  |  |  |
| 3           | NOAM VIP: Set                                                                                                    | Navigate to the Main Menu → Status&Manage → HA                                                                                                    |  |  |  |  |  |  |
|             | HA role to Forced<br>Standby                                                                                                    | Click Edit                                                                                                    |  |  |  |  |  |  |
|             |                                                                                                    | Edit                                                                                                    |  |  |  |  |  |  |
|             |                                                                                                    | Set the "Max Allowed HA Role" of the MP/DP to <b>Standby</b>                                                                                                    |  |  |  |  |  |  |
|             |                                                                                                    | Max Allowed HA Role                                                                                                    |  |  |  |  |  |  |
|             |                                                                                                    | Standby -                                                                                                    |  |  |  |  |  |  |
|             |                                                                                                    | Warning: Do not select more than 50% of MP/DP servers in a particular server group.                                                                                                    |  |  |  |  |  |  |
|             |                                                                                                    | Login again to the NOAM VIP as <i>guiadmin</i> user.                                                                                                    |  |  |  |  |  |  |
| I           |                                                                                                    |                                                                                                    |  |  |  |  |  |  |

| S<br>T                                                     | This procedure will provide the instructions how to delete the new IPv6 network routes.                                                                                                    |                                                                                                    |  |  |  |
|------------------------------------------------------------|----------------------------------------------------------------------------------------------------|----------------------------------------------------------------------------------------------------|--|--|--|
| E<br>P<br>#                                                | <b>Note:</b> Depending on network configuration and how much of the topology has been migrated, OAM replication and merging will stop during this procedure. Updates to the Network Device and Network Route screens in the GUI will stop until replication and merging are restored. Although the screen will not display up-to-date configuration status, the user may continue to modify devices and routes. |                                                                                                    |  |  |  |
|                                                            | <b>Note:</b> The following p remaining MP/DP serv                                                                                                    | procedure will first be executed on no more than 50% of the MP/DP servers, followed by the vers.      |  |  |  |
|                                                            | <b>Note:</b> It is recommend previously migrated).                                                                                                    | led that the XMI IPv6 network be backed out prior to backing out the IMI IPv6 network(If              |  |  |  |
|                                                            | Check off ( $$ ) each step as it                                                                                                    | is completed. Boxes have been provided for this purpose under each step number.                       |  |  |  |
|                                                            | IF THIS PROCEDURE FAILS,                                                                                                    | CONTACT ORACLE TECHNICAL SERVICES AND ASK FOR ASSISTANCE.                                             |  |  |  |
| 4                                                          | Remove an IPv6Execute this step to remove an IPv6 route, if needed.                                                                                                    |                                                                                                    |  |  |  |
|                                                            | route                                                                                                    | Navigate to the Main Menu → Configuration → Network → Routes                                          |  |  |  |
|                                                            |                                                                                                    | Select the server or server group to delete an IPv6 route from.                                       |  |  |  |
|                                                            |                                                                                                    | Insert Edit Delete Report Report All                                                                  |  |  |  |
| Select the <b>Delete</b> button at the bottom of the page. |                                                                                                    |                                                                                                    |  |  |  |
| 5                                                          | Remove remaining                                                                                                    | Repeat <b>step 4</b> above to remove the remaining IPv6 network routes added in <b>procedure 27</b> . |  |  |  |
|                                                            | IPv6 routes                                                                                                    | Upon completion, you will have removed all IPv6 network routes for each application server.           |  |  |  |
|                                                            |                                                                                                    |                                                                                                    |  |  |  |

| S                | This procedure will provide the instructions how to delete the new IPv6 network routes.                                                                                                    |                           |                                                                                                    |                                                                                                    |                                                                                                    |                 |
|------------------|----------------------------------------------------------------------------------------------------|---------------------------|----------------------------------------------------------------------------------------------------|----------------------------------------------------------------------------------------------------|----------------------------------------------------------------------------------------------------|-----------------|
| I<br>E<br>P<br># | <b>Note:</b> Depending on network configuration and how much of the topology has been migrated, OAM replication and merging will stop during this procedure. Updates to the Network Device and Network Route screens in the GUI will stop until replication and merging are restored. Although the screen will not display up-to-date configuration status, the user may continue to modify devices and routes. |                           |                                                                                                    |                                                                                                    |                                                                                                    |                 |
|                  | <b>Note:</b> The following p remaining MP/DP serv                                                                                                    | rocedure will<br>vers.    | first be execut                                                                                           | ted on no more that                                                                                      | n 50% of the MP/DP servers,                                                                                                    | followed by the |
|                  | <b>Note:</b> It is recommend previously migrated).                                                                                                    | led that the XM           | MI IPv6 netwo                                                                                             | ork be backed out p                                                                                      | prior to backing out the IMI I                                                                                                    | Pv6 network(If  |
|                  | Check off ( $$ ) each step as it                                                                                                    | is completed. Bo          | oxes have been pro                                                                                        | ovided for this purpose                                                                                  | under each step number.                                                                                                    |                 |
|                  | IF THIS PROCEDURE FAILS,                                                                                                    | CONTACT ORAC              | LE TECHNICAL S                                                                                            | ERVICES AND ASK FO                                                                                       | R ASSISTANCE.                                                                                                    |                 |
|                  |                                                                                                    |                           |                                                                                                    |                                                                                                    |                                                                                                    |                 |
| 6                | NOAM VIP: Delete                                                                                                    | Execute this              | step to delete                                                                                            | a VLAN tagged II                                                                                         | Pv6 address to an existing dev                                                                                                    | vice interface. |
|                  | IPv6 Interface                                                                                                    | Navigate to               | the Main Mei                                                                                              | nu → Configurati                                                                                         | on $\rightarrow$ Network $\rightarrow$ Devices.                                                                                                    |                 |
|                  |                                                                                                    | Select the ta             | b for the first l                                                                                         | MP server to have                                                                                        | IPv6 interfaces deleted.                                                                                                    |                 |
|                  |                                                                                                    | Now select t<br>deleting. | he Device Na                                                                                              | me that correspond                                                                                       | ls to the VLAN Id of the netw                                                                                                    | vork you are    |
|                  |                                                                                                    | Select the <b>E</b>       | dit button at th                                                                                          | he bottom of the pa                                                                                      | ore. The GUI will show the "                                                                                                    | Devices Edit"   |
|                  |                                                                                                    | form.                     |                                                                                                    |                                                                                                    |                                                                                                    |                 |
|                  |                                                                                                    | General Options           | MII Monitoring Option                                                                                     | ns ARP Monitoring Options                                                                                | IP Interfaces                                                                                                    |                 |
|                  |                                                                                                    | Field                     | Value                                                                                                    |                                                                                                    | Description                                                                                                    | <u>^</u>        |
|                  |                                                                                                    | Device Type               | <ul> <li>Ethernet</li> <li>Bonding</li> <li>Vlan</li> <li>Alias</li> </ul>                                | Select the device type. It cannot<br>Range = Bonding, Vlan, Alias.]                                      | be changed after device is created. [Default = N/A.                                                                                                    |                 |
|                  |                                                                                                    | Device Monitoring         | Monitoring Type 🔻                                                                                         | Choose a monitoring style to use<br>devices. [Default = MII. Options =                                   | with a bonding device. Disabled for non-bonding<br>= MII, ARP.]                                                                                                  |                 |
|                  |                                                                                                    | Start On Boot             | Enable                                                                                                    | Start the device, and also start or                                                                      | n boot. [Default = enabled]                                                                                                    |                 |
|                  |                                                                                                    | Boot Protocol             | None 👻                                                                                                    | Select the boot protocol. [Defaul                                                                        | t = None, Range = None,DHCP]                                                                                                    | =               |
|                  |                                                                                                    | Base Device(s)            | bond0 bond0.174 bond0.175 bond0.175 bond1 bond1.177 eth01 eth02 eth11 eth12 eth12 eth21 eth21 eth21 eth22 | The base device(s) for Bonding,<br>require 1 selection; Bonding dev<br>device is created. [Default = N/A | Alias and Vlan device types. Alias and Vlan devices<br>ices require 2 selections. It cannot be changed after<br>Range = available base devices per device type.] |                 |
|                  |                                                                                                    | In the form,              | select the IP I                                                                                           | nterfaces tab.                                                                                           |                                                                                                    |                 |
|                  |                                                                                                    | Select the <b>R</b>       | emove button                                                                                              | to remove the new                                                                                        | PIPv6 address.                                                                                                    |                 |
|                  |                                                                                                    | Select Ok b               | utton to comm                                                                                             | it the form.                                                                                             |                                                                                                    |                 |
| 7                | NOAM VIP: Repeat<br>for Additional<br>MP/DP Servers                                                                                                    | Repeat step               | <b>6</b> for addition                                                                                     | al MP/DP Servers.                                                                                        |                                                                                                    |                 |

| S<br>T<br>P<br># | <ul> <li>This procedure will provide the instructions how to delete the new IPv6 network routes.</li> <li>Note: Depending on network configuration and how much of the topology has been migrated, OAM replication and merging will stop during this procedure. Updates to the Network Device and Network Route screens in the GUI will stop until replication and merging are restored. Although the screen will not display up-to-date configuration status, the user may continue to modify devices and routes.</li> <li>Note: The following procedure will first be executed on no more than 50% of the MP/DP servers, followed by the remaining MP/DP servers.</li> <li>Note: It is recommended that the XMI IPv6 network be backed out prior to backing out the IMI IPv6 network(If previously migrated).</li> <li>Check off (√) each step as it is completed. Boxes have been provided for this purpose under each step number.</li> </ul> |                                                                                                    |  |  |  |  |
|------------------|----------------------------------------------------------------------------------------------------|----------------------------------------------------------------------------------------------------|--|--|--|--|
|                  | IF THIS PROCEDURE FAILS,                                                                                                    | CONTACT ORACLE TECHNICAL SERVICES AND ASK FOR ASSISTANCE.                                                                                                    |  |  |  |  |
| 8                | NOAM VIP: Lock<br>Networks                                                                                                    | Lock all networks now that all MP/DP IPv6 interfaces have been deleted.<br>Navigate to the Main Menu → Configuration → Network<br>Select the network or networks to lock.<br>Select the Lock button at the bottom of the page.<br>Insert Edit Lock Delete Report<br>A "Confirm" dialog box will pop up. Select "check to confirm" and then select OK to<br>continue.<br>Your browser session will be taken back to the Main Menu → Configuration → Network<br>page and in the grid you will see the network(s) maked as "Locked=Yes". |  |  |  |  |
| 9                | Active SOAM :<br>Login                                                                                                    | Establish an SSH session on the active SOAM, login as <i>admusr</i> .                                                                                                    |  |  |  |  |
| 10               | Active SOAM :<br>Restore OAM<br>replication and<br>Merging                                                                                                    | Execute the following commands to restart ComCol and restore OAM replication and<br>merging:<br>\$ sudo rndc retransfer platform.cgbu.us.oracle.com<br>\$ sudo nscd -i hosts                                                                                                    |  |  |  |  |
|                  | Standby SOAM:<br>Repeat                                                                                                    | Repeat Steps 9-10 on the standby SOAM                                                                                                    |  |  |  |  |
| 12               | MP/DP Servers :<br>Restart ComCol and<br>Restore OAM<br>replication and<br>Merging                                                                                                    | Establish an SSH session to the MP/DP Server, login as <i>admusr</i> .<br>Execute the following command to restart ComCol and restore OAM replication and merging:<br>\$ sudo /usr/TKLC/appworks/bin/awntpcfg -synconly -force                                                                                                    |  |  |  |  |

| S<br>T      | This procedure will provide the instructions how to delete the new IPv6 network routes.                                                                                                    |                                                                                                    |  |  |  |  |  |  |
|-------------|----------------------------------------------------------------------------------------------------|----------------------------------------------------------------------------------------------------|--|--|--|--|--|--|
| E<br>P<br># | <b>Note:</b> Depending on network configuration and how much of the topology has been migrated, OAM replication merging will stop during this procedure. Updates to the Network Device and Network Route screens in the GU will stop until replication and merging are restored. Although the screen will not display up-to-date configurat status, the user may continue to modify devices and routes. |                                                                                                    |  |  |  |  |  |  |
|             | <b>Note:</b> The following procedure will first be executed on no more than 50% of the MP/DP servers, followe remaining MP/DP servers.                                                                                                    |                                                                                                    |  |  |  |  |  |  |
|             | <b>Note:</b> It is recommended that the XMI IPv6 network be backed out prior to backing out the IMI IPv6 net previously migrated).                                                                                                    |                                                                                                    |  |  |  |  |  |  |
|             | Check off $(\mathbf{v})$ each step as i                                                                                                    | it is completed. Boxes have been provided for this purpose under each step number.                                                   |  |  |  |  |  |  |
|             | IF THIS PROCEDURE FAILS                                                                                                    | , CONTACT ORACLE TECHNICAL SERVICES AND ASK FOR ASSISTANCE.                                                                          |  |  |  |  |  |  |
| 13          | MP/DP Servers :                                                                                                    | Perform the following command to verify ComCol IP connections are using IPv4:                                                        |  |  |  |  |  |  |
|             | Verify ComCol                                                                                                    | <pre>\$ sudo proctcpstat</pre>                                                                                                    |  |  |  |  |  |  |
|             | replication is using                                                                                                    | Expected output:                                                                                                    |  |  |  |  |  |  |
|             | IPv4                                                                                                    |                                                                                                    |  |  |  |  |  |  |
|             |                                                                                                    | cmha $(1.17402 => (1.45460)$                                                                                                    |  |  |  |  |  |  |
|             |                                                                                                    | $169.254.2.5:59861 \implies 169.254.2.4:17401$<br>::1:17402 => ::1:45461                                                             |  |  |  |  |  |  |
|             |                                                                                                    | ::1:17402 ==> ::1:57659<br>::ffff:10.240.108.5:17401 ==> ::ffff:10.240.108.4:50368                                                   |  |  |  |  |  |  |
|             |                                                                                                    | ::1:17402 =>> ::1:45471<br>::1:17402 =>> ::1:45462                                                                                   |  |  |  |  |  |  |
|             |                                                                                                    | $10.240.108.5:56128 \Longrightarrow 10.240.108.4:17401$<br>$11.17402 \Longrightarrow 11.57658$                                       |  |  |  |  |  |  |
|             | $\begin{array}{l} ::1:1/402 ==> ::1:5/050 \\ ::1:17402 ==> ::1:45459 \\ ::ffff:160 :>5:12 ::1:45459 \end{array}$                                                                                                    |                                                                                                    |  |  |  |  |  |  |
|             |                                                                                                    | cmsoapa                                                                                                    |  |  |  |  |  |  |
|             | ::1:45462 ==> ::1:17402<br>inetmerge                                                                                                    |                                                                                                    |  |  |  |  |  |  |
|             | 169.254.2.5:49256 ==> 169.254.2.4:16878<br>::ffff:169.254.2.5:16878 ==> :ffff:169.254.2.4:46701                                                                                                    |                                                                                                    |  |  |  |  |  |  |
|             | $\begin{array}{rrrrrrrrrrrrrrrrrrrrrrrrrrrrrrrrrrrr$                                                                                                    |                                                                                                    |  |  |  |  |  |  |
|             |                                                                                                    | inetrep                                                                                                    |  |  |  |  |  |  |
|             | $169.254.2.5:62450 \implies 169.254.2.4:17400$                                                                                                    |                                                                                                    |  |  |  |  |  |  |
|             |                                                                                                    | 169.254.2.5:57584 ==> 169.254.2.11:17402<br>vipmgr                                                                                   |  |  |  |  |  |  |
|             |                                                                                                    | ::1:45461 ==> ::1:17402                                                                                                    |  |  |  |  |  |  |
|             |                                                                                                    | ::1:45460 ==> ::1:17402                                                                                                    |  |  |  |  |  |  |
|             |                                                                                                    | Perform the following command to verify ComCol merging link states:                                                                  |  |  |  |  |  |  |
|             |                                                                                                    | <pre>\$ sudo inetmstat</pre>                                                                                                    |  |  |  |  |  |  |
|             |                                                                                                    | [admusr@DAMP-1 ~]\$ sudo inetmstat                                                                                                   |  |  |  |  |  |  |
|             |                                                                                                    | nodeld InetMerge State dir dSeq dTime updTime info<br>SOAM-1 Standby To 0 0.00 10:06:54                                              |  |  |  |  |  |  |
|             |                                                                                                    | Perform the following commands to verify ComCol replication link states:                                                             |  |  |  |  |  |  |
|             |                                                                                                    | <pre>\$ sudo irepstat</pre>                                                                                                    |  |  |  |  |  |  |
|             |                                                                                                    |                                                                                                    |  |  |  |  |  |  |
|             |                                                                                                    | BC From SOAM-2 Active $0$ 0.50 $^{\circ}$ 0.11% cpu 33B/s A=me<br>CC From DAM-2 Active $0$ 0.10 $^{\circ}$ 0.15 1.17% cpu 32B/s A=me |  |  |  |  |  |  |
|             |                                                                                                    | Policy 1001 DSR SLDB Policy []                                                                                                    |  |  |  |  |  |  |
|             |                                                                                                    | 0 CC To DAMP-2 Active 0 0.10 0.16%cpu 31B/s A=me<br>1 CC From DAMP-2 Active 0 0.10 ^0.11 1.10%cpu 52B/s A=me                         |  |  |  |  |  |  |

| S<br>T      | This procedure will provide the instructions how to delete the new IPv6 network routes.                                                                                                    |                                                                                                    |  |  |  |
|-------------|----------------------------------------------------------------------------------------------------|----------------------------------------------------------------------------------------------------|--|--|--|
| E<br>P<br># | <b>Note:</b> Depending on network configuration and how much of the topology has been migrated, OAM replication and merging will stop during this procedure. Updates to the Network Device and Network Route screens in the GUI will stop until replication and merging are restored. Although the screen will not display up-to-date configuration status, the user may continue to modify devices and routes. |                                                                                                    |  |  |  |
|             | <b>Note:</b> The following p remaining MP/DP serv                                                                                                    | procedure will first be executed on no more than 50% of the MP/DP servers, followed by the vers.                                                                                                    |  |  |  |
|             | <b>Note:</b> It is recommend previously migrated).                                                                                                    | led that the XMI IPv6 network be backed out prior to backing out the IMI IPv6 network(If                                                                                                    |  |  |  |
|             | Check off ( $$ ) each step as it                                                                                                    | is completed. Boxes have been provided for this purpose under each step number.                                                                                                    |  |  |  |
|             | IF THIS PROCEDURE FAILS,                                                                                                    | CONTACT ORACLE TECHNICAL SERVICES AND ASK FOR ASSISTANCE.                                                                                                    |  |  |  |
| 14          | NOAM VIP:<br>Establish GUI<br>Session                                                                                                    | If not already done so, establish a GUI session on the NOAM server, login as <i>guiadmin</i> user.                                                                                                    |  |  |  |
| 15          | NOAM VIP:<br>Perform "NTP<br>Sync"                                                                                                    | Navigate to the Main Menu → Status&Manage → Server         Select the MP/DP server.         Select the NTP Sync button at the bottom of the page.         Stop Restart Reboot NTP Sync Report         A Confirmation dialog box will pop up asking if you are sure you want to continue with the NTP Sync Select OK to continue |  |  |  |
|             | <b>NOAM VIP:</b> Set<br>HA Role to Active                                                                                                    | Navigate to the Main Menu → Status&Manage → HA         Click Edit         Edit         Set the previously selected MP/DP servers (from step 3) "Max Allowed HA Role" to Active         Active         Wait for Merging and replication related alarms to clear before proceeding.                                               |  |  |  |
| 17          | Remaining MP/DP<br>Servers: Repeat                                                                                                    | Repeat ALL steps in this procedure on the remaining MP/DP Servers.                                                                                                    |  |  |  |

| Procedure  | 39.         | Delete | the | New    | IPv6  | NTP | Servers: | SOAM  |  |
|------------|-------------|--------|-----|--------|-------|-----|----------|-------|--|
| I Toccuare | <i>J/</i> . | Dunn   | inc | 110 00 | 11 10 |     | bervers. | JULIN |  |

| S | This procedure will provide the instructions how to remove the new IPv6 NTP servers.                             |                                                                                                    |  |  |  |  |  |
|---|----------------------------------------------------------------------------------------------------|----------------------------------------------------------------------------------------------------|--|--|--|--|--|
| T | Check off ( $$ ) each step as it is completed. Boxes have been provided for this purpose under each step number. |                                                                                                    |  |  |  |  |  |
| P | IF THIS PROCEDURE FAILS, CONTACT ORACLE TECHNICAL SERVICES AND ASK FOR ASSISTANCE.                               |                                                                                                    |  |  |  |  |  |
| # |                                                                                                    |                                                                                                    |  |  |  |  |  |
| 1 | NOAM VIP:                                                                                                    | Establish a GUI session on the NOAM server, login as guiadmin user.                                                                |  |  |  |  |  |
|   | Session                                                                                                    |                                                                                                    |  |  |  |  |  |
| 2 | NOAM VIP:                                                                                                    | Execute this step to remove NTP server(s) with IPv6 address, if needed.                                                            |  |  |  |  |  |
|   | NTP servers from                                                                                                 | Navigate to the Main Menu $\rightarrow$ Configuration $\rightarrow$ Servers.                                                       |  |  |  |  |  |
|   | Active SOAM                                                                                                    | Select the Active NOAM server to remove an IPv6 addressed NTP server from.                                                         |  |  |  |  |  |
|   |                                                                                                    | Select the Edit button at the bottom of the page. The GUI will show the "Server Edit" form.                                        |  |  |  |  |  |
|   |                                                                                                    | Note: Notice that only the NTP servers and the System ID are available for edit.                                                   |  |  |  |  |  |
|   |                                                                                                    | NTP Servers:                                                                                                    |  |  |  |  |  |
|   |                                                                                                    | NTP Server IP Address Prefer                                                                                                    |  |  |  |  |  |
|   |                                                                                                    | 2001:0db8:0000:0000:ff00:0042:8329 Remove                                                                                          |  |  |  |  |  |
|   |                                                                                                    | 10.240.47.106                                                                                                    |  |  |  |  |  |
|   |                                                                                                    | Ok Apply Cancel                                                                                                    |  |  |  |  |  |
|   |                                                                                                    | Select the <b>Remove</b> button to remove the IPv6 NTP Server text box.                                                            |  |  |  |  |  |
|   |                                                                                                    | Select the Add button to create the IPv4 NTP Server text box.                                                                      |  |  |  |  |  |
|   |                                                                                                    | Enter the old IPv4 NTP server address into the text box.                                                                           |  |  |  |  |  |
|   |                                                                                                    | <b>Repeat</b> the above steps if removing additional IPv6 addressed NTP Servers and replacing with old IPv4 addressed NTP Servers. |  |  |  |  |  |
|   |                                                                                                    | Once all IPv4 NTP Servers have been entered in the Server Edit form, select <b>Ok</b> button to commit the form.                   |  |  |  |  |  |
|   |                                                                                                    | Note: Do not execute any NTP Sync operation at this time.                                                                          |  |  |  |  |  |
| 3 | NOAM VIP:                                                                                                    | Repeat <b>step 2</b> above to remove the new IPv6 NTP servers on the standby SOAM server.                                          |  |  |  |  |  |
|   | servers for the<br>remaining servers                                                                             | Upon completion, you will have replaced IPv6 NTP servers with IPv4 NTP servers for each SOAM server.                               |  |  |  |  |  |

| S<br>T | This procedure will provide the instructions how to delete the new IPv6 network routes.                                                                                                    |                                                                                                    |  |  |  |  |  |
|--------|----------------------------------------------------------------------------------------------------|----------------------------------------------------------------------------------------------------|--|--|--|--|--|
| E<br>P | Note: Execute this procedure if IPv6 routes were added<br>Note: Depending on network configuration and how much of the topology has been migrated, OAM replication ar<br>merging will stop during this procedure. Updates to the Network Device and Network Route screens in the GUI<br>will stop until replication and merging are restored. Although the screen will not display up-to-date configuration<br>status, the user may continue to modify devices and routes. |                                                                                                    |  |  |  |  |  |
| #      |                                                                                                    |                                                                                                    |  |  |  |  |  |
|        | Note: The following procedure will first be executed on the Active SOAM, followed by the Standby SOAM.                                                                                                    |                                                                                                    |  |  |  |  |  |
|        | Check off $()$ each step as it                                                                                                    | t is completed. Boxes have been provided for this purpose under each step number.                                                                                                    |  |  |  |  |  |
|        | IF THIS PROCEDURE FAILS,                                                                                                    | , CONTACT ORACLE TECHNICAL SERVICES AND ASK FOR ASSISTANCE.                                                                                                    |  |  |  |  |  |
| 1      | NOAM VIP:<br>Establish GUI<br>Session                                                                                                    | Establish a GUI session on the NOAM server, login as <i>guiadmin</i> user.                                                                                                    |  |  |  |  |  |
| 2      | NOAM VIP:<br>Unlock Networks                                                                                                    | If needed, unlock the IPv6 and matching IPv4 networks so that IPv6 interfaces can be deleted.                                                                                             |  |  |  |  |  |
|        |                                                                                                    | Navigate to the <b>Main Menu → Configuration → Network</b>                                                                                                    |  |  |  |  |  |
|        |                                                                                                    | Select the one or more networks that have configured interfaces that need to be deleted.                                                                                                  |  |  |  |  |  |
|        |                                                                                                    |                                                                                                    |  |  |  |  |  |
|        |                                                                                                    | Insert Edit Unlock Delete Report                                                                                                    |  |  |  |  |  |
|        |                                                                                                    | Select the <b>Unlock</b> button at the bottom of the page.                                                                                                    |  |  |  |  |  |
|        |                                                                                                    | A Confirmation dialog box will pop up. Select " <i>check to confirm</i> " and then select <b>OK</b> to continue.                                                                          |  |  |  |  |  |
|        |                                                                                                    | Your browser session will remain on the <b>Main Menu</b> $\rightarrow$ <b>Configuration</b> $\rightarrow$ <b>Network</b> page and in the grid you will see the networks are now unlocked. |  |  |  |  |  |
| 3      | NOAM VIP: Set                                                                                                    | Navigate to the Main Menu → Status&Manage → HA                                                                                                    |  |  |  |  |  |
|        | role to Forced                                                                                                    | Click <b>Edit</b>                                                                                                    |  |  |  |  |  |
|        | Standby                                                                                                    | Edit                                                                                                    |  |  |  |  |  |
|        |                                                                                                    |                                                                                                    |  |  |  |  |  |
|        |                                                                                                    | Set the "Max Allowed HA Role" of the Active SOAM to <b>Standby</b>                                                                                                    |  |  |  |  |  |
|        |                                                                                                    |                                                                                                    |  |  |  |  |  |
|        |                                                                                                    | Standby -                                                                                                    |  |  |  |  |  |
|        |                                                                                                    | <b>Note:</b> A switch-over will occur, where the formally standby SOAM server will become the active server.                                                                              |  |  |  |  |  |
|        |                                                                                                    |                                                                                                    |  |  |  |  |  |

| S<br>T      | This procedure will provide the instructions how to delete the new IPv6 network routes.                                                                                                    |                                                                                                    |  |  |  |  |  |
|-------------|----------------------------------------------------------------------------------------------------|----------------------------------------------------------------------------------------------------|--|--|--|--|--|
| E<br>P<br># | Note: Execute this procedure if IPv6 routes were added                                                                                                    |                                                                                                    |  |  |  |  |  |
| "           | <b>Note:</b> Depending on network configuration and how much of the topology has been migrated, OAM replication and merging will stop during this procedure. Updates to the Network Device and Network Route screens in the GUI will stop until replication and merging are restored. Although the screen will not display up-to-date configuration status, the user may continue to modify devices and routes. |                                                                                                    |  |  |  |  |  |
|             | Note: The following p                                                                                                    | rocedure will first be executed on the Active SOAM, followed by the Standby SOAM.                     |  |  |  |  |  |
|             | Check off ( $$ ) each step as it                                                                                                    | is completed. Boxes have been provided for this purpose under each step number.                       |  |  |  |  |  |
|             | IF THIS PROCEDURE FAILS,                                                                                                    | CONTACT ORACLE TECHNICAL SERVICES AND ASK FOR ASSISTANCE.                                             |  |  |  |  |  |
| 4           | Remove an IPv6Execute this step to remove an IPv6 route, if needed.                                                                                                    |                                                                                                    |  |  |  |  |  |
|             | route                                                                                                    | Navigate to the Main Menu → Configuration → Network → Routes                                          |  |  |  |  |  |
|             |                                                                                                    | Select the server or server group to delete an IPv6 route from.                                       |  |  |  |  |  |
|             | Insert Edit Delete Report Report All                                                                                                    |                                                                                                    |  |  |  |  |  |
|             | Select the <b>Delete</b> button at the bottom of the page.                                                                                                    |                                                                                                    |  |  |  |  |  |
| 5           | Remove remaining                                                                                                    | Repeat <b>step 4</b> above to remove the remaining IPv6 network routes added in <b>procedure 23</b> . |  |  |  |  |  |
|             | Irvo routes                                                                                                    | Upon completion, you will have removed all IPv6 network routes for each application server.           |  |  |  |  |  |
|             |                                                                                                    |                                                                                                    |  |  |  |  |  |

| _           |                                                                                                    |                                                                                                    |  |  |  |
|-------------|----------------------------------------------------------------------------------------------------|----------------------------------------------------------------------------------------------------|--|--|--|
| S<br>T      | This procedure will pr                                                                                        | will provide the instructions how to delete the new IPv6 network routes.<br>his procedure if IPv6 routes were added                                                                                                    |  |  |  |
| E<br>P<br># | Note: Execute this pro                                                                                        |                                                                                                    |  |  |  |
| "           | <b>Note:</b> Depending on n<br>merging will stop duri<br>will stop until replicati<br>status, the user may co | network configuration and how much of the topology has been migrated, OAM replication and<br>ing this procedure. Updates to the Network Device and Network Route screens in the GUI<br>ion and merging are restored. Although the screen will not display up-to-date configuration<br>ontinue to modify devices and routes. |  |  |  |
|             | Note: The following p                                                                                         | : The following procedure will first be executed on the Active SOAM, followed by the Standby SOAM.                                                                                                    |  |  |  |
|             | Check off ( $\checkmark$ ) each step as it                                                                    | t is completed. Boxes have been provided for this purpose under each step number.                                                                                                    |  |  |  |
|             | IF THIS PROCEDURE FAILS,                                                                                      | IF THIS PROCEDURE FAILS, CONTACT ORACLE TECHNICAL SERVICES AND ASK FOR ASSISTANCE.                                                                                                    |  |  |  |
| 6           | NOAM VIP: Delete                                                                                              | Execute this step to delete a VLAN tagged IPv6 address from an existing device interface.                                                                                                    |  |  |  |
|             | the VLAN tagged<br>IPv6 interfaces from                                                                       | Navigate to the Main Menu → Configuration → Network → Devices                                                                                                    |  |  |  |
|             | the SOAM servers                                                                                              | Select the tab for the standby SOAM server to have IPv6 interfaces deleted.                                                                                                    |  |  |  |
|             |                                                                                                    | Now select the Device Name that corresponds to the VLAN Id of the network you are deleting.                                                                                                    |  |  |  |
|             |                                                                                                    | Select the Edit button at the bottom of the page. The GUI will show the Devices Edit form.                                                                                                    |  |  |  |
|             |                                                                                                    | General Options MII Monitoring Options ARP Monitoring Options IP Interfaces                                                                                                    |  |  |  |
|             |                                                                                                    | IP Address List: Add Row                                                                                                    |  |  |  |
|             |                                                                                                    | 000:0000:ff00:0042:8329 Network Name ▼<br>Remove                                                                                                    |  |  |  |
|             |                                                                                                    | 10.240.50.66 XSi2 (10.240.50.64/26) ▼                                                                                                    |  |  |  |
|             |                                                                                                    | Remove                                                                                                    |  |  |  |
|             |                                                                                                    | In the form, select the IP Interfaces tab.                                                                                                    |  |  |  |
|             |                                                                                                    | Select the <b>Remove</b> button to remove the new IPv6 address.                                                                                                    |  |  |  |
|             |                                                                                                    | Select <b>Ok</b> button to commit the form.                                                                                                    |  |  |  |
|             |                                                                                                    | <b>Repeat</b> this step for all IPv6 interfaces on the standby SOAM server                                                                                                    |  |  |  |
|             |                                                                                                    | Repeat and step for an in vo interfaces on the standoy borrier server.                                                                                                    |  |  |  |

| S<br>T      | This procedure will provide the instructions how to delete the new IPv6 network routes.                                                                                                    |                                                                                                    |  |
|-------------|----------------------------------------------------------------------------------------------------|----------------------------------------------------------------------------------------------------|--|
| E<br>P<br># | Note: Execute this procedure if IPv6 routes were added                                                                                                    |                                                                                                    |  |
|             | <b>Note:</b> Depending on network configuration and how much of the topology has been migrated, OAM replication and merging will stop during this procedure. Updates to the Network Device and Network Route screens in the GUI will stop until replication and merging are restored. Although the screen will not display up-to-date configuration status, the user may continue to modify devices and routes. |                                                                                                    |  |
|             | Note: The following p                                                                                                    | procedure will first be executed on the Active SOAM, followed by the Standby SOAM.                                                                                                    |  |
|             | Check off ( $$ ) each step as it                                                                                                    | t is completed. Boxes have been provided for this purpose under each step number.                                                                                                    |  |
|             | IF THIS PROCEDURE FAILS, CONTACT ORACLE TECHNICAL SERVICES AND ASK FOR ASSISTANCE.                                                                                                    |                                                                                                    |  |
| 7           | NOAM VIP: Lock                                                                                                    | Lock all networks now that all standby SOAM IPv6 interfaces have been deleted.                                                                                                    |  |
|             | Networks                                                                                                    | Navigate to the Main Menu → Configuration → Network                                                                                                    |  |
|             |                                                                                                    | Select the network or networks to lock.                                                                                                    |  |
|             |                                                                                                    | Select the Lock button at the bottom of the page.                                                                                                    |  |
|             |                                                                                                    | Insert Edit Lock Delete Report                                                                                                    |  |
|             |                                                                                                    | A " <i>Confirm</i> " dialog box will pop up. Select " <i>check to confirm</i> " and then select <b>OK</b> to continue.                                                                                           |  |
|             |                                                                                                    | Your browser session will be taken back to the <b>Main Menu</b> $\rightarrow$ <b>Configuration</b> $\rightarrow$ <b>Network</b> page and in the grid you will see the network(s) maked as " <i>Locked=Yes</i> ". |  |
|             |                                                                                                    |                                                                                                    |  |

| S<br>T                | This procedure will provide the instructions how to delete the new IPv6 network routes.                                                                                                    |                                                                                                    |  |  |
|-----------------------|----------------------------------------------------------------------------------------------------|----------------------------------------------------------------------------------------------------|--|--|
| E<br>P                | Note: Execute this procedure if IPv6 routes were added                                                                                                    |                                                                                                    |  |  |
| #                     | <b>Note:</b> Depending on network configuration and how much of the topology has been migrated, OAM replication and merging will stop during this procedure. Updates to the Network Device and Network Route screens in the GUI will stop until replication and merging are restored. Although the screen will not display up-to-date configuration status, the user may continue to modify devices and routes. |                                                                                                    |  |  |
|                       | Note: The following p                                                                                                    | rocedure will first be executed on the Active SOAM, followed by the Standby SOAM.                                                                                                    |  |  |
|                       | Check off ( $$ ) each step as it                                                                                                    | is completed. Boxes have been provided for this purpose under each step number.                                                                                                    |  |  |
|                       | IF THIS PROCEDURE FAILS,                                                                                                    | CONTACT ORACLE TECHNICAL SERVICES AND ASK FOR ASSISTANCE.                                                                                                    |  |  |
| 8                     | SOAM:                                                                                                    | Establish an SSH session to the SOAM Server, login as <i>admusr</i> .                                                                                                    |  |  |
|                       | Verify/Modify the                                                                                                    | Execute the following command to access/edit the named.conf file:                                                                                                    |  |  |
|                       | hamed.com me                                                                                                    | <pre>\$ sudo vim /etc/named.conf</pre>                                                                                                    |  |  |
|                       |                                                                                                    | Under the 'zone' section, verify the 'masters' definitions include the IPv4 addresses of the parent NOAM/DR-NOAM Servers.                                                                        |  |  |
|                       |                                                                                                    | If the 'masters' definitions include IPv6 addresses, replace them with the corresponding IPv4 addresses of the NOAM/DR-NOAM gathered in <b>Procedure 1</b> . <i>(Enter 'i' to edit the file)</i> |  |  |
|                       |                                                                                                    | Example:                                                                                                    |  |  |
|                       |                                                                                                    | <pre>zone "ip6.arpa" {    type slave;    masters { 169.254.2.4; 169.254.2.5; };    file "rdb.platform.cgbu.us.oracle.com"; };</pre>                                                              |  |  |
| zone "in-addr.arpa" { |                                                                                                    | zone "in-addr.arpa" {                                                                                                    |  |  |
|                       |                                                                                                    | type slave;<br>masters { <mark>169.254.2.4; 169.254.2.5</mark> ; };<br>file "rdb.platform.cgbu.us.oracle.com";                                                                                   |  |  |
|                       |                                                                                                    | <pre>zone "platform.cgbu.us.oracle.com" {    type slave;    masters { 169.254.2.4; 169.254.2.5; };    file "db.platform.cgbu.us.oracle.com"; };</pre>                                            |  |  |
|                       |                                                                                                    | If the IPv4 addresses are already present, enter ":q" to exit, if the file was edited, enter ":wq" to write and exit.                                                                            |  |  |
| 9<br>□                | <b>SOAM :</b> Restart<br>ComCol and Restore<br>OAM replication                                                                                                    | Execute the following commands to restart ComCol and restore OAM replication and merging:                                                                                                    |  |  |
|                       |                                                                                                    | <pre>\$ sudo rndc retransfer platform.cgbu.us.oracle.com</pre>                                                                                                    |  |  |
|                       |                                                                                                    | <pre>\$ sudo /usr/TKLC/appworks/bin/awntpcfg -synconly -force</pre>                                                                                                    |  |  |

| S<br>T | This procedure will provide the instructions how to delete the new IPv6 network routes.                                                                                                    |                                                                                                    |  |  |
|--------|----------------------------------------------------------------------------------------------------|----------------------------------------------------------------------------------------------------|--|--|
| E<br>P | Note: Execute this procedure if IPv6 routes were added                                                                                                    |                                                                                                    |  |  |
| #      | <b>Note:</b> Depending on network configuration and how much of the topology has been migrated, OAM replication and merging will stop during this procedure. Updates to the Network Device and Network Route screens in the GUI will stop until replication and merging are restored. Although the screen will not display up-to-date configuration status, the user may continue to modify devices and routes. |                                                                                                    |  |  |
|        | Note: The following p                                                                                                    | procedure will first be executed on the Active SOAM, followed by the Standby SOAM.                                                                  |  |  |
|        | Check off ( $$ ) each step as it                                                                                                    | t is completed. Boxes have been provided for this purpose under each step number.                                                                   |  |  |
|        | IF THIS PROCEDURE FAILS,                                                                                                    | CONTACT ORACLE TECHNICAL SERVICES AND ASK FOR ASSISTANCE.                                                                                           |  |  |
| 10     | SOAM : Verify                                                                                                    | Perform the following command to verify ComCol IP connections are using IPv4:                                                                       |  |  |
|        | ComCol replication                                                                                                    | <pre>\$ sudo proctcpstat</pre>                                                                                                    |  |  |
|        | using IPv4                                                                                                    | Expected output:                                                                                                    |  |  |
|        |                                                                                                    |                                                                                                    |  |  |
|        |                                                                                                    | ::1:17402 ==> ::1:45460                                                                                                    |  |  |
|        |                                                                                                    | 169.254.2.5:59861 ==> 169.254.2.4:17401<br>::1:17402 ==> ::1:45461                                                                                  |  |  |
|        |                                                                                                    | ::ffff:10.240.108.5:17401 ==> ::ffff:10.240.108.4:50368<br>::1:17402 ==> ::1:45462<br>10.240.108.5:5128 ==> 10.240.108.4:17401                      |  |  |
|        |                                                                                                    | $10.240.100.5:50120 \implies 10.240.100.4:1/401$<br>::1:17402 ==> ::1:57658<br>:.ffff:169 254 2 5:17401 ==> :.ffff:169 254 2 4:48811                |  |  |
|        |                                                                                                    | cmsoapa                                                                                                    |  |  |
|        |                                                                                                    | ::1:45462 ==> ::1:17402                                                                                                    |  |  |
|        |                                                                                                    | 169.254.2.5:49256 ==> 169.254.2.4:16878                                                                                                    |  |  |
|        |                                                                                                    | ::ffff:169.254.2.5:16878 ==> ::ffff:169.254.2.4:46701<br>::1:45471 ==> ::1:17402                                                                    |  |  |
|        |                                                                                                    | 169.254.2.5:55785 ==> 169.254.2.7:16878<br>169.254.2.5:36744 ==> 169.254.2.8:16878                                                                  |  |  |
|        |                                                                                                    | 160 254 2 5.62450> 160 254 2 4.17400                                                                                                    |  |  |
|        |                                                                                                    | 169.254.2.5:62450 ==> 169.254.2.4:17400<br>::1:45459 ==> ::1:17402<br>169.254.2.5:44612 ==> 169.254.2.0:17402                                       |  |  |
|        |                                                                                                    | $109.294.2.5:44013 \implies 109.254.2.8:17402$ $169.254.2.5:63825 \implies 169.254.2.8:17400$ $169.254.2.5:5784 \implies 169.254.2.11:17402$        |  |  |
| 1      |                                                                                                    | vipmgr                                                                                                    |  |  |
|        |                                                                                                    | ::1:45461 ==> ::1:17402<br>::1:45460 ==> ::1:17402                                                                                                  |  |  |
|        |                                                                                                    |                                                                                                    |  |  |
|        |                                                                                                    | Perform the following command to verify ComCol merging link states:                                                                                 |  |  |
|        |                                                                                                    | <pre>\$ sudo inetmstat</pre>                                                                                                    |  |  |
|        |                                                                                                    | nodeId InetMerge State dir dSeq dTime updTime info<br>NOAM-2 Standby To 0 0.00 11:00:46                                                             |  |  |
|        |                                                                                                    | NOAM-1         Standby To         0         0.00         11:00:46           IPFE-1         Standby From         0         0.00         11:00:46     |  |  |
|        |                                                                                                    | SS7MP-2         Standby From         0         0.00         11:00:46           SS7MP-1         Standby From         0         0.00         11:00:46 |  |  |
| 1      |                                                                                                    | DAMP-2 Standby From 0 0.00 11:00:46                                                                                                    |  |  |
|        |                                                                                                    | Perform the following commands to verify ComCol replication link states:                                                                            |  |  |
|        |                                                                                                    | <pre>\$ sudo irepstat</pre>                                                                                                    |  |  |
|        |                                                                                                    |                                                                                                    |  |  |
|        |                                                                                                    |                                                                                                    |  |  |

| S<br>T                                                                | This procedure will provide the instructions how to delete the new IPv6 network routes.                                                                                                    |                                                                                                    |  |
|-----------------------------------------------------------------------|----------------------------------------------------------------------------------------------------|----------------------------------------------------------------------------------------------------|--|
| E<br>P<br>#<br>Note: Execute this procedure if IPv6 routes were added |                                                                                                    |                                                                                                    |  |
| "                                                                     | <b>Note:</b> Depending on network configuration and how much of the topology has been migrated, OAM replication and merging will stop during this procedure. Updates to the Network Device and Network Route screens in the GUI will stop until replication and merging are restored. Although the screen will not display up-to-date configuration status, the user may continue to modify devices and routes. |                                                                                                    |  |
|                                                                       | Note: The following p                                                                                                    | rocedure will first be executed on the Active SOAM, followed by the Standby SOAM.                                                  |  |
|                                                                       | Check off ( $$ ) each step as it                                                                                                    | is completed. Boxes have been provided for this purpose under each step number.                                                    |  |
|                                                                       | IF THIS PROCEDURE FAILS,                                                                                                    | CONTACT ORACLE TECHNICAL SERVICES AND ASK FOR ASSISTANCE.                                                                          |  |
| 11                                                                    | NOAM VIP:<br>Establish GUI<br>Session                                                                                                    | If not already done so, establish a GUI session on the NOAM server, login as <i>guiadmin</i> user.                                 |  |
| 12                                                                    | NOAM VIP:                                                                                                    | Navigate to the Main Menu → Status&Manage → Server                                                                                 |  |
| Perform "NTP Select the standby SOAM server.                          |                                                                                                    | Select the standby SOAM server.                                                                                                    |  |
|                                                                       |                                                                                                    | Select the <b>NTP Sync</b> button at the bottom of the page.                                                                       |  |
|                                                                       |                                                                                                    | Stop Restart Reboot NTP Sync Report                                                                                                |  |
|                                                                       |                                                                                                    |                                                                                                    |  |
|                                                                       |                                                                                                    | A Confirmation dialog box will pop up asking if you are sure you want to continue with the NTP Sync. Select <b>OK</b> to continue. |  |
| 13                                                                    | NOAM VIP: Set                                                                                                    | Navigate to the Main Menu → Status&Manage → HA                                                                                     |  |
|                                                                       | HA Role to Active                                                                                                    | Click <b>Edit</b>                                                                                                    |  |
|                                                                       |                                                                                                    | Edit                                                                                                    |  |
|                                                                       |                                                                                                    | Set the "Max Allowed HA Role" to Active                                                                                            |  |
|                                                                       |                                                                                                    | Active -                                                                                                    |  |
|                                                                       |                                                                                                    | Wait for Merging and replication related alarms to clear before proceeding.                                                        |  |
| 14                                                                    | Standby SOAM:<br>Repeat                                                                                                    | Repeat ALL steps in this procedure on the newly active (Formerly Inactive) SOAM.                                                   |  |

# Procedure 41: Delete/Modify Export Server IP Addresses: SOAM

| S<br>T | This procedure details the steps to modify the export server IP addresses.                                                 |                                                                             |  |
|--------|----------------------------------------------------------------------------------------------------|-----------------------------------------------------------------------------|--|
| Ē      | Check off ( $\mathbf{v}$ ) each step as it is completed. Boxes have been provided for this purpose under each step number. |                                                                             |  |
| P<br># | IF THIS PROCEDURE FAILS, CONTACT Appendix H: My oracle support (MOS) AND ASK FOR ASSISTANCE.                               |                                                                             |  |
| 1      | SOAM VIP:                                                                                                    | Establish a GUI session on the SOAM server, login as guiadmin user.         |  |
|        | Establish GUI                                                                                                    |                                                                             |  |
|        | Session                                                                                                    |                                                                             |  |
| 2      | SOAM VIP:                                                                                                    | Modify the Export Server addresses by executing the steps in Appendix E: .  |  |
|        | Modify the Export<br>Server address                                                                                        | Replace the IPv6 addresses with the IPv4 addresses gathered in procedure 1. |  |

#### Procedure 42: Delete SOAM TVOE Blade Server IPv6 Addresses and Routes

| S<br>T | This procedure details the steps to backout TVOE server IPv6 networks                                            |                                                                                                    |  |  |
|--------|----------------------------------------------------------------------------------------------------|----------------------------------------------------------------------------------------------------|--|--|
| E<br>P | Check off ( $$ ) each step as it is completed. Boxes have been provided for this purpose under each step number. |                                                                                                    |  |  |
| #      |                                                                                                    | IF THIS PROCEDURE FAILS, CONTACT Appendix H: My oracle support (MOS) AND ASK FOR ASSISTANCE.                                                                                                   |  |  |
|        | <b>TVOE Server:</b> SSH to the TVOE Blade Server                                                                 | Establish an SSH terminal session to the TVOE blade server. Login as <i>admusr</i> .<br><b>Note:</b> For IPv6 backout on cloud deployments, skip to <b>procedure 43.</b> This procedure it not |  |  |
|        | l                                                                                                    | valid for Cloud deployments.                                                                                                    |  |  |
|        | <b>TVOE Server:</b><br>Delete the XMI IPv6                                                                       | Using the export server data gathered in Procedure 1, enter the new IPv6 address for the XMI bridge inteface using the following command:                                                      |  |  |
|        | address.                                                                                                    | <pre>\$ sudo netAdm settype=Bridgename=<xmi>address=<ipv6_address>/<ipv6_prefix>deleteAddr</ipv6_prefix></ipv6_address></xmi></pre>                                                            |  |  |
| 3      | <b>TVOE Server:</b><br>Verify                                                                                    | Only the old IPv4 IP address should be displayed after entering the following command:<br>\$ sudo netAdm querytype=Bridgename= <xmi></xmi>                                                     |  |  |
| 4      | <b>TVOE Server:</b><br>Delete the<br>Netbackup IPv6<br>address.( <i>Optional</i> )                               | <pre>\$ sudo netAdm settype=Bridgename=<netbackup>    address=<ipv6_address>/<ipv6_prefix>deleteAddr</ipv6_prefix></ipv6_address></netbackup></pre>                                            |  |  |
| 5      | <b>TVOE Server:</b><br>Verify                                                                                    | Only the old IPv4 IP address should be displayed after entering the following command:<br>\$ sudo netAdm querytype=Bridgename= <netbackup></netbackup>                                         |  |  |
| 6      | <b>TVOE Server:</b><br>Delete the default<br>route                                                               | Delete the default route:<br>\$ sudo netAdm delete routeroute=defaultdevice= <xmi><br/>gateway=<xmi_ipv6_gateway></xmi_ipv6_gateway></xmi>                                                     |  |  |

| S<br>T  | This procedure details the steps to backout TVOE server IPv6 networks                                            |                                                                                                    |  |
|---------|----------------------------------------------------------------------------------------------------|----------------------------------------------------------------------------------------------------|--|
| E<br>P  | Check off ( $$ ) each step as it is completed. Boxes have been provided for this purpose under each step number. |                                                                                                    |  |
| #       | IF THIS PROCEDURE FAILS                                                                                          | S, CONTACT Appendix H: My oracle support (MOS) AND ASK FOR ASSISTANCE.                                                                                                    |  |
| 7       | <b>TVOE Server:</b><br>Delete additional<br>routes if needed                                                     | Delete additional routes, if needed:<br>Example:<br>\$ sudo netAdm delete routeroute=netdevice=netbackup<br>address= <netbackup_ipv6_address><br/>netmask=<netbackup_ipv6_netmask><br/>gateway=<netbackup_ipv6_gateway></netbackup_ipv6_gateway></netbackup_ipv6_netmask></netbackup_ipv6_address> |  |
| 12      | <b>TVOE Server:</b><br>Configure IPv6 for<br>SNMP and NTP.                                                       | Execute Appendix F: TVOE Host SNMP and NTP IPv6 Configuration to Configure the old IPv4 IP addresses for SNMP and NTP on the TVOE blades.                                                                                                    |  |
| 13<br>□ | <b>TVOE Server:</b><br>Repeat for 2 <sup>nd</sup><br>SOAM Server                                                 | Repeat <b>Steps 1-14</b> for the 2 <sup>nd</sup> SOAM TVOE Host.                                                                                                    |  |

#### Procedure 42: Delete SOAM TVOE Blade Server IPv6 Addresses and Routes

# 3.3.2 NOAM Backout

This section describes the procedures that must be executed on the NOAM to back out the NOAM servers from IPv6 to IPv4 networks.

#### Procedure 43: Modify/Delete LDAP IPv6 Configuration (Optional)

| S<br>T      | This procedure details                                                                                                    | the steps to back out                                                                                                    | the LDAP server IPv6 addresses.                                                                                                    |                                                                                                    |  |
|-------------|----------------------------------------------------------------------------------------------------|----------------------------------------------------------------------------------------------------|----------------------------------------------------------------------------------------------------|----------------------------------------------------------------------------------------------------|--|
| E<br>P<br># | <b>Note:</b> If, during the IPv6 back out, it is determined that new IPv6 addresses for external LDAP server(s) are to be deleted, then execute this procedure. |                                                                                                    |                                                                                                    |                                                                                                    |  |
|             | Check off ( $\sqrt{2}$ ) each step as it is completed. Boxes have been provided for this purpose under each step number.                                        |                                                                                                    |                                                                                                    |                                                                                                    |  |
|             | IF THIS PROCEDURE FAILS, CONTACT Appendix H: My oracle support (MOS) AND ASK FOR ASSISTANCE.                                                                    |                                                                                                    |                                                                                                    |                                                                                                    |  |
| 1           | NOAM VIP:<br>Establish GUI<br>Session                                                                                                    | Establish a GUI sess                                                                                                    | sion on the NOAM server, login as <i>guia</i>                                                                                                    | <i>dmin</i> user.                                                                                                    |  |
| 2           | NOAM VIP: Verify<br>IPv4 LDAP<br>Configuration is<br>present                                                                                                    | Navigate to the <b>Mai</b><br><b>Authentication</b><br>Verify the old IPv4<br>If not, use the IPv4<br>Select the <b>Insert</b> bu<br>Insert LDAP Auth | in Menu → Administration → Remote<br>LDAP configuration is present.<br>information from procedure 1 to insert<br>tton at the bottom of the page to access<br>entication Server | e Servers → LDAP<br>the IPv4 LDAP configuration:<br>the Insert form.                                                                                                    |  |
|             |                                                                                                    | Hostname                                                                                                    |                                                                                                    | Unique name for the server. It can be either a valid IPv4 or IPv6 address or a valid hostname. Hostname must be unique and case-<br>insensitive. The length should not exceed 100 characters. Valid hostname characters include alphanumeric characters (a-z), (A-Z), (0-9), period (.), or minus sign (·). The first character of a hostname must be an alpha character. [Range = A 1 - 100 character string.] |  |
|             |                                                                                                    | Account Domain Name                                                                                                    |                                                                                                    | Domain name of the LDAP server. Use<br>following form: <name>.<tld> (ex. oracle.com).<br/>[Range = A 1-20 character string. Allowed<br/>characters are A-Z, a-z, 0-9 and periods. ]</tld></name>                                                                                                    |  |
|             |                                                                                                    | Scroll down and sel                                                                                                    | ect <b>Ok</b> button to commit the form.                                                                                                    |                                                                                                    |  |

# Procedure 43: Modify/Delete LDAP IPv6 Configuration (Optional)

| S<br>T                | This procedure details the steps to back out the LDAP server IPv6 addresses.                                               |                                                                                                    |  |  |  |
|-----------------------|----------------------------------------------------------------------------------------------------|----------------------------------------------------------------------------------------------------|--|--|--|
| Ē                     | <b>Note:</b> If, during the IPv6 back out , it is determined that new IPv6 addresses for external LDAP server(s) are to be |                                                                                                    |  |  |  |
| г<br>#                | deleted, men execute                                                                                                    | n execute this procedure.                                                                                       |  |  |  |
|                       | Check off ( $$ ) each step as it                                                                                           | neck off ( $$ ) each step as it is completed. Boxes have been provided for this purpose under each step number. |  |  |  |
|                       | IF THIS PROCEDURE FAILS                                                                                                    | HIS PROCEDURE FAILS, CONTACT Appendix H: My oracle support (MOS) AND ASK FOR ASSISTANCE.                        |  |  |  |
|                       |                                                                                                    |                                                                                                    |  |  |  |
| 3                     | <b>NOAM VIP:</b> Delete the IPv6 LDAP                                                                                      | Navigate to the Main Menu → Administration → Remote Servers → LDAP<br>Authentication                            |  |  |  |
|                       | Configuration                                                                                                    | Select the IPv6 LDAP configuration.                                                                             |  |  |  |
| Click <b>Delete</b> . |                                                                                                    | Click <b>Delete</b> .                                                                                           |  |  |  |
|                       |                                                                                                    | Insert Edit Delete Report Move Up Move Down Test Server                                                         |  |  |  |
|                       |                                                                                                    | Select <b>OK</b> to proceed with the deletion.                                                                  |  |  |  |

# Procedure 44: Delete the New IPv6 NOAM Server Group VIP

| S<br>T      | This procedure will pr                                         | This procedure will provide the instructions how to delete the new NOAM IPv6 VIPs.                                                                                                    |                                                                                           |  |
|-------------|----------------------------------------------------------------|----------------------------------------------------------------------------------------------------|-------------------------------------------------------------------------------------------|--|
| E<br>P<br># | Check off (√) each step as it<br>IF THIS PROCEDURE FAILS,      | Check off ( $$ ) each step as it is completed. Boxes have been provided for this purpose under each step number.<br>IF THIS PROCEDURE FAILS, CONTACT ORACLE TECHNICAL SERVICES AND ASK FOR ASSISTANCE.                                                                                                    |                                                                                           |  |
| 1           | NOAM VIP:<br>Establish GUI<br>Session                          | Establish a GUI session on the N                                                                                                    | OAM server, login as <i>guiadmin</i> user.                                                |  |
| 2           | NOAM VIP:<br>Remove any IPv6<br>VIPs from NOAM<br>Server Group | <ul> <li>Execute this step to remove an IPv6 VIP, if needed:</li> <li>Navigate to the Main Menu → Configuration → Server Groups</li> <li>Select the NOAM server group that needs an IPv6 VIP removed.</li> <li>Select the Edit button at the bottom of the page. The GUI will show the Server Groups Edit form.</li> </ul> |                                                                                           |  |
|             |                                                                | VIP Assignment<br>VIP Address<br>2001:0db8:0000:0000:0000:ff00:0042:8329<br>10:240.47.68<br>Select the <b>Remove</b> button to rem<br>Select <b>Ok</b> button to commit the f                                                                                                    | Add<br>Remove<br>Remove<br>Ok Apply Cancel<br>ove any IPv6 VIP Address text box.<br>form. |  |

| ~      |                                                                                                    |                                                                                                    |  |  |
|--------|----------------------------------------------------------------------------------------------------|----------------------------------------------------------------------------------------------------|--|--|
| S<br>T | I his procedure will provide the instructions how to remove the new IPv6 NTP servers.                                      |                                                                                                    |  |  |
| Ē      | Theck off ( $\mathbf{v}$ ) each step as it is completed. Boxes have been provided for this purpose under each step number. |                                                                                                    |  |  |
| Р      | IF THIS PROCEDURE FAILS,                                                                                                   | PROCEDURE FAILS, CONTACT ORACLE TECHNICAL SERVICES AND ASK FOR ASSISTANCE.                                                         |  |  |
| #      |                                                                                                    |                                                                                                    |  |  |
| 1      | NOAM VIP:                                                                                                    | Establish a GUI session on the NOAM server, login as guiadmin user.                                                                |  |  |
|        | Establish GUI                                                                                                    |                                                                                                    |  |  |
| -      | NOAMUR                                                                                                    |                                                                                                    |  |  |
| 2      | NOAM VIP:<br>Remove the IPv6                                                                                               | Execute this step to remove NTP server(s) with IPv6 address, if needed.                                                            |  |  |
|        | NTP servers from                                                                                                    | Navigate to the Main Menu $\rightarrow$ Configuration $\rightarrow$ Servers.                                                       |  |  |
|        | Active NOAM                                                                                                    | Select the Active NOAM server to remove an IPv6 addressed NTP server from.                                                         |  |  |
|        |                                                                                                    | Select the Edit button at the bottom of the page. The GUI will show the "Server Edit" form.                                        |  |  |
|        |                                                                                                    | Note: Notice that only the NTP servers and the System ID are available for edit.                                                   |  |  |
|        |                                                                                                    | NTP Servers:                                                                                                    |  |  |
|        |                                                                                                    | NTP Server IP Address Prefer                                                                                                    |  |  |
|        |                                                                                                    |                                                                                                    |  |  |
|        |                                                                                                    | Remove                                                                                                    |  |  |
|        |                                                                                                    | 10.240.47.106                                                                                                    |  |  |
|        |                                                                                                    | Remove                                                                                                    |  |  |
|        |                                                                                                    | Ok Apply Cancel                                                                                                    |  |  |
|        |                                                                                                    | Select the <b>Remove</b> button to remove the IPv6 NTP Server text box.                                                            |  |  |
|        |                                                                                                    | Select the Add button to create the IPv4 NTP Server text box.                                                                      |  |  |
|        |                                                                                                    | Enter the old IPv4 NTP server address into the text box.                                                                           |  |  |
|        |                                                                                                    | <b>Repeat</b> the above steps if removing additional IPv6 addressed NTP Servers and replacing with old IPv4 addressed NTP Servers. |  |  |
|        |                                                                                                    | Once all IPv4 NTP Servers have been entered in the Server Edit form, select <b>Ok</b> button to commit the form.                   |  |  |
|        |                                                                                                    | Note: Do not execute any NTP Sync operation at this time.                                                                          |  |  |
| 3      | NOAM VIP:                                                                                                    | Repeat <b>step 2</b> above to remove the new IPv6 NTP servers on the standby NOAM server.                                          |  |  |
|        | Remove IPv6 NTP                                                                                                    | Upon completion, you will have replaced IDy6 NTD converse with IDy4 NTD converse for each                                          |  |  |
|        | remaining servers                                                                                                    | NOAM server.                                                                                                    |  |  |

|                                                                                                    |                                                                                                    | -                                                                                                    |  |
|----------------------------------------------------------------------------------------------------|----------------------------------------------------------------------------------------------------|----------------------------------------------------------------------------------------------------|--|
| S<br>T                                                                                                    | This procedure will provide the instructions how to delete the new IPv6 network routes.                          |                                                                                                    |  |
| <b>E</b><br><b>P</b><br><b>#</b><br><b>Note:</b> Depending on network configuration and how much of the topology has been migrated, OAM replica<br>merging will stop during this procedure. Updates to the Network Device and Network Route screens in the<br>will stop until replication and merging are restored. Although the screen will not display up-to-date configu-<br>status, the user may continue to modify devices and routes. |                                                                                                    |                                                                                                    |  |
|                                                                                                    | Note: The following procedure will first be executed on the Active NOAM, followed by the Standby NOAM.           |                                                                                                    |  |
|                                                                                                    | Check off ( $$ ) each step as it is completed. Boxes have been provided for this purpose under each step number. |                                                                                                    |  |
|                                                                                                    | IF THIS PROCEDURE FAILS, CONTACT ORACLE TECHNICAL SERVICES AND ASK FOR ASSISTANCE.                               |                                                                                                    |  |
| 1                                                                                                    | <b>NOAM VIP:</b><br>Establish GUI<br>Session                                                                     | Establish a GUI session on the NOAM server, login as <i>guiadmin</i> user.                                                                                                    |  |
| 2                                                                                                    | NOAM VIP:                                                                                                    | If needed, unlock the networks so that IPv6 interfaces can be deleted.                                                                                                    |  |
|                                                                                                    | Unlock Networks                                                                                                  | Navigate to the Main Menu → Configuration → Network                                                                                                    |  |
|                                                                                                    |                                                                                                    | Select the one or more networks that have configured interfaces that need to be deleted.                                                                                                  |  |
|                                                                                                    |                                                                                                    | Insert Edit Unlock Delete Report                                                                                                    |  |
|                                                                                                    |                                                                                                    | Select the <b>Unlock</b> button at the bottom of the page.                                                                                                    |  |
|                                                                                                    |                                                                                                    | A Confirmation dialog box will pop up. Select " <i>check to confirm</i> " and then select <b>OK</b> to continue.                                                                          |  |
|                                                                                                    |                                                                                                    | Your browser session will remain on the <b>Main Menu</b> $\rightarrow$ <b>Configuration</b> $\rightarrow$ <b>Network</b> page and in the grid you will see the networks are now unlocked. |  |
| 3                                                                                                    | NOAM VIP: Set                                                                                                    | Navigate to the Main Menu → Status&Manage → HA                                                                                                    |  |
|                                                                                                    | role to Forced                                                                                                   | Click <b>Edit</b>                                                                                                    |  |
|                                                                                                    | Standby                                                                                                    | Edit                                                                                                    |  |
|                                                                                                    |                                                                                                    | Set the "Max Allowed HA Role" of the Active NOAM to <b>Standby</b>                                                                                                    |  |
|                                                                                                    |                                                                                                    | Max Allowed HA Role                                                                                                    |  |
|                                                                                                    |                                                                                                    | Standby -                                                                                                    |  |
|                                                                                                    |                                                                                                    |                                                                                                    |  |
|                                                                                                    |                                                                                                    | <b>Note:</b> A switch-over will occur, where the formally standby NOAM server will become the active server. You will be logged out of the browser GUI.                                   |  |
|                                                                                                    |                                                                                                    | Login again to the NOAM VIP as guiadmin user.                                                                                                    |  |

| S<br>T      | This procedure will pr                                                                                                    | ovide the instructions how to delete the new IPv6 network routes.                                                                                          |  |
|-------------|----------------------------------------------------------------------------------------------------|----------------------------------------------------------------------------------------------------|--|
| E<br>P<br># | <b>Note:</b> Depending on network configuration and how much of the topology has been migrated, OAM replication a merging will stop during this procedure. Updates to the Network Device and Network Route screens in the GUI will stop until replication and merging are restored. Although the screen will not display up-to-date configuration status, the user may continue to modify devices and routes. |                                                                                                    |  |
|             | Note: The following p                                                                                                    | rocedure will first be executed on the Active NOAM, followed by the Standby NOAM.                                                                          |  |
|             | Check off ( $$ ) each step as it                                                                                                    | is completed. Boxes have been provided for this purpose under each step number.                                                                            |  |
|             | IF THIS PROCEDURE FAILS,                                                                                                    | CONTACT ORACLE TECHNICAL SERVICES AND ASK FOR ASSISTANCE.                                                                                                  |  |
| 4           | Remove an IPv6                                                                                                    | Execute this step to remove an IPv6 route, if needed.                                                                                                    |  |
|             | route                                                                                                    | Navigate to the Main Menu → Configuration → Network → Routes                                                                                               |  |
|             |                                                                                                    | Select the server or server group to delete an IPv6 route from.                                                                                            |  |
|             |                                                                                                    | Insert Edit Delete Report Report All                                                                                                    |  |
|             |                                                                                                    | Select the Delete buttom of the bettern of the more                                                                                                    |  |
|             |                                                                                                    | Select the <b>Delete</b> button at the bottom of the page.                                                                                                 |  |
| 5           | Remove remaining                                                                                                    | Repeat step 4 above to remove the remaining IPv6 network routes added                                                                                      |  |
|             | IPv6 routes                                                                                                    | Upon completion, you will have removed all IPv6 network routes for each application                                                                        |  |
|             |                                                                                                    | server.                                                                                                    |  |
|             |                                                                                                    |                                                                                                    |  |
| 6           | <b>NOAM VIP:</b> Delete the VLAN tagged                                                                                                    | Execute this step to delete a VLAN tagged IPv6 address from an existing device interface. If deleting an un-tagged VLAN interface, skip to <b>step 7</b> . |  |
|             | IPv6 interfaces from<br>the NOAM servers                                                                                                    | Navigate to the Main Menu → Configuration → Network → Devices                                                                                              |  |
|             |                                                                                                    | Select the tab for the standby NOAM server to have IPv6 interfaces deleted.                                                                                |  |
|             |                                                                                                    | Now select the Device Name that corresponds to the VLAN Id of the network you are deleting.                                                                |  |
|             |                                                                                                    | Select the <b>Edit</b> button at the bottom of the page. The GUI will show the Devices Edit form.                                                          |  |
|             |                                                                                                    | General Options MII Monitoring Options ARP Monitoring Options IP Interfaces                                                                                |  |
|             |                                                                                                    | IP Address List: Add Row                                                                                                    |  |
|             |                                                                                                    | 1000:0000:ff00:0042:8329 Network Name   Remove                                                                                                    |  |
|             |                                                                                                    | 10.240.50.66 XSI2 (10.240.50.64/26)                                                                                                    |  |
|             |                                                                                                    | Remove                                                                                                    |  |
|             |                                                                                                    | In the form, select the IP Interfaces tab.                                                                                                    |  |
|             |                                                                                                    | Select the <b>Remove</b> button to remove the new IPv6 address.                                                                                            |  |
|             |                                                                                                    | Select <b>Ok</b> button to commit the form.                                                                                                    |  |
|             |                                                                                                    | Repeat this step for all IPv6 interfaces on the standby NOAM server.                                                                                       |  |

| _                                                                                                    |                                                                                                    |                                                                                                    |  |
|----------------------------------------------------------------------------------------------------|----------------------------------------------------------------------------------------------------|----------------------------------------------------------------------------------------------------|--|
| S<br>T                                                                                                    | This procedure will pr                                                                                   | ovide the instructions how to delete the new IPv6 network routes.                                                                                                    |  |
| E<br>P<br>#                                                                                                    | Note: Depending on n<br>merging will stop duri<br>will stop until replication<br>status, the user may co | etwork configuration and how much of the topology has been migrated, OAM replication and<br>ng this procedure. Updates to the Network Device and Network Route screens in the GUI<br>ion and merging are restored. Although the screen will not display up-to-date configuration<br>ontinue to modify devices and routes. |  |
|                                                                                                    | Note: The following procedure will first be executed on the Active NOAM, followed by the Standby NOAM    |                                                                                                    |  |
| Check off ( $$ ) each step as it is completed. Boxes have been provided for this purpose under each step number. |                                                                                                    |                                                                                                    |  |
|                                                                                                    | IF THIS PROCEDURE FAILS,                                                                                 | CONTACT ORACLE TECHNICAL SERVICES AND ASK FOR ASSISTANCE.                                                                                                    |  |
| 7                                                                                                    | NOAM VIP: Delete<br>a new un-tagged                                                                      | Execute this step to delete an un-tagged VLAN IPv6 addressed device interface. If deleting a new VLAN tagged interface from an existing interface, skip this step and return to <b>step 9</b> .                                                                                                    |  |
|                                                                                                    | interface from the                                                                                       | Navigate to the Main Menu → Configuration → Network → Devices                                                                                                    |  |
|                                                                                                    | NOAMP servers<br>(SDS Only)                                                                              | Select the tab for the standby NOAMP server to have IPv6 interfaces deleted.                                                                                                    |  |
|                                                                                                    |                                                                                                    | Insert Edit Delete Report All Take Ownership                                                                                                    |  |
|                                                                                                    |                                                                                                    | Select the <b>Delete</b> button at the bottom of the page.                                                                                                    |  |
|                                                                                                    |                                                                                                    | Select <b>Ok</b> button to commit the form.                                                                                                    |  |
|                                                                                                    |                                                                                                    | <b>Repeat</b> this step for all IPv6 interfaces on the standby NOAMP server.                                                                                                    |  |
|                                                                                                    |                                                                                                    | Then, repeat this step for the active NOAMP servers with non-VLAN IPv6 interfaces.                                                                                                    |  |
| 8                                                                                                    | NOAM VIP: Lock                                                                                           | Lock all networks now that all standby NOAM IPv6 interfaces have been deleted.                                                                                                    |  |
|                                                                                                    | INCLWOIRS                                                                                                | Navigate to the Main Menu → Configuration → Network                                                                                                    |  |
|                                                                                                    |                                                                                                    | Select the network or networks to lock.                                                                                                    |  |
|                                                                                                    |                                                                                                    | Select the <b>Lock</b> button at the bottom of the page.                                                                                                    |  |
|                                                                                                    |                                                                                                    | Insert Edit Lock Delete Report                                                                                                    |  |
|                                                                                                    |                                                                                                    | A "Confirm" dialog box will pop up. Select "check to confirm" and then select OK to continue.                                                                                                    |  |
|                                                                                                    |                                                                                                    | Your browser session will be taken back to the <b>Main Menu</b> $\rightarrow$ <b>Configuration</b> $\rightarrow$ <b>Network</b> page and in the grid you will see the network(s) maked as " <i>Locked=Yes</i> ".                                                                                                    |  |
|                                                                                                    |                                                                                                    |                                                                                                    |  |

| S<br>T      | This procedure will pro-                                                                                                    | ovide the instructions how to delete the new IPv6 network routes.                                                                                         |  |
|-------------|----------------------------------------------------------------------------------------------------|----------------------------------------------------------------------------------------------------|--|
| E<br>P<br># | <b>Note:</b> Depending on network configuration and how much of the topology has been migrated, OAM replication and merging will stop during this procedure. Updates to the Network Device and Network Route screens in the GUI will stop until replication and merging are restored. Although the screen will not display up-to-date configuration status, the user may continue to modify devices and routes. |                                                                                                    |  |
|             | Note: The following p                                                                                                    | rocedure will first be executed on the Active NOAM, followed by the Standby NOAM.                                                                         |  |
|             | Check off ( $$ ) each step as it                                                                                                    | is completed. Boxes have been provided for this purpose under each step number.                                                                           |  |
|             | IF THIS PROCEDURE FAILS,                                                                                                    | CONTACT ORACLE TECHNICAL SERVICES AND ASK FOR ASSISTANCE.                                                                                                 |  |
| 9           | NOAM : Restart                                                                                                    | Establish an SSH session to the NOAM, login as <i>admusr</i> .                                                                                            |  |
|             | ComCol and Restore<br>OAM replication<br>and Merging                                                                                                    | Execute the following command to restart ComCol and restore OAM replication and merging:                                                                  |  |
|             |                                                                                                    | <pre>\$ sudo rcstool co /var/named/db.platform.cgbu.us.oracle.com</pre>                                                                                   |  |
|             |                                                                                                    | <pre>\$ sudo sed -i /`hostname`.*AAAA/d /var/named/db.platform.cgbu.us.oracle.com</pre>                                                                   |  |
|             |                                                                                                    | Verify the command above was successful by executing the following command:                                                                               |  |
|             |                                                                                                    | <pre>\$ sudo grep AAAA /var/named/db.platform.cgbu.us.oracle.com</pre>                                                                                    |  |
|             |                                                                                                    | <b>Note:</b> There should be no hostname AAAA records in the output. If there was no output regarding hostname AAAA, proceed with the following commands: |  |
|             |                                                                                                    | <pre>\$ sudo rcstool ci /var/named/db.platform.cgbu.us.oracle.com</pre>                                                                                   |  |
|             |                                                                                                    | <pre>\$ sudo rndc reload</pre>                                                                                                    |  |
|             |                                                                                                    | <pre>\$ sudo /usr/TKLC/appworks/bin/awntpcfg -synconly -force</pre>                                                                                       |  |

| -                                                                                                    |             |                                                                                                    |                                                                                                    |  |  |
|----------------------------------------------------------------------------------------------------|-------------|----------------------------------------------------------------------------------------------------|----------------------------------------------------------------------------------------------------|--|--|
|                                                                                                    | S<br>T      | This procedure will provide the instructions how to delete the new IPv6 network routes.                                                                                                    |                                                                                                    |  |  |
|                                                                                                    | E<br>P<br># | <b>Note:</b> Depending on network configuration and how much of the topology has been migrated, OAM replication and merging will stop during this procedure. Updates to the Network Device and Network Route screens in the GUI will stop until replication and merging are restored. Although the screen will not display up-to-date configuration status, the user may continue to modify devices and routes. |                                                                                                    |  |  |
|                                                                                                    |             | Note: The following procedure will first be executed on the Active NOAM, followed by the Standby NOAM.                                                                                                    |                                                                                                    |  |  |
|                                                                                                    |             | Check off ( $$ ) each step as it is completed. Boxes have been provided for this purpose under each step number.                                                                                                    |                                                                                                    |  |  |
|                                                                                                    |             | IF THIS PROCEDURE FAILS,                                                                                                    | CONTACT ORACLE TECHNICAL SERVICES AND ASK FOR ASSISTANCE.                                                                                                    |  |  |
| IF THIS PROCEDURE FAILS, CONTACT ORACLE TECHNICAL SERVICES AND ASK FOR ASSISTANCE.         10       NOAM : Verify<br>ComCol replication<br>is using working and<br>using IPv4       Perform the following command to verify ComCol IP connections are using IPv4:<br>\$ sudo proctcpstat         Expected output:<br> |             | <pre>Perform the following command to verify ComCol IP connections are using IPv4:<br/>\$ sudo proctcpstat<br/>Expected output:<br/></pre>                                                                                                    |                                                                                                    |  |  |
|                                                                                                    |             |                                                                                                    | <pre>::1:45461 ==&gt; ::1:17402<br/>::1:45460 ==&gt; ::1:17402<br/>Perform the following command to verify ComCol merging link states:<br/>\$ sudo inetmstat<br/>[admusr@NOAM-2 ~]\$ sudo inetmstat<br/>nodeId InetMerge State dir dSeq dTime updTime info<br/>NOAM-1 Standby To 0 0.00 15:47:44<br/>SOAM-1 Active From 0 0.00 15:47:44<br/>SOAM-1 Standby From 0 0.00 15:47:44<br/>SOAM-2 Active From 0 0.00 15:47:44<br/></pre> |  |  |

| S<br>T      | This procedure will provide the instructions how to delete the new IPv6 network routes.                |                                                                                                    |  |
|-------------|----------------------------------------------------------------------------------------------------|----------------------------------------------------------------------------------------------------|--|
| E<br>P<br># | Note: Depending on merging will stop durin<br>will stop until replicati<br>status, the user may co     | etwork configuration and how much of the topology has been migrated, OAM replication and<br>ng this procedure. Updates to the Network Device and Network Route screens in the GUI<br>ion and merging are restored. Although the screen will not display up-to-date configuration<br>ontinue to modify devices and routes. |  |
|             | Note: The following procedure will first be executed on the Active NOAM, followed by the Standby NOAM. |                                                                                                    |  |
|             | Check off ( $$ ) each step as it                                                                       | is completed. Boxes have been provided for this purpose under each step number.                                                                                                    |  |
|             | IF THIS PROCEDURE FAILS,                                                                               | CONTACT ORACLE TECHNICAL SERVICES AND ASK FOR ASSISTANCE.                                                                                                    |  |
| 11          | <b>NOAM VIP:</b><br>Establish GUI<br>Session                                                           | If not already done so, establish a GUI session on the NOAM server, login as <i>guiadmin</i> user.                                                                                                    |  |
| 12          | NOAM VIP:                                                                                              | Navigate to the Main Menu → Status&Manage → Server                                                                                                    |  |
|             | Perform "NTP<br>Svnc"                                                                                  | Select the standby NOAM server.                                                                                                    |  |
|             |                                                                                                    | Select the <b>NTP Sync</b> button at the bottom of the page.                                                                                                    |  |
|             |                                                                                                    | Stop Restart Reboot NTP Sync Report                                                                                                    |  |
|             |                                                                                                    | A Confirmation dialog box will pop up asking if you are sure you want to continue with the NTP Sync. Select <b>OK</b> to continue.                                                                                                    |  |
| 13          | NOAM VIP: Set                                                                                          | Navigate to the Main Menu → Status&Manage → HA                                                                                                    |  |
|             | HA Role to Active                                                                                      | Click Edit                                                                                                    |  |
|             |                                                                                                    | Edit                                                                                                    |  |
|             |                                                                                                    | Set the "Max Allowed HA Role" to Active                                                                                                    |  |
|             |                                                                                                    | Active -                                                                                                    |  |
|             |                                                                                                    | Wait for Merging and replication related alarms to clear before proceeding.                                                                                                    |  |
| 14          | Standby NOAM:<br>Repeat                                                                                | Repeat ALL steps in this procedure on the newly active (Formerly Inactive) NOAM.                                                                                                    |  |

# Procedure 47: Modify SNMP Managers IP Addresses

| S      | This procedure details the steps to modify the SNMP Manager IP addresses.<br>Note: If IPv6 SNMP Servers were configured, execute this procedure. |                                                                                    |                                                                       |
|--------|----------------------------------------------------------------------------------------------------|------------------------------------------------------------------------------------|-----------------------------------------------------------------------|
| E      |                                                                                                    |                                                                                    |                                                                       |
| Р<br># | Check off ( $$ ) each step as it is completed. Boxes have been provided for this purpose under each step number.                                 |                                                                                    |                                                                       |
|        | IF THIS PROCEDURE FAILS,                                                                                                    | CONTACT Appendix H: My oracle supp                                                 | ort (MOS) and ask for assistance.                                     |
| 1      | NOAM VIP:                                                                                                    | Establish a GUI session on the NOA                                                 | M server, login as <i>guiadmin</i> user.                              |
|        | Session                                                                                                    |                                                                                    |                                                                       |
| 2      | NOAM VIP:<br>Modify the SNMP                                                                                                    | Navigate to the Main Menu → Adm                                                    | ninistration $\rightarrow$ Remote Servers $\rightarrow$ SNMP Trapping |
|        | Manager(s)                                                                                                    | Manager 1                                                                          |                                                                       |
|        |                                                                                                    |                                                                                    |                                                                       |
|        |                                                                                                    | Manager 2                                                                          |                                                                       |
|        |                                                                                                    | Manager 3                                                                          |                                                                       |
|        |                                                                                                    | Manager 4                                                                          |                                                                       |
|        |                                                                                                    | Manager 5                                                                          |                                                                       |
|        |                                                                                                    | Enter the IPv4 addresses for the SNN<br>Scroll down and select <b>Ok</b> button to | AP Managers in the Manager text fields in the form. commit the form.  |

# Procedure 48: Modify Customer DNS Configuration

| a           |                                                                    | .1 1                                                                    |                                           |                                                   |
|-------------|--------------------------------------------------------------------|-------------------------------------------------------------------------|-------------------------------------------|---------------------------------------------------|
| S<br>T      | This procedure details                                             | This procedure details the steps to modify the DNS server if addresses. |                                           |                                                   |
| т<br>Е<br>Р | Note: If IPv6 DNS Servers were configured, execute this procedure. |                                                                         |                                           |                                                   |
| #           | Check off ( $$ ) each step as it                                   | is completed. Boxes                                                     | have been provided for this purpose under | er each step number.                              |
|             | IF THIS PROCEDURE FAILS                                            | S. CONTACT ADDE                                                         | ndix H: My oracle support (MC             | S) AND ASK FOR ASSISTANCE.                        |
|             |                                                                    | -,                                                                      | ·····) ····· ···· ···· ····· ·····        | -,                                                |
| 1           | NOAM VIP:                                                          | Establish a GU                                                          | I session on the NOAM server, lo          | gin as <i>guiadmin</i> user.                      |
|             | Establish GUI                                                      |                                                                         |                                           |                                                   |
|             | Session                                                            |                                                                         |                                           |                                                   |
| 2           | NOAM VIP:                                                          | Navigate to the                                                         | Main Menu → Administration                | $\rightarrow$ Remote Servers $\rightarrow$ DNS    |
|             | Modify the customer                                                | Configuration                                                           |                                           |                                                   |
|             | DINS server(s)                                                     | Enter the IPv4                                                          | addresses for the customer DNS s          | servers in the address text fields in the form.   |
|             |                                                                    | Svetem Domain                                                           |                                           |                                                   |
|             |                                                                    | System Domain                                                           | Domain Name                               | Description                                       |
|             |                                                                    | Domain                                                                  | 500lab.com                                | System Domain Name. (e.g. yourdomain.com) [Ma     |
|             |                                                                    | External DNS Name                                                       | e Server                                  |                                                   |
|             |                                                                    |                                                                         | Address                                   | Description                                       |
|             |                                                                    | Name Server                                                             | 10.250.51.116                             | Address of external DNS name server. [Must be a v |
|             |                                                                    | Domain Search Or                                                        | der                                       |                                                   |
|             |                                                                    |                                                                         | 2omain Name                               | Description                                       |
|             |                                                                    | Search Domain 1                                                         | 500lab.com                                | A valid domain name. [May only contain alphnumer  |
|             |                                                                    | Search Domain 2                                                         | platform.cgbu.us.oracle.com               | A valid domain name. [May only contain alphnumeri |
|             |                                                                    | Search Domain 3                                                         | labs.tekelec.com                          | A valid domain name. (May only contain alphnumeri |
|             |                                                                    | Search Domain 4                                                         | labs.nc.tekelec.com                       | A valid domain name. [May only contain alphnumer  |
|             |                                                                    | Search Domain 5                                                         |                                           | A valid domain name. [May only contain alphnumeri |
|             |                                                                    | Search Domain 6                                                         |                                           | A valid domain name. [May only contain alphnumeri |
|             |                                                                    |                                                                         |                                           | Ok Cancel                                         |
|             |                                                                    | Scroll down an                                                          | d select <b>Ok</b> button to commit the   | form                                              |

#### Procedure 49: Modify Export Server IP Addresses: NOAM

| S<br>T | This procedure details                                                                                           | the steps to modify the export server IP addresses.                      |  |
|--------|----------------------------------------------------------------------------------------------------|--------------------------------------------------------------------------|--|
| Ē      | Note: If IPv6 Export Servers were configured, execute this procedure                                             |                                                                          |  |
| P<br># | Check off ( $$ ) each step as it is completed. Boxes have been provided for this purpose under each step number. |                                                                          |  |
|        | IF THIS PROCEDURE FAILS, CONTACT Appendix H: My oracle support (MOS) AND ASK FOR ASSISTANCE.                     |                                                                          |  |
| 1      | NOAM VIP:                                                                                                    | Establish a GUI session on the NOAM server, login as guiadmin user.      |  |
|        | Establish GUI                                                                                                    |                                                                          |  |
|        | Session                                                                                                    |                                                                          |  |
| 2      | NOAM VIP:                                                                                                    | Modify the Export Server addresses by executing the steps in Appendix E: |  |
|        | Modify the Export                                                                                                |                                                                          |  |
| ]      | Server address                                                                                                   |                                                                          |  |

# 3.3.3 TVOE, OAM, PMAC, System Switches Backout

#### Procedure 50: Delete IPv6 TVOE management interfaces and routes

| S<br>T<br>E | This procedure describes the backout procedures related to deletion of IPv6 TVOE management and OAM interfaces           |                                                                                                    |  |  |
|-------------|----------------------------------------------------------------------------------------------------|----------------------------------------------------------------------------------------------------|--|--|
| P           | Check off ( $\sqrt{2}$ ) each step as it is completed. Boxes have been provided for this purpose under each step number. |                                                                                                    |  |  |
| #           | IF THIS PROCEDURE FAIL                                                                                                   | IF THIS PROCEDURE FAILS, CONTACT ORACLE TECHNICAL SERVICES AND ASK FOR ASSISTANCE.                                                  |  |  |
| 1           | <b>TVOE Server:</b>                                                                                                    | Establish an SSH terminal connection with the TVOE server, login as <b>admusr</b> .                                                 |  |  |
|             | connection                                                                                                    | <b>Note:</b> For IPv6 backout on cloud deployments, skip to <b>procedure 53.</b> This procedure is not valid for cloud deployments. |  |  |
| 2           | TVOE Server:                                                                                                    | If the management bridge was migrated to IPv6 (i.e PMAC server), complete this step:                                                |  |  |
|             | Interfaces                                                                                                    | List the management bridge:                                                                                                    |  |  |
|             |                                                                                                    | <pre>\$ sudo netAdm querytype=Bridgename=management</pre>                                                                           |  |  |
|             | Delete the mangement bridges:                                                                                            |                                                                                                    |  |  |
|             |                                                                                                    | <pre>\$ sudo netAdm settype=Bridgename=managementaddress=<ipv6_address>/<ipv6_prefix>deleteAddr</ipv6_prefix></ipv6_address></pre>  |  |  |
| 3           | <b>TVOE Servers:</b><br>Delete TVOE IPv6<br>management                                                                   | Where configured on TVOE servers (i.e PMAC server), delete any management default routes.                                           |  |  |
|             | default routes                                                                                                    | Check for management IPv6 route configuration by executing the following command.<br>\$ sudo netAdm queryroutedevice=management     |  |  |
|             |                                                                                                    | Delete XMI routes by executing the following command:                                                                               |  |  |
|             |                                                                                                    | <pre>\$ sudo netAdm delete routeroute=defaultdevice=managementgateway=<ipv6_address></ipv6_address></pre>                           |  |  |

# Procedure 50: Delete IPv6 TVOE management interfaces and routes

| S<br>T<br>P<br># | <ul> <li>This procedure describes the backout procedures related to deletion of IPv6 TVOE management and OAM interfaces</li> <li>Check off (√) each step as it is completed. Boxes have been provided for this purpose under each step number.</li> <li>IF THIS PROCEDURE FAILS, CONTACT ORACLE TECHNICAL SERVICES AND ASK FOR ASSISTANCE.</li> </ul> |                                                                                                    |
|------------------|----------------------------------------------------------------------------------------------------|----------------------------------------------------------------------------------------------------|
| 4                | 4       TVOE Server:       List the XMI bridge:         □       Delete TVOE IPv6       \$ sudo netAdm querytype=Bridgename=xmi         ↓       Sudo netAdm settype=Bridgename=xmi         ↓       \$ sudo netAdm settype=Bridgename=xmi         ↓      address= <ipv6 address="">/<ipv6 prefix="">deleteAddr</ipv6></ipv6>                            |                                                                                                    |
| 5                | TVOE Servers:<br>Delete TVOE IPv6<br>XMI default routes                                                                                                    | <pre>Where configured on blade servers, delete any XMI default routes from the TVOE blade servers. Check for XMI IPv6 route configuration by executing the following command. \$ sudo netAdm queryroutedevice=xmi Delete XMI routes by executing the following command: \$ sudo netAdm delete routeroute=defaultdevice=xmigateway=<ipv6_address></ipv6_address></pre> |

#### Procedure 51: Delete IPv6 networks on system switches, OA/iLO, and PMAC

| S<br>T<br>E<br>P | This procedure describes the backout procedures related to system switches, OAs, and the PMAC<br>Check off ( $$ ) each step as it is completed. Boxes have been provided for this purpose under each step number. |                                                                                         |  |  |  |  |
|------------------|----------------------------------------------------------------------------------------------------|-----------------------------------------------------------------------------------------|--|--|--|--|
| #                | IF THIS PROCEDURE FAIL                                                                                                    | S, CUNTACT UKACLE TECHNICAL SERVICES AND ASK FUR ASSISTANCE.                            |  |  |  |  |
| 1                | Backout of system                                                                                                    | Execute all necessary procedures from [1] to backout all IPv6 system switches, OA/iLOs, |  |  |  |  |
|                  | switches, OA/iLO,                                                                                                    | and PMAC.                                                                               |  |  |  |  |
|                  | and PMAC                                                                                                    |                                                                                         |  |  |  |  |

#### 3.3.4 DR-NOAM Backout

This section describes the procedures that must be executed on the NOAM to back out the DR-NOAM servers from IPv6 to IPv4 networks.

#### Procedure 52: Perform IPv6 Backout on DR-NOAMs

| S<br>T | This procedure details the steps to backout the DR-NOAMs from IPv6 to IPv4                                       |                                                                                                    |  |  |  |
|--------|----------------------------------------------------------------------------------------------------|----------------------------------------------------------------------------------------------------|--|--|--|
| Ē      | Check off ( $$ ) each step as it is completed. Boxes have been provided for this purpose under each step number. |                                                                                                    |  |  |  |
| P<br># | IF THIS PROCEDURE FAILS, CONTACT Appendix H: My oracle support (MOS) AND ASK FOR ASSISTANCE.                     |                                                                                                    |  |  |  |
| 1      | DR-NOAM                                                                                                    | Repeat <b>Procedures 45-51</b> to backout the DR-NOAMs from IPv6 to IPv4.                                                           |  |  |  |
|        |                                                                                                    |                                                                                                    |  |  |  |
|        |                                                                                                    | <b>Note:</b> For IPv6 backout on cloud deployments, skip to <b>procedure 53.</b> This procedure is not valid for cloud deployments. |  |  |  |

#### 3.3.5 *iDIH Backout*

This section describes the procedures that must be executed on the iDIH to back out the iDIH servers from IPv6 to IPv4 networks.

#### Procedure 53: Perform IPv6 Backout on iDIH servers

|        | ·                                                                                                    |                                                                                                    |  |  |  |  |
|--------|----------------------------------------------------------------------------------------------------|----------------------------------------------------------------------------------------------------|--|--|--|--|
| S<br>T | This procedure details the steps to backout the iDIH servers from IPv6 to IPv4                                           |                                                                                                    |  |  |  |  |
| Е      | Check off ( $\sqrt{2}$ ) each step as it is completed. Boxes have been provided for this purpose under each step number. |                                                                                                    |  |  |  |  |
| P<br># | IF THIS PROCEDURE FAILS, CONTACT MY ORACLE SUPPORT (MOS) AND ASK FOR ASSISTANCE.                                         |                                                                                                    |  |  |  |  |
| 1      | iDIH Guest virsh<br>console or Cloud                                                                                     | On the mediation guest virsh console, Use the netAdm command to delete the IPv6 default route.                                                                  |  |  |  |  |
|        | <b>Console:</b> Use the netAdm command to delete the IPv6 default route.                                                 | <pre>\$ sudo netAdm deleteroute=default \gateway=<ipv6 address="" default="" route=""> \device=<management interface="" or="" xmi=""></management></ipv6></pre> |  |  |  |  |
|        |                                                                                                    |                                                                                                    |  |  |  |  |

#### Procedure 53: Perform IPv6 Backout on iDIH servers

| 110    |                                                                                                    |                                                                                                    |  |  |  |  |  |
|--------|----------------------------------------------------------------------------------------------------|----------------------------------------------------------------------------------------------------|--|--|--|--|--|
| S<br>T | S This procedure details the steps to backout the iDIH servers from IPv6 to IPv4                                 |                                                                                                    |  |  |  |  |  |
| Ē      | Check off ( $$ ) each step as it is completed. Boxes have been provided for this purpose under each step number. |                                                                                                    |  |  |  |  |  |
| P<br># | IF THIS PROCEDURE FAILS, CONTACT MY ORACLE SUPPORT (MOS) AND ASK FOR ASSISTANCE.                                 |                                                                                                    |  |  |  |  |  |
| 2      | iDIH Guest virsh<br>console Cloud<br>Console: Use the<br>netAdm command<br>to delete IPv6<br>address.            | On the mediation guest console, Use the netAdm command to delete the IPv6 address on the<br>management or xmi interface.<br>\$ sudo netAdm setdevice= <management interface="" or="" xmi=""> \<br/>address=<ipv6 address="">/<ipv6_prefix> \<br/>deleteAddr<br/>Interface management updated<br/>Note: The following command should only be run on the mediation guest, and only if you<br/>intend to delete the IPv6 medation imi address.<br/>\$ sudo netAdm setdevice=<imi interface=""> \<br/>address=<ipv6 address="">/<ipv6_prefix> \<br/>deleteAddr<br/>Interface management updated</ipv6_prefix></ipv6></imi></ipv6_prefix></ipv6></management> |  |  |  |  |  |
| 3      | Procedure<br>Overview                                                                                            | Repeat Steps 1 and 2 for the following VMs. Be sure to perform the repeated steps in the order listed below, I.E. update the <b>application guest</b> then the <b>oracle guest</b> .                                                                                                    |  |  |  |  |  |
| 4      |                                                                                                    | Dran a terminal window and log in as admuse on the iDUL Application server                                                                                                    |  |  |  |  |  |
| 4      | iDIH Application                                                                                                 | Open a terminal window and log in as admust on the 1DIH Application server.                                                                                                    |  |  |  |  |  |
|        | Use the application                                                                                              | Enter the plotofa monu. As admuser run:                                                                                                    |  |  |  |  |  |
|        | ose the application                                                                                              | Enter the plateig menu. As admusi, fun.                                                                                                    |  |  |  |  |  |
|        | the SNMP servers<br>IPv6 address with<br>an IPv4 address.                                                        | \$ sudo su - platcfg                                                                                                    |  |  |  |  |  |
|        |                                                                                                    | Select Application Server Configuration > SNMP Agent Configuration.                                                                                                    |  |  |  |  |  |
|        |                                                                                                    | A window appears which allows you to enter the IPv4 address of the SNMP management platform and version of SNMP agent and traps.                                                                                                    |  |  |  |  |  |
|        |                                                                                                    | Select Edit                                                                                                    |  |  |  |  |  |
|        |                                                                                                    | Type the appropriate values and click <b>OK</b> .                                                                                                    |  |  |  |  |  |
|        |                                                                                                    | The SNMP agent configuration is updated and the SNMP Management server is automatically restarted.                                                                                                    |  |  |  |  |  |
|        |                                                                                                    | Exit the platcfg menu.                                                                                                    |  |  |  |  |  |

#### Procedure 53: Perform IPv6 Backout on iDIH servers

| S<br>T                                                                                    | This procedure details the steps to backout the iDIH servers from IPv6 to IPv4                                   |                                                                                                    |  |  |  |  |  |
|-------------------------------------------------------------------------------------------|----------------------------------------------------------------------------------------------------|----------------------------------------------------------------------------------------------------|--|--|--|--|--|
| Ē                                                                                         | Check off ( $$ ) each step as it is completed. Boxes have been provided for this purpose under each step number. |                                                                                                    |  |  |  |  |  |
| P<br>#                                                                                    | IF THIS PROCEDURE FAILS, CONTACT MY ORACLE SUPPORT (MOS) AND ASK FOR ASSISTANCE.                                 |                                                                                                    |  |  |  |  |  |
| 5                                                                                         | <b>Configure DSR</b> Open a terminal window and log in as admusr on the iDIH Application server.                 |                                                                                                    |  |  |  |  |  |
|                                                                                           | <b>Reference Data</b> Issue the following commands to login as tekelec user.                                     |                                                                                                    |  |  |  |  |  |
|                                                                                           | Synchronization \$ sudo su - tekelec                                                                             |                                                                                                    |  |  |  |  |  |
|                                                                                           | for IDIH (DSR 7.1-                                                                                               |                                                                                                    |  |  |  |  |  |
|                                                                                           | Optional): <pre>Shostname&gt;:/usr/TKLC/xTH_apps/trda-config_sh</pre>                                            |                                                                                                    |  |  |  |  |  |
|                                                                                           | Use the script to                                                                                                |                                                                                                    |  |  |  |  |  |
|                                                                                           | update the SOAM NOTE: While prompted "Please enter DSR SOAM server IP address", enter the VIP                    |                                                                                                    |  |  |  |  |  |
|                                                                                           | server with an IPv4 DSR SOAM and press Enter.                                                                    |                                                                                                    |  |  |  |  |  |
|                                                                                           | address.                                                                                                    |                                                                                                    |  |  |  |  |  |
| 6                                                                                         | Connect to the NOAM GUI navigate to the communication menu and remove the IPv6 imi                               |                                                                                                    |  |  |  |  |  |
|                                                                                           | <b>Configure the iDIH</b> address of the iDIH mediation guest.                                                   |                                                                                                    |  |  |  |  |  |
|                                                                                           | comAgent                                                                                                    |                                                                                                    |  |  |  |  |  |
|                                                                                           | connection on the Communication Agent -> Configuration -> Remote Servers                                         |                                                                                                    |  |  |  |  |  |
|                                                                                           | NOAM.                                                                                                    | JAM. Select the iDIH Mediation guest and edit                                                                                                    |  |  |  |  |  |
|                                                                                           |                                                                                                    |                                                                                                    |  |  |  |  |  |
|                                                                                           |                                                                                                    | Remove the "imi iDIH mediation IPv6 guest address".                                                                                                    |  |  |  |  |  |
|                                                                                           |                                                                                                    |                                                                                                    |  |  |  |  |  |
|                                                                                           |                                                                                                    | Note: Make sure perferred Ipv4 has been selected as the prefered comAgent network                                                                                                    |  |  |  |  |  |
|                                                                                           |                                                                                                    | selection.                                                                                                    |  |  |  |  |  |
| 7                                                                                         | SOAN CHI                                                                                                    | Construction Contraction of the Direction of the Decomposition of the Decomposition of the De |  |  |  |  |  |
|                                                                                           | 7 SOAM GUI: Connect the SOAM GUI navigate to the Diameter menu and replace the IPv6                              |                                                                                                    |  |  |  |  |  |
| Configure the xmi/management address of the iDIH Application guest with its IPv4 address. |                                                                                                    |                                                                                                    |  |  |  |  |  |
|                                                                                           | "I roubleshooting                                                                                                | Diameter $\rightarrow$ Troubleshooting with IDIH $\rightarrow$ Configuration $\rightarrow$ Options                                                                                                    |  |  |  |  |  |
|                                                                                           | on the SOAM                                                                                                    | Standool / Houstonooling with Ibin / Configuration / Options                                                                                                    |  |  |  |  |  |
|                                                                                           | on the SUAM.                                                                                                    |                                                                                                    |  |  |  |  |  |
|                                                                                           | Select iDIH and replace the IPv6 address with the "iDIH application guest IPv4                                   |                                                                                                    |  |  |  |  |  |
|                                                                                           | xmi/management address".                                                                                         |                                                                                                    |  |  |  |  |  |
|                                                                                           |                                                                                                    |                                                                                                    |  |  |  |  |  |

# APPENDIX A: ADD THE NEW IPV6 NETWORKS.

# Image: Signal and Signal and Signal And Signal And Signa

#### Appendix A: Add New IPv6 Networks

#### Appendix A: Add New IPv6 Networks

|                                                                                                    | This was as down sould as                                                                                                    |                                                                                                    |                                             | add the mean ID-C meters also                                                                     |  |  |  |
|----------------------------------------------------------------------------------------------------|----------------------------------------------------------------------------------------------------|----------------------------------------------------------------------------------------------------|---------------------------------------------|---------------------------------------------------------------------------------------------------|--|--|--|
| S                                                                                                    | This procedure will provide the instructions how to add the new IPv6 networks.                                                                                                    |                                                                                                    |                                             |                                                                                                   |  |  |  |
| T                                                                                                    | Check off ( $$ ) each step as it is completed. Boxes have been provided for this purpose under each step number.<br>IF THIS PROCEDURE FAILS, CONTACT Appendix H: My oracle support (MOS) AND ASK FOR ASSISTANCE. |                                                                                                    |                                             |                                                                                                   |  |  |  |
| Ē                                                                                                    |                                                                                                    |                                                                                                    |                                             |                                                                                                   |  |  |  |
| P<br>#                                                                                                    |                                                                                                    |                                                                                                    |                                             |                                                                                                   |  |  |  |
| Ħ                                                                                                    |                                                                                                    |                                                                                                    |                                             |                                                                                                   |  |  |  |
| 2 <b>NOAM VIP:</b> Navigate to the <b>Main Menu</b> $\rightarrow$ <b>Configuration</b> $\rightarrow$ <b>Network</b> |                                                                                                    |                                                                                                    |                                             |                                                                                                   |  |  |  |
|                                                                                                    | nsert an IPv6<br>network                                                                                                    | Select the <b>Insert</b> button at the bottom of the page. The GUI will show the Network                                                                                                   |                                             |                                                                                                   |  |  |  |
|                                                                                                    |                                                                                                    | Insert form.                                                                                                    |                                             |                                                                                                   |  |  |  |
|                                                                                                    |                                                                                                    | Main Menu: Configuration -> Network [Edit]                                                                                                    |                                             |                                                                                                   |  |  |  |
|                                                                                                    |                                                                                                    |                                                                                                    |                                             |                                                                                                   |  |  |  |
|                                                                                                    |                                                                                                    | Edit Networ                                                                                                    |                                             |                                                                                                   |  |  |  |
|                                                                                                    |                                                                                                    | Field                                                                                                    | Value                                       | Description                                                                                       |  |  |  |
|                                                                                                    |                                                                                                    | Network Name                                                                                                    | INTERNALXMI                                 | The name of this network. [Default = N/A. Range = Alphanumeric s                                  |  |  |  |
|                                                                                                    |                                                                                                    | Network Element                                                                                                    | Compass_SO                                  | The network element this network is a part of if not specified, the r                             |  |  |  |
|                                                                                                    |                                                                                                    | Network Address                                                                                                    | 2606;b400;605;b810;;                        | The network address of this network. [Default = N/A. Range = Valid                                |  |  |  |
|                                                                                                    |                                                                                                    | Netmask                                                                                                    | /64                                         | format.]<br>Subnetting to apply to servers within this network. [Default = N/A. F                 |  |  |  |
|                                                                                                    |                                                                                                    | Router IP                                                                                                    | FE80::5:73FF:FEA0:3                         | decimal (IPV4) format.)<br>The IP address of a router on this network. If this is a default netwo |  |  |  |
|                                                                                                    |                                                                                                    | Default Network                                                                                                    | Yes                                         | A selection indicating whether this is the network with a default ga                              |  |  |  |
|                                                                                                    |                                                                                                    | Poutable                                                                                                    | •Yes                                        | Whether or not this network is routable outside its network elemen                                |  |  |  |
|                                                                                                    |                                                                                                    | (outable                                                                                                    | No                                          | in all network elements.                                                                          |  |  |  |
|                                                                                                    |                                                                                                    | <ul> <li>Network name (<i>XMI</i>, <i>IMI</i>,)-**Same names as existing IPv4 networks**</li> <li>Network Element accepted with the network (This must metch the existing)</li> </ul>      |                                             |                                                                                                   |  |  |  |
|                                                                                                    |                                                                                                    | • Retwork Element associated with the network (This must match the existing IPv4 network)                                                                                                  |                                             |                                                                                                   |  |  |  |
|                                                                                                    |                                                                                                    | VLAN Id                                                                                                    |                                             |                                                                                                   |  |  |  |
|                                                                                                    |                                                                                                    | • Network IP address,                                                                                                    |                                             |                                                                                                   |  |  |  |
|                                                                                                    |                                                                                                    | • Netmask in a CIDR format ( <i>example: /96</i> )                                                                                                    |                                             |                                                                                                   |  |  |  |
|                                                                                                    |                                                                                                    | • The router IP address on the network                                                                                                    |                                             |                                                                                                   |  |  |  |
|                                                                                                    |                                                                                                    | • Select whether or not it is a default network (For XMI, select Yes)                                                                                                    |                                             |                                                                                                   |  |  |  |
|                                                                                                    |                                                                                                    | • Select whether or not it is a routable network (This must match the existing IPv4 network)                                                                                               |                                             |                                                                                                   |  |  |  |
|                                                                                                    |                                                                                                    | Select <b>Ok</b> button to commit the form.                                                                                                    |                                             |                                                                                                   |  |  |  |
|                                                                                                    |                                                                                                    | A " <i>Confirm Edit</i> " dialog box will pop up. Select " <i>check to confirm</i> " and then select <b>OK</b> to continue.                                                                |                                             |                                                                                                   |  |  |  |
|                                                                                                    |                                                                                                    | Your browser session will be taken back to the <b>Main Menu</b> $\rightarrow$ <b>Configuration</b> $\rightarrow$ <b>Network</b> page and in the grid you will see the newly added network. |                                             |                                                                                                   |  |  |  |
|                                                                                                    |                                                                                                    | <b>Note:</b> It is names as t                                                                                                    | important that all t<br>he existing IPv4 ne | he new IPv6 networks entered have the same network tworks.                                        |  |  |  |

# Appendix A: Add New IPv6 Networks

|                                                                                                    | This procedure will provide the instructions how to add the new IPv6 networks.                                                        |                                                                                                    |        |          |      |                          |  |
|----------------------------------------------------------------------------------------------------|----------------------------------------------------------------------------------------------------|----------------------------------------------------------------------------------------------------|--------|----------|------|--------------------------|--|
| $\begin{bmatrix} S \\ T \end{bmatrix}$ Check off ( $$ ) each step as it is completed. Boxes have been provided for this purpose under each |                                                                                                    |                                                                                                    |        |          |      | r each step number.      |  |
| E<br>P<br>#                                                                                                    | IF THIS PROCEDURE FAILS, CONTACT Appendix H: My oracle support (MOS) AND ASK FOR ASSISTANCE.                                          |                                                                                                    |        |          |      |                          |  |
| 3                                                                                                    | NOAM VIP:       Verify Network         Verify Network       Verify the IPv6 networks added in step 3 match the existing IPv4 networks |                                                                                                    |        |          |      |                          |  |
| Main Menu: Configuration -> Network                                                                                                    |                                                                                                    |                                                                                                    |        |          |      |                          |  |
|                                                                                                    |                                                                                                    | Network Name                                                                                                    | Locked | Routable | VLAN | Network                  |  |
|                                                                                                    |                                                                                                    | ХМІ                                                                                                    | Yes    | Yes      | 7    | 10.240.158.128/25        |  |
|                                                                                                    |                                                                                                    | IMI                                                                                                    | Yes    | Yes      | 23   | 192.168.2.0/25           |  |
|                                                                                                    |                                                                                                    | xsi1                                                                                                    | No     | Yes      | 8    | fd0d:deba:d97c:ec0::/64  |  |
|                                                                                                    |                                                                                                    | xsi2                                                                                                    | No     | Yes      | 9    | fd0d:deba:d97c:ec1::/64  |  |
|                                                                                                    |                                                                                                    | ХМІ                                                                                                    | Yes    | Yes      | 7    | 2606:b400:605:b804::/64  |  |
|                                                                                                    |                                                                                                    | ІМІ                                                                                                    | Yes    | No       | 23   | fdbd:aaec:587c:6efb::/64 |  |
| 4                                                                                                    | <b>NOAM VIP:</b><br>Insert Remaining<br>IPv6 Networks                                                                                 | OAM VIP:<br>sert Remaining<br>V6 NetworksRepeat steps 2-3 above to insert the remaining IPv6 networks gathered in Procedure 1<br>Upon completion, you will have entered one or more IPv6 networks for the NOAM<br>Network Element, and one or more IPv6 networks for each SOAM Network Element. |        |          |      |                          |  |
## **APPENDIX B: CONFIGURE NEW IPV6 NETWORK ROUTES**

#### Appendix B: Configure New IPv6 Network Routes

| S                | This procedure will pr                                                                                                    | ovide the instructions how to a                                                                                  | dd the new IPv6 network routes.                                                                                                    |  |
|------------------|----------------------------------------------------------------------------------------------------|----------------------------------------------------------------------------------------------------|----------------------------------------------------------------------------------------------------|--|
| Т<br>Е<br>Р<br># | <b>Note:</b> Not all installations will require additional routes. Execute this procedure if data gathered in Procedure 1 indicates that IPv6 routes are needed. For example, routes would be required between IPv6 networks in different Network Elements. |                                                                                                    |                                                                                                    |  |
|                  | Check off ( $\checkmark$ ) each step as it                                                                                                    | Check off ( $$ ) each step as it is completed. Boxes have been provided for this purpose under each step number. |                                                                                                    |  |
|                  | IF THIS PROCEDURE FAILS,                                                                                                    | CONTACT Appendix H: My orac                                                                                      | cle support (MOS) and ask for assistance.                                                                                                    |  |
|                  | NOAM VIP:<br>Establish GUI<br>Session                                                                                                    | Establish a GUI session on the NOAM server, login as <i>guiadmin</i> user.                                       |                                                                                                    |  |
| 2                | NOAM VIP: Insert                                                                                                    | Execute this step to add an IF                                                                                   | Pv6 route, if needed.                                                                                                    |  |
|                  | an IPv6 Route                                                                                                    | Navigate to the Main Menu                                                                                        | $\rightarrow$ Configuration $\rightarrow$ Network $\rightarrow$ Routes                                                                                                    |  |
|                  |                                                                                                    | Select the first server to add a                                                                                 | a IPv6 route.                                                                                                    |  |
|                  |                                                                                                    | Select the <b>Incert</b> button at the                                                                           | a bottom of the page. The GUI will show the " <b>Route Insert</b> "                                                                                                    |  |
|                  |                                                                                                    | form.                                                                                                    | e bouon of the page. The OOT will show the <b>Route Insert</b>                                                                                                    |  |
|                  |                                                                                                    | Field Value                                                                                                    | Description                                                                                                    |  |
|                  |                                                                                                    | <ul> <li>○ Net</li> <li>Route Type</li> <li>○ Default</li> <li>○ Host ●</li> </ul>                               | Select a route type. [Default = N/A. Options = Net, Default, Host. You can configure at most<br>one IPV4 default route and one IPV6 default route on a given target machine.]                                                             |  |
|                  |                                                                                                    | Device - Select Device - 🔻 •                                                                                     | Select the network device name through which traffic is being routed. The selction of AUTO<br>will result in the device being selected automatically, if possible. [Default = N/A. Range =<br>Provisioned devices on the selected server. |  |
|                  |                                                                                                    | Destination                                                                                                    | The destination network address. [Default = N/A. Range = Valid Network Address of the network<br>in dotted decimal (IPv4) or colon hex (IPv6) format.]                                                                                    |  |
|                  |                                                                                                    | Netmask                                                                                                    | A valid netmask for the network route destination IP address. [Default = N/A. Range = Valid<br>Netmask for the network in prefix length (IPv4 or IPv6) or dotted decimal (IPv4) format.]                                                  |  |
|                  |                                                                                                    | Gateway IP                                                                                                    | The IP address of the gateway for this route. [Default = N/A. Range = Valid IP address of the gateway in dotted decimal (IPv4) or colon hex (IPv6) format.]                                                                               |  |
|                  |                                                                                                    |                                                                                                    | Ok Apply Cancel                                                                                                    |  |
|                  |                                                                                                    | Enter the IPv6 network route                                                                                     | information using the data gathered in Procedure 1:                                                                                                    |  |
|                  |                                                                                                    | • Route type sele                                                                                                | ction – Network, Default, or Host                                                                                                    |  |
|                  |                                                                                                    | • Select the devic                                                                                               | te to be used for the route                                                                                                    |  |
|                  |                                                                                                    | • The IPv6 destin                                                                                                | ation network address                                                                                                    |  |
|                  |                                                                                                    | • The Netmask for                                                                                                | or the network route destination IP address                                                                                                    |  |
|                  |                                                                                                    | • The IPv6 gatew                                                                                                 | yay address.                                                                                                    |  |
|                  |                                                                                                    | Select <b>Ok</b> button to commit t                                                                              | he form.                                                                                                    |  |
| 3                | NOAM VIP: Insert<br>Remaining IPv6<br>Routes                                                                                                    | Repeat <b>step 2</b> above to insert<br>Procedure 1.                                                             | the remaining IPv6 network routes using data gathered in                                                                                                    |  |

# APPENDIX C: ADD THE NEW IPV6 NTP SERVERS

#### Appendix C: Add New IPv6 NTP Servers

| S<br>T<br>P<br># | This procedure will pr<br><b>Note:</b> Not all installati<br>gathered in Procedure<br><b>WARNING:</b> Do <i>NOT</i><br>The NTP Sync action<br>daemon.<br>Check off (√) each step as in | ovide the instructions how to add the new IPv6 NTP servers.<br>ions will require new NTP servers to be added to each Server. Execute this procedure if data<br>1 indicates that IPv6-addressed NTP servers are needed.<br>7 execute a " <i>NTP Sync</i> " from the <b>Main Menu → Status&amp;Manage → Server</b> at this time.<br>is service-effecting - doing so will temporarily stop DSR processes, as well as restart the NTP<br>t is completed. Boxes have been provided for this purpose under each step number. |
|------------------|----------------------------------------------------------------------------------------------------|----------------------------------------------------------------------------------------------------|
|                  | IF THIS PROCEDURE FAILS,                                                                                                    | , CONTACT Appendix H: My oracle support (MOS) AND ASK FOR ASSISTANCE.                                                                                                    |
| 1                | NOAM VIP:<br>Establish GUI<br>Session                                                                                                    | Establish a GUI session on the NOAM server, login as <i>guiadmin</i> user.                                                                                                    |
| 2                | NOAM VIP: Insert                                                                                                    | Execute this step to add NTP server(s) with IPv6 address, if needed.                                                                                                    |
|                  | Servers                                                                                                    | Navigate to the <b>Main Menu</b> $\rightarrow$ <b>Configuration</b> $\rightarrow$ <b>Servers</b> .                                                                                                    |
|                  |                                                                                                    | Select the first server to add a IPv6 addressed NTP server.                                                                                                    |
|                  |                                                                                                    | Select the <b>Edit</b> button at the bottom of the page. The GUI will show the <i>"Server Edit"</i> form. Notice that only the NTP servers and the System ID are available for edit.                                                                                                    |
|                  |                                                                                                    | NTP Servers:                                                                                                    |
|                  |                                                                                                    | NTP Server IP Address Prefer                                                                                                    |
|                  |                                                                                                    | Remove                                                                                                    |
|                  |                                                                                                    | 10.240.208.1 V<br>Remove                                                                                                    |
|                  |                                                                                                    | Ok Apply Cancel                                                                                                    |
|                  |                                                                                                    | Enter the IPv6 NTP server information using the data gathered in Procedure 1:                                                                                                    |
|                  |                                                                                                    | • Select the Add button to create a new blank NTP Server text box,                                                                                                    |
|                  |                                                                                                    | • Enter the IPv6 NTP Server IP address                                                                                                    |
|                  |                                                                                                    | • Optionally, if you want the new NTP entry to be marked as " <i>Prefer</i> ", then select the checkbox.                                                                                                    |
|                  |                                                                                                    | <b>Repeat</b> the above steps if adding additional IPv6 addressed NTP Servers.                                                                                                    |
|                  |                                                                                                    | Once all new NTP Servers have been entered in the <i>"Server Edit"</i> form, select <b>Ok</b> button to commit the form.                                                                                                    |
|                  |                                                                                                    | Note: Do not execute any NTP Sync operation at this time.                                                                                                    |

## Appendix C: Add New IPv6 NTP Servers

| S<br>T<br>E<br>P<br># | <ul> <li>This procedure will provide the instructions how to add the new IPv6 NTP servers.</li> <li>Note: Not all installations will require new NTP servers to be added to each Server. Execute this procedure if data gathered in Procedure 1 indicates that IPv6-addressed NTP servers are needed.</li> <li>WARNINC: Do NOT execute a "NTP Sync" from the Main Menu → Status&amp;Manage → Server at this time.</li> </ul> |                                                                                           |  |  |
|-----------------------|----------------------------------------------------------------------------------------------------|-------------------------------------------------------------------------------------------|--|--|
|                       | The NTP Sync action is service-effecting - doing so will temporarily stop DSR processes, as well as restart the NTP daemon.                                                                                                    |                                                                                           |  |  |
|                       | Check off ( $$ ) each step as it is completed. Boxes have been provided for this purpose under each step number.                                                                                                    |                                                                                           |  |  |
|                       | IF THIS PROCEDURE FAILS, CONTACT Appendix H: My oracle support (MOS) AND ASK FOR ASSISTANCE.                                                                                                    |                                                                                           |  |  |
| 3                     | Insert IPv6 NTP                                                                                                    | Repeat steps 2 and 3 above to add the new IPv6 NTP servers to the remianing servers using |  |  |
|                       | servers for the                                                                                                    | data gathered in Procedure 1.                                                             |  |  |
|                       | remaining servers                                                                                                    |                                                                                           |  |  |
|                       |                                                                                                    | Upon completion, you will have entered one or more IPv6 NTP servers for each application  |  |  |
|                       |                                                                                                    | server.                                                                                   |  |  |

## **APPENDIX D: MODIFY EXPORT SERVER IP ADDRESSES**

## Appendix D: Modify Export Server IP Addresses

| S      | This procedure details                     | the steps to modify th                                                  | e export server IP addresses on                                                                                  | the NOAM or SOAM Servers                                                                                                    |
|--------|--------------------------------------------|-------------------------------------------------------------------------|----------------------------------------------------------------------------------------------------|----------------------------------------------------------------------------------------------------|
| T<br>E | Check off ( $$ ) each step as i            | t is completed. Boxes have b                                            | been provided for this purpose under each                                                                        | ch step number.                                                                                                    |
| P<br># | IF THIS PROCEDURE FAIL                     | s, contact <b>Appendix</b>                                              | H: My oracle support (MOS)                                                                                       | AND ASK FOR ASSISTANCE.                                                                                                    |
| 1      | NOAM/SOAM<br>VIP: Establish GUI<br>Session | Establish a GUI sess                                                    | ion on the NOAM/SOAM serve                                                                                       | er, login as <i>guiadmin</i> user.                                                                                                    |
| 2      | SOAM VIP:                                  | Navigate to the Mai                                                     | n Menu $\rightarrow$ Administration $\rightarrow$                                                                | Remote Servers → Data Export                                                                                                    |
|        | Server address                             | Configure an Expo                                                       | ort Server                                                                                                    |                                                                                                    |
|        |                                            | Attribute                                                               | Value                                                                                                    | Description                                                                                                    |
|        |                                            | Hostname                                                                |                                                                                                    | Name of export server. [Must be a valid hostname, IPv4<br>address, or IPv6 address. Hostname should not exceed 24<br>characters. Valid hostname characters are alphanumeric,<br>minus sign and period. Hostname must start with an<br>alphanumeric and end with an alphanumeric. The top<br>level domain (TLD) must be alphabetic. Specify an empty<br>hostname and username to clear the current export server<br>and remove the file transfer task.] |
|        |                                            | Username                                                                |                                                                                                    | Username to use to access the export server [Range = A<br>32-character string. Valid username characters are<br>alphanumeric. Specify an empty hostname and username<br>to clear the current export server and remove the file<br>transfer task.]                                                                                                    |
|        |                                            | Using the export serve<br>external export serve<br>Scroll down and sele | ver data gathered in Procedure 1<br>er in the Hostname text field in t<br>ect <b>Ok</b> button to commit the for | I, enter the new IPv6 addresses for the the form.                                                                                                    |
| 3      | NOAM VID.                                  | From Main Manu -                                                        | > Administration -> Pomote S                                                                                     | arvars -> Data Evnort                                                                                                    |
|        | Perform Key<br>Exchange                    | Click SSH Key Exc                                                       | hange                                                                                                    | ervers -> Data Export                                                                                                    |
|        |                                            | SSH Key Exchange                                                        | Test Transfer Keys Report                                                                                        |                                                                                                    |
|        |                                            | Enter the password of                                                   | of the remote server:                                                                                            |                                                                                                    |
|        |                                            | SSH Key Exchange                                                        | $\otimes$                                                                                                    |                                                                                                    |
|        |                                            | Password:<br>OK Ca                                                      | ncel                                                                                                    |                                                                                                    |
|        |                                            |                                                                         |                                                                                                    |                                                                                                    |

## Appendix D: Modify Export Server IP Addresses

| S      | This procedure details                                     | the steps      | to modify the     | export server IP ad        | ldresses or  | the NOAM or SOAM                 | Servers  |   |
|--------|------------------------------------------------------------|----------------|-------------------|----------------------------|--------------|----------------------------------|----------|---|
| E<br>E | Check off ( $$ ) each step as it                           | is complet     | ed. Boxes have be | een provided for this pur  | pose under e | ach step number.                 |          |   |
| Р<br># | IF THIS PROCEDURE FAILS                                    | S, CONTAC      | T Appendix H      | I: My oracle suppo         | ort (MOS)    | AND ASK FOR ASSISTANCI           | ≣.       |   |
| 4      | NOAM VIP: Verify                                           | From N         | /Iain Menu ->     | Administration ->          | > Remote     | Servers -> Data Expor            | rt       |   |
|        | Export Server                                              | Click <b>T</b> | est Transfer      |                            |              | -                                |          |   |
|        |                                                            | SSH Key        | Exchange Transfe  | r Now Test Transfer Ke     | eys Report   |                                  |          |   |
|        |                                                            |                |                   |                            |              |                                  |          |   |
|        |                                                            | Verify         | from the Tasks    | s drop down that the       | e Remote S   | Server Copy function su          | cceeded: |   |
|        |                                                            |                |                   |                            |              |                                  |          |   |
|        |                                                            |                |                   |                            |              |                                  |          |   |
|        | Main Menu: Administration -> Remote Servers -> Data Export |                |                   |                            |              |                                  |          |   |
|        |                                                            | Status         | - Tasks -         |                            |              |                                  |          |   |
|        |                                                            | Tacke          |                   |                            |              |                                  |          | 8 |
|        |                                                            | ID             | Hostname          | Namo                       | Tack State   | Details                          | Drogross |   |
|        |                                                            | 10             | nostilaine        | ADDE Domoto Conver         | Task state   | Details                          | Flogress |   |
|        |                                                            | 1048           | Compass-NOB       | Copy                       | completed    | Success - 1 file(s) transferred. | 100%     |   |
|        |                                                            | 1046           | Compass-NOB       | APDE Remote Server<br>Copy | completed    | Success - 1 file(s) transferred. | 100%     |   |
|        |                                                            | •              |                   |                            |              |                                  |          |   |
|        |                                                            |                |                   |                            |              |                                  |          |   |

# **APPENDIX E: BACKUP TVOE CONFIGURATION**

## Appendix E: Backup TVOE Configuration

| S<br>T<br>P<br># | This procedure will provide instruction on how to back up each TVOE rack mount server or Blade server after a successful installation.<br>Check off (√) each step as it is completed. Boxes have been provided for this purpose under each step number. |                                                                                                    |  |
|------------------|----------------------------------------------------------------------------------------------------|----------------------------------------------------------------------------------------------------|--|
|                  | IF THIS PROCEDURE FAILS                                                                                                    | S, CONTACT Appendix H: My oracle support (MOS) AND ASK FOR ASSISTANCE.                                                                                                    |  |
| 1                | Identify Backup<br>Server                                                                                                    | Identify an external server to be used as a backup server for the following steps. The server<br>should not be co-located with any of the following items:<br>• TVOE<br>• PMAC<br>• DSR/SDS NOAM<br>• DSR/SDS SOAM |  |
| 2                | <b>TVOE Server:</b><br>Login                                                                                                    | Establish an SSH session to the TVOE host server, login as <i>admusr</i> .                                                                                                    |  |

## Appendix E: Backup TVOE Configuration

| S<br>T<br>E | This procedure will pr<br>successful installation | ovide instruction on how to back up each TVOE rack mount server or Blade server after a . |
|-------------|---------------------------------------------------|-------------------------------------------------------------------------------------------|
| P<br>#      | Check off $(\mathbf{v})$ each step as i           | t is completed. Boxes have been provided for this purpose under each step number.         |
|             | IF THIS PROCEDURE FAIL                            | S, CONTACT Appendix H: My oracle support (MOS) and ask for assistance.                    |
| 3           | TVOE Server:<br>Build ISO backup<br>file          | Execute the following command from the TVOE server:<br>sudo su - platofg<br>y             |

## Appendix E: Backup TVOE Configuration

| S<br>T<br>P<br># | This procedure will provide instruction on how to back up each TVOE rack mount server or Blade server after a successful installation.<br>Check off (√) each step as it is completed. Boxes have been provided for this purpose under each step number.<br>IF THIS PROCEDURE FAILS, CONTACT Appendix H: My oracle support (MOS) AND ASK FOR ASSISTANCE. |                                                                                                    |  |
|------------------|----------------------------------------------------------------------------------------------------|----------------------------------------------------------------------------------------------------|--|
| 4                | Backup Server:<br>Transfer TVOE Files<br>to Backup Server                                                                                                    | Login to the backup server identified in <b>step 1</b> and copy backup image to the customer<br>server where it can be safely stored. If the customer system is a Linux system, please<br>execute the following command to copy the backup image to the customer system.<br><b>\$ sudo scp tvoexfer@<tvoe address="" ip="">:backup/*</tvoe></b><br>/path/to/destination/<br>When prompted, enter the tvoexfer user password and press Enter.<br>The TVOE backup file has now been successfully placed on the backup server. |  |
| 5                | Repeat for<br>Additional TVOE<br>Servers                                                                                                    | Repeat steps <b>3-4</b> for additional TVOE servers                                                                                                    |  |

# APPENDIX F: TVOE HOST SNMP AND NTP IPV6 CONFIGURATION

## Appendix F: TVOE Host SNMP and NTP IPv6 Configuration

| S<br>T<br>P<br># | This procedure details<br>Check off (√) each step as i<br>IF THIS PROCEDURE FAIL | the steps to configure SNMP and NTP on a TVOE Host.<br>t is completed. Boxes have been provided for this purpose under each step number.<br>s, CONTACT Appendix H: My oracle support (MOS) AND ASK FOR ASSISTANCE.                                                                                                    |
|------------------|----------------------------------------------------------------------------------|----------------------------------------------------------------------------------------------------|
|                  | TVOE Server:<br>Platcfg                                                          | Execute the following to enter platcfg menu:<br># sudo su - platcfg<br>Platform Configuration Utility 3.05 (C) 2003 - 2011 Tekelec, Inc.<br>Hostname: hostname1322597482<br>Main Menu<br>Diagnostics<br>Server Configuration<br>Exit<br>Use arrow keys to move between options   <enter> selects   <f12> Main Menu</f12></enter> |

#### Appendix F: TVOE Host SNMP and NTP IPv6 Configuration

| S<br>T         | This procedure details                                                                                           | the steps to configure SNMP and NTP on a TVOE Host.                                                                                                    |  |  |
|----------------|----------------------------------------------------------------------------------------------------|----------------------------------------------------------------------------------------------------|--|--|
| Ē              | Check off ( $$ ) each step as it is completed. Boxes have been provided for this purpose under each step number. |                                                                                                    |  |  |
| P<br>#         | IF THIS PROCEDURE FAILS                                                                                          | S, CONTACT Appendix H: My oracle support (MOS) AND ASK FOR ASSISTANCE.                                                                                                    |  |  |
| <b>P</b> # 2 □ | IF THIS PROCEDURE FAILS<br><b>TVOE Server:</b><br>IPv6 NMS<br>Configuration                                      | <ul> <li>s, contact Appendix H: My oracle support (MOS) AND ASK FOR ASSISTANCE.</li> <li>Navigate to Network Configuration -&gt; SNMP Configuration -&gt; NMS Configuration</li> <li>Image: State of the state of the state</li></ul> |  |  |
|                |                                                                                                    | Once Done, press <b>Exit</b> to quit to the platcfg main menu.                                                                                                    |  |  |

## Appendix F: TVOE Host SNMP and NTP IPv6 Configuration

| S      | This procedure details                           | the steps to configure SNMP and NTP on a TVOE Host.                                                                                                    |
|--------|--------------------------------------------------|----------------------------------------------------------------------------------------------------|
| Т      |                                                  |                                                                                                    |
| E      | Check off $(\mathbf{n})$ each step as it         | t is completed. Boxes have been provided for this purpose under each step number.                                                                                                    |
| г<br># | IF THIS PROCEDURE FAILS                          | S, CONTACT Appendix H: My oracle support (MOS) AND ASK FOR ASSISTANCE.                                                                                                    |
| 3      | <b>TVOE Server:</b><br>IPv6 NTP<br>Configuration | Navigate to Network Configuration<br>Main Menu<br>Maintenance<br>Diagnostics<br>Server Configuration<br>Remote Consoles<br>Network Configuration<br>Exit                                                                                                    |
|        |                                                  | Navigate to <b>Configuration-&gt;NTP</b><br>Click <b>Edit</b>                                                                                                    |
|        |                                                  | <ul> <li>Edit Time Servers</li> <li>ntpserver1: 10.250.32.10</li> <li>ntpserver2: 10.250.88.11</li> <li>ntpserver3: 10.250.44.22</li> <li>ntppeerA:</li> <li>ntppeerB:</li> <li>OK Cancel</li> <li>OK Cancel</li> <li>Intpserver1:Edit the customer provided NTP server #1 IPv6 address.</li> <li>ntpserver2: Edit the customer provided NTP server #2 IPv6 address.</li> <li>ntpserver3: Edit the customer provided NTP server #3 IPv6 address.</li> <li>Press OK</li> </ul> |

# **APPENDIX G: XMI CONFIGURATION ON AGGREGATION SWITCHES** (TOPOLOGY 1 ONLY)

| S<br>T | This procedure details          | the steps to modify the aggregation switch ( <i>Topology 1 Only</i> ) for IPv6 for XMI.                                                                                      |
|--------|---------------------------------|----------------------------------------------------------------------------------------------------|
| E      | Note: This step should          | be executed after all steps in <i>procedure 1</i> of [1] have been completed.                                                                                                |
| Р<br># | Check off $(1)$ each step as it | t is completed. Boxes have been provided for this purpose under each step number.                                                                                            |
|        |                                 |                                                                                                    |
| 1      | <b>PMAC</b> • Login             | S, CONTACT Appendix H. My oracle support (MOS) AND ASK FOR ASSISTANCE.                                                                                                    |
|        | Living Cologin                  |                                                                                                    |
| 2      | <b>PMAC:</b> Set the            | Using the device names collected in <i>procedure 1</i> of [1], execute the following command                                                                                 |
|        | XMI gateway<br>Interface of the | with the XMI VLAN ID to set the XMI gateway to IPv6:                                                                                                    |
|        | Aggregation Switch              | <pre>\$ sudo netConfigdevice=<name> setInterface interface=VLAN</name></pre>                                                                                                 |
|        | to IPv6                         | <xmi_vlan_1d> 1p=<device_1pv6_address>/<prefix></prefix></device_1pv6_address></xmi_vlan_1d>                                                                                 |
| 3      | <b>PMAC</b> • Set the           | Execute the following command with the Customer OAM VI AN ID to set the customer                                                                                             |
|        | Customer facing                 | facing OAM interface to IPv6:                                                                                                    |
|        | OAM Interface of                | \$ sudo netConfigdevice= <name> setInterface interface=VLAN</name>                                                                                                    |
|        | Switch to IPv6                  | <pre><cust_oam_vlan_id> ip=<device_ipv6_address>/<prefix></prefix></device_ipv6_address></cust_oam_vlan_id></pre>                                                            |
| 4      | <b>PMAC:</b> Verify             | Execute the following commands to verify IPv6 configuration for the XMI gateway and                                                                                          |
|        | IPv6 Interface                  | customer OAM interface:                                                                                                    |
|        | Configuration                   | <pre>\$ sudo netConfigdevice=<name> getInterface interface=VLAN <xmi_vlan_id></xmi_vlan_id></name></pre>                                                                     |
|        |                                 | <pre>\$ sudo netConfigdevice=<name> getInterface interface=VLAN <cust_oam_vlan_id></cust_oam_vlan_id></name></pre>                                                           |
|        |                                 | <b>Note:</b> If the incorrect IPv6 interface was entered, execute the following sequence of commands:                                                                        |
|        |                                 | <pre>\$ sudo netConfigdevice=<name> deleteInterface interface=VLAN <xmi_vlan_id> ip=<device_ipv6_address>/<prefix></prefix></device_ipv6_address></xmi_vlan_id></name></pre> |
|        |                                 | Now repeat steps 2 or 3 depending on the interface.                                                                                                    |

| S                | This procedure details the steps to modify the aggregation switch ( <i>Topology 1 Only</i> ) for IPv6 for XMI.                                                                                                    |                                                                                                    |
|------------------|----------------------------------------------------------------------------------------------------|----------------------------------------------------------------------------------------------------|
| Т<br>Е<br>Р<br># | <b>Note:</b> This step should be executed after all steps in <i>procedure 1</i> of [1] have been completed.<br>Check off $()$ each step as it is completed. Boxes have been provided for this purpose under each step number. |                                                                                                    |
| 5                | <b>PMAC:</b> Add the                                                                                                    | Layer 3 aggregation switches typically use Virtual Routing when configured as Layer 3                                                                                                    |
|                  | virtual route for                                                                                                    | devices. If an IPv4 virtual route exists, an IPv6 one must also be defined.                                                                                                    |
|                  | XMI and customer                                                                                                    |                                                                                                    |
|                  | OAM                                                                                                    | Using the VR group and tracking IDs collected in <i>procedure 1</i> of [1], execute the same command on both mated aggregations switches for all required VLANs ( <i>active or standby states do not need to be examined; execute in either order</i> ): |
|                  |                                                                                                    | XMI:                                                                                                    |
|                  |                                                                                                    | <pre>\$ sudo netConfigdevice=<name> addVR interface=VLAN<xmi_vlan_id><br/>id=<groupid> track=<trackid> addrType=autoconfig priority=100<br/>preempt=yes</trackid></groupid></xmi_vlan_id></name></pre>                                                   |
|                  |                                                                                                    | Customer OAM:<br>\$ sudo netConfigdevice= <name> addVR interface=VLAN<br/><cust_oam_vlan_id> id=<groupid> track=<trackid> addrType=autoconfig<br/>priority=100 preempt=yes</trackid></groupid></cust_oam_vlan_id></name>                                 |
| 6                | PMAC: Verify VR                                                                                                    | On both aggregations switches, the following command will display the same virtual IPs:                                                                                                    |
|                  | IPv6 Configuration                                                                                                    | VA (I                                                                                                    |
|                  |                                                                                                    | XMI:<br>\$ sudo netConfigdevice= <name> getVR interface=VLAN <xmi_vlan_id></xmi_vlan_id></name>                                                                                                    |
|                  |                                                                                                    | Customer OAM                                                                                                    |
|                  |                                                                                                    | <pre>\$ sudo netConfigdevice=<name> getVR interface=VLAN</name></pre>                                                                                                    |
|                  |                                                                                                    | <cust_oam_vlan_id></cust_oam_vlan_id>                                                                                                    |
| 7                | PMAC: Backup                                                                                                    | Perform a backup of aggregation switches using the service name found in <i>procedure 1</i> step                                                                                                    |
|                  | Switch                                                                                                    | 5 of [1]. The filename option should specify a unique name for each of the backups:                                                                                                    |
|                  | Configuration                                                                                                    | <pre>\$ sudo netConfigdevice=<name> backupConfiguration service=<service> filename=<device>-postmigrate</device></service></name></pre>                                                                                                    |

## APPENDIX H: MY ORACLE SUPPORT (MOS)

MOS (<u>https://support.oracle.com</u>) is your initial point of contact for all product support and training needs. A representative at Customer Access Support (CAS) can assist you with MOS registration.

Call the CAS main number at **1-800-223-1711** (toll-free in the US), or call the Oracle Support hotline for your local country from the list at <u>https://www.oracle.com/us/support/contact/index.html</u>.

When calling, there are multiple layers of menus selections. Make the selections in the sequence shown below on the Support telephone menu:

- 1) For the first set of menu options, select 2, "New Service Request". You will hear another set of menu options.
- 2) In this set of menu options, select 3, "Hardware, Networking and Solaris Operating System Support". A third set of menu options begins.
- 3) In the third set of options, select 2, "Non-technical issue". Then you will be connected to a live agent who can assist you with MOS registration and provide Support. Identifiers. Simply mention you are a Tekelec Customer new to MOS.